CONDENSING

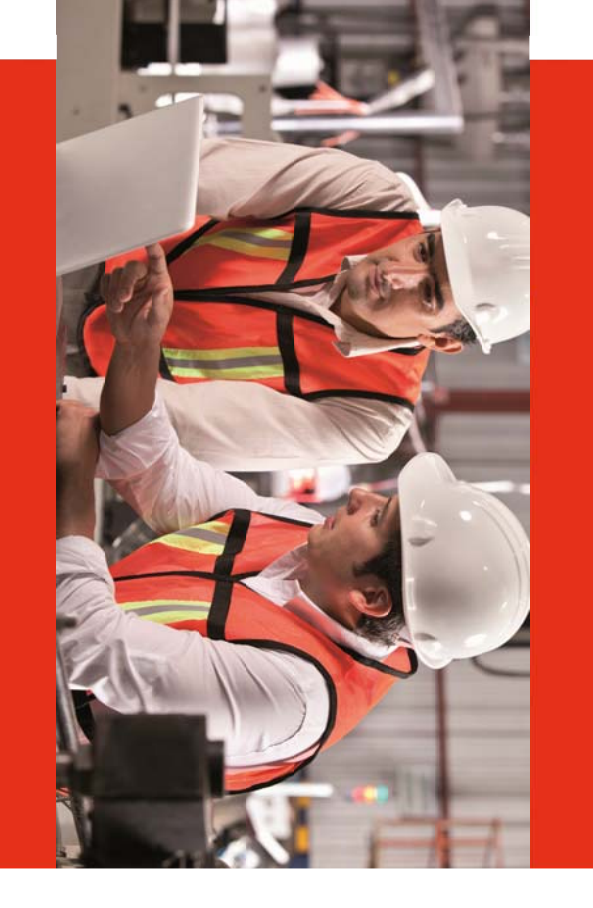

# **OIMMERGAS**

## NÁVOD NA MONTÁŽ A PROGRAMOVÁNÍ

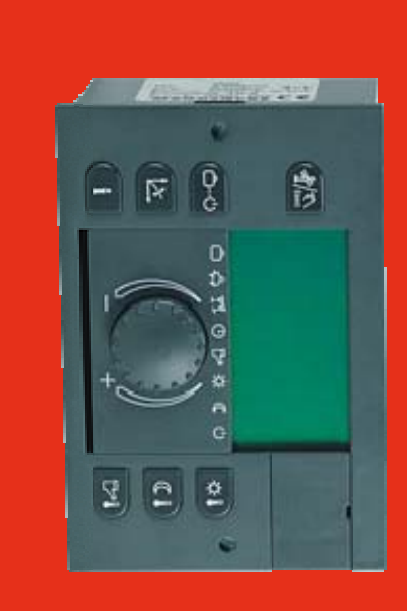

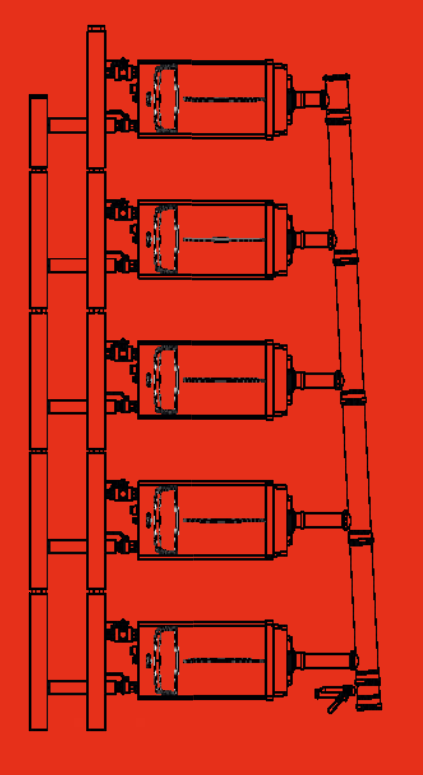

### 3.015244 Regulátor kaskády a zón THETA

3.015264 Regulátor řízení zóny THETA RS

RFF

3.015245 Prostorový modulační termostat

verze 03/2016

### OBSAH:

| Vše   | obecná bezpečnostní upozornění, elektrické zapojení            | 3  |
|-------|----------------------------------------------------------------|----|
| Svoi  | kovnice kotle VICTRIX PRO ErP - komunikace s regulátorem (BUS) | 5  |
| Čidla | a, ovládání zón, pohony směšovacích ventilů                    | 6  |
| 3.01  | 5264 - Regulátor řízení zóny THETA RS                          | 7  |
| 3.01  | 5245 - Prostorový modulační termostat RFF                      | 10 |
| 3.01  | 5244 - Regulátor kaskády a zón THETA                           | 14 |
| 0     | popis svorek regulátoru                                        | 15 |
| 0     | instalace do podpůrného nosiče                                 | 16 |
| 0     | uvedení do provozu                                             | 18 |
| 0     | signalizace chyb a poruchová hlášení                           | 19 |
| 0     | příklady instalace se samostatným kotlem                       | 20 |
| 0     | příklady instalace kotlů v kaskádě                             | 22 |
| 0     | nastavení BUS adresy kotlů VICTRIX PRO ErP                     | 26 |

### Menu regulátoru:

| 0 | ČASOVÝ PROGRAM                                   | 27 |
|---|--------------------------------------------------|----|
| 0 | HYDRAULIKA                                       | 28 |
| 0 | SYSTÉM                                           | 31 |
| 0 | TUV                                              | 33 |
| 0 | KONFIGURACE TOPNÝCH OKRUHŮ (nemix; mix-1; mix-2) | 35 |
| 0 | ZDROJ TEPLA                                      | 37 |
| 0 | REGULACE TEPLOTY VRATNÉ VODY                     | 40 |
| 0 | SOLAR                                            | 40 |
| 0 | PEVNÉ PALIVO                                     | 40 |
| 0 | AKUMULAČNÍ NÁDRŽ (zásobník)                      | 41 |
| 0 | NAPÁJENÍ                                         | 42 |
| 0 | KASKÁDA                                          | 42 |
| 0 | BUS                                              | 43 |
| 0 | TEST RELÉ                                        | 43 |
| 0 | ALARMY, KALIBRACE SNÍMAČŮ, ČAS DATUM             | 44 |

| Tech  | Technická data, třída 45                                                         |    |  |  |  |  |
|-------|----------------------------------------------------------------------------------|----|--|--|--|--|
| Třída | a regulátoru teploty dle nařízení Komise v přenesené                             |    |  |  |  |  |
| pravo | omoci EU č. 811/2013                                                             | 45 |  |  |  |  |
| Spec  | ifikace teplotních čidel                                                         | 46 |  |  |  |  |
|       |                                                                                  |    |  |  |  |  |
| Konfi | igurace a programování                                                           | 50 |  |  |  |  |
| 0     | popis                                                                            | 51 |  |  |  |  |
| 0     | základní funkce tlačítek a voličů                                                | 52 |  |  |  |  |
| 0     | volba režimu                                                                     | 53 |  |  |  |  |
| 0     | popis režimů (prázdniny, absence, návštěva, auto, léto, komfort, útlum, standby) | 54 |  |  |  |  |
| 0     | nastavení ekvitermní křivky                                                      | 55 |  |  |  |  |
| 0     | informace                                                                        | 56 |  |  |  |  |
| 0     | programování - orientační schéma úrovní menu                                     | 57 |  |  |  |  |
| 0     | programování časového plánu                                                      | 59 |  |  |  |  |
| 0     | kopírování hodnot pro usnadnění programování                                     | 61 |  |  |  |  |
| 0     | obnova časového plánu                                                            | 62 |  |  |  |  |
| 0     | konfigurace systému                                                              | 63 |  |  |  |  |
| 0     | přerušení topení - funkce LÉTO                                                   | 64 |  |  |  |  |
| 0     | ohřev TUV                                                                        | 65 |  |  |  |  |
| 0     | topné okruhy                                                                     | 66 |  |  |  |  |
| 0     | čas a datum                                                                      | 67 |  |  |  |  |
| 0     | chybová hlášení                                                                  | 68 |  |  |  |  |
| 0     | funkce kominík (test emisí)                                                      | 69 |  |  |  |  |
| 0     | manuální režim                                                                   | 69 |  |  |  |  |
|       |                                                                                  |    |  |  |  |  |
| Solái | rní ohřev                                                                        | 70 |  |  |  |  |
| THE   | TA WEBCONTROL                                                                    | 75 |  |  |  |  |
| 3.020 | 0355 - Interface pro VICTRIX Superior 32 X 2 ErP do kaskády                      | 78 |  |  |  |  |
| Graf  | pro nastavení ekvitermní křivky                                                  | 79 |  |  |  |  |
|       |                                                                                  |    |  |  |  |  |

### Všeobecná bezpečnostní upozornění

Všechna elektrická zapojení musí být provedena servisním technikem s příslušným oprávněním za dodržení všech platných norem, vyhlášek, nařízení a předpisů.

### Elektrické zapojení regulátorů

Pro minimalizaci problémů s elektromagnetickou indukcí dodržujte následující pokyny:

- U kabeláže musí být splněny požadavky ochranné třídy II, tj. kabely pro čidla a síťové kabely NESMÍ být vedeny ve stejném kabelovém kanálu
- Mezi vodiči komunikační linky BUS a vodiči elektrické sítě musí být minimální vzdálenost 2 cm
- Regulátor kaskády a zón musí být připojen k elektrické síti samostatným kabelem
- Regulaci pro řízení zón a regulátor kaskády a zón propojte pomocí dvojžilového kabelu
- Doporučený kabel k propojení regulací : stíněný JYTY 2x0,6 , JYTY 2x1, nebo CYSY 2x0,6 , CYSY 2x1

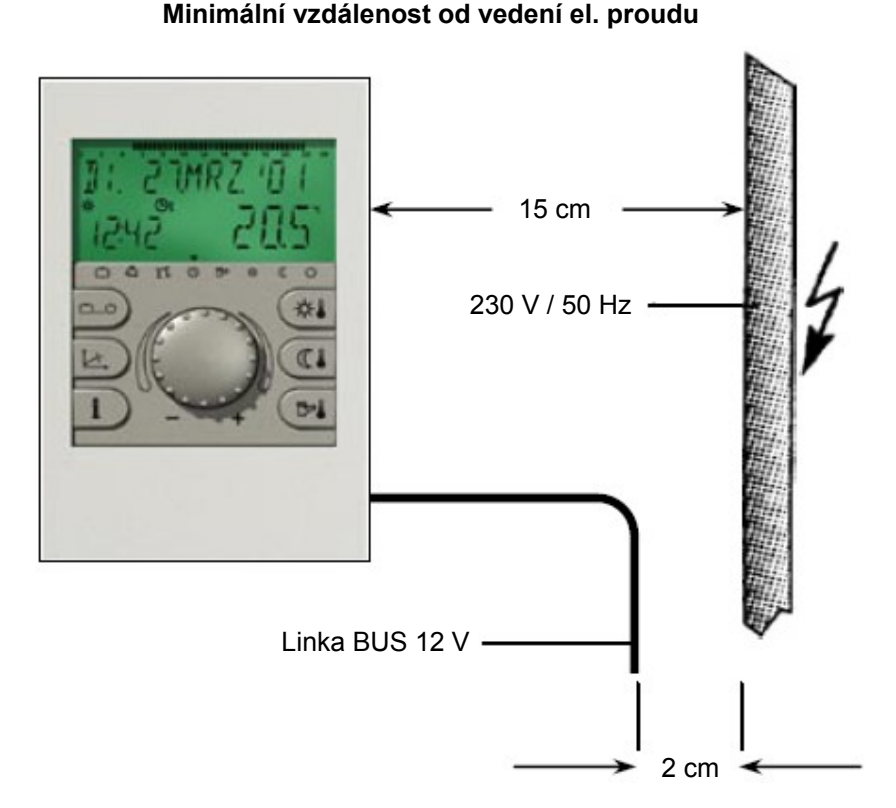

Při montáži regulace řízení zón je třeba dodržet minimální vzdálenost 40 cm od ostatních elektrických zařízení, jako jsou motory, transformátory, mikrovlnná zařízení, televizory, reproduktory, počítače, mobilní telefony apod.

### Minimální vzdálenost od ostatních elektrických zařízení

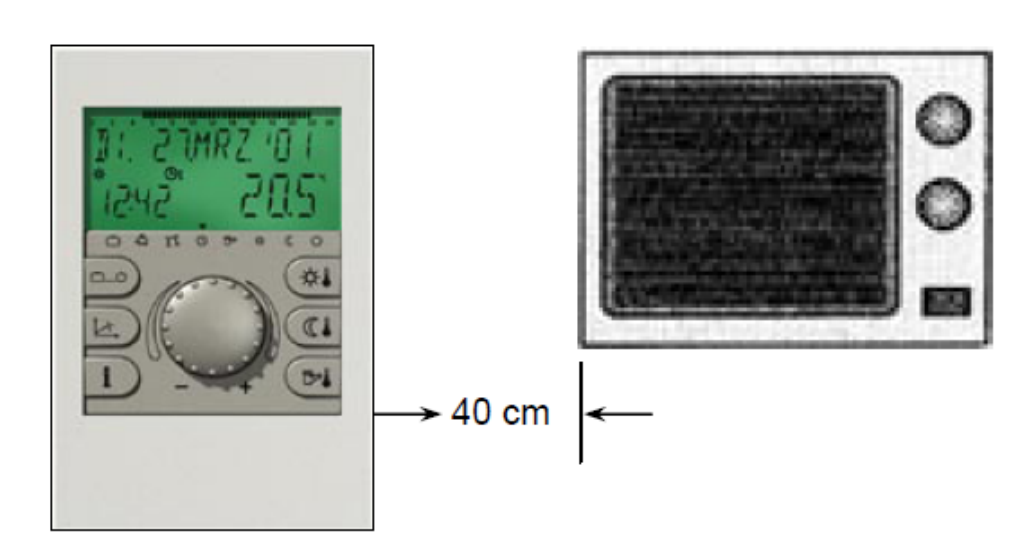

Mezi regulací pro řízení zón a regulátorem kaskády musí být dodržena minimální vzdálenost 40 cm. Více regulátorů kaskády a zón v zapojení pomocí BUS linky může být instalováno přímo vedle sebe.

### Doporučený průřez a délka kabelů

Jako vodiče sběrné datové linky BUS doporučujeme stíněné vodiče: JYTY 2x0,6, JYTY 2x1 popřípadě CYSY 2x0,6, CYSY 2x1 Maximální délka: 50 m Zapojení na kostru stíněných kabelů musí být pouze z jedné strany. Není povoleno zapojit jeden kabel vícekrát na uzemnění. Doporučený průřez vodičů el. napětí 1,5 mm<sup>2</sup> Doporučený průřez vodičů nízkého napětí (od sond snímání teplot) : 0,5 mm<sup>2</sup> Maximální délka vodičů nízkého napětí : 100 m

### Způsob uzemnění linky BUS

Způsob propojení linek BUS

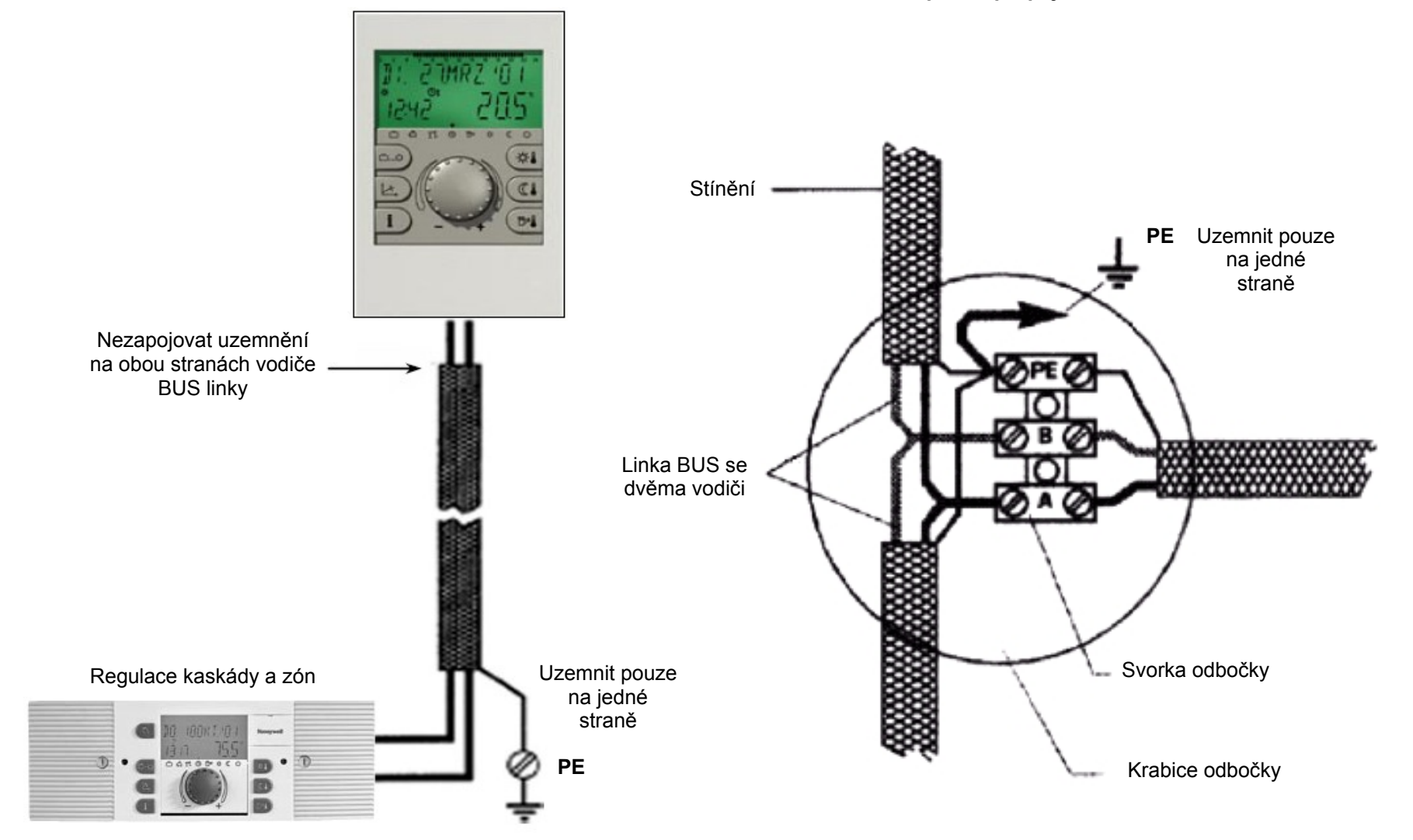

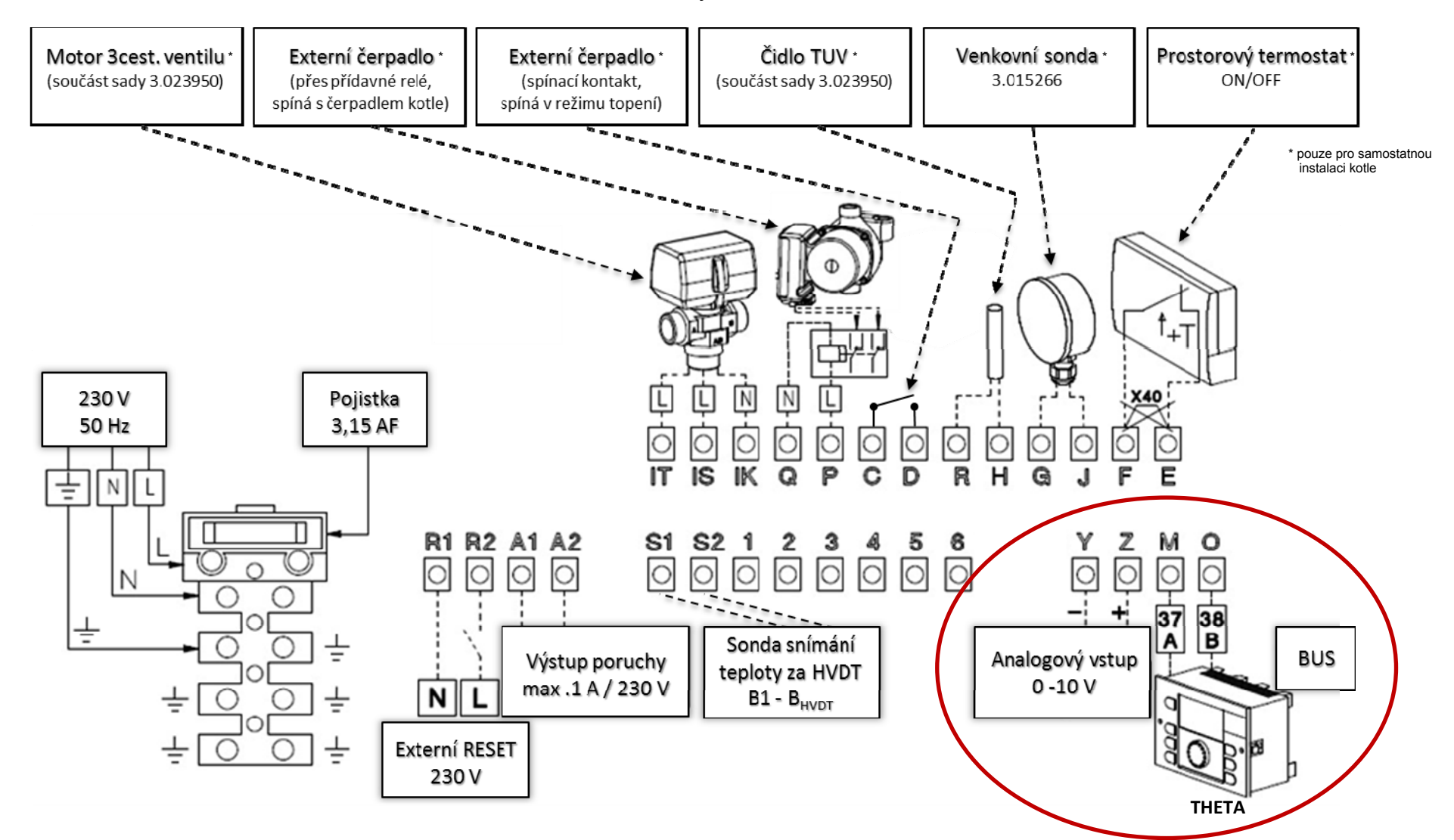

Svorkovnice kotlů řady VICTRIX PRO ErP

### Čidla teploty Kaskáda:

Pro každou kaskádovou instalaci kotlů Immergas je nutné použít HVDT, na jehož výstupu bude osazeno čidlo teploty otopné vody (kód 3.015267).

### Směšované větve:

Každá směšovaná topná zóna musí být osazena jedním samostatným čidlem teploty otopné vody (kód 3.015267).

### TUV:

Ohřev TUV musí být realizován použitím nabíjecího čerpadla. Pro snímání teploty TUV v zásobníku musí být použito čidlo (kód 3.015268).

### Venkovní čidlo:

Pro regulátor THETA se používá venkovní čidlo (kód. 3.024511). V případě instalace samostatného kotle bez regulátoru THETA se použije jiné venkovní čidlo (kód. 3.015266), které se zapojí přímo do kotle.

### Poznámka:

Pracovní charakteristika zmíněných čidel je shodná, ale liší se konstrukcí (kromě 3.015266). 3.015267 je čidlo příložné, vybavené páskem pro montáž na trubní rozvody, 3.015268 je čidlo do jímky, 3.024511 v krabičce pro montáž na zeď. V případě, že je např. HVDT vybaven svou jímkou pro instalaci čidla, lze pro snímání teploty otopné vody i čidlo kód 3.015268.

Ovládání zón Základní koncepcí je používání originálních modulačních přístrojů Immergas, buď THETA RS (3.015264), nebo RFF (3.015245). Oba tyto přístroje komunikují s kotlem po sběrnici a umí zprostředkovat zpětnou vazbu teploty prostoru na ekvitermní křivku, přičemž vliv prostoru a související nastavení jsou samozřejmě plně parametrizovatelné v regulátoru THETA pro každou topnou zónu zvlášť. Modulační jednotky THETA RS a THE-TA RFF jsou popsány na dalších stranách tohoto dokumentu.

Pro případ, že by jeden z topných okruhů sloužil pro dodávku energie např. vzduchotechnickému rozvodu, klimatizaci, případně jiné technologii, lze pro aktivaci příslušného okruhu použít variabilní vstup regulátoru THETA. Dodavatel technologie (technik MaR) musí zprostředkovat dvoustavový beznapěťový signál (on/off), kterým bude okruh řízen. V nastavení regulátoru THETA (menu Hydraulika a Systém) potom technik Immergas specifikuje konkrétní vstup regulátoru THETA a definuje příslušný okruh. Pozor - v takovém případě není možné využít časové řízení daného okruhu regulátorem THETA, neboť aktivace vstupu externí technologií je považováno za nadřazený požadavek na dodávku tepla. V základní konfiguraci je regulátor THETA vybaven třemi variabilními vstupy, nicméně jeden je rezervován pro čidlo teploty otopné vody na výstupu z HVDT, proto je možné využít maximálně 2 z nich.

Ventily Pohony ventilů směšovaných zón musí být ovládány tříbodově, napětím 230 V ≈ Délka chodu ventilu může být libovolná, maximálně však 600 sekund, Typicky jsou doporučovány ventily s délkou chodu 120 sekund (nastavení z výroby). Délku chodu pohonu ventilu je vždy nutné nastavit v servisním menu příslušného okruhu (*Topný okruh Parameter 21*)!

### Regulátor řízení zóny THETA RS 3.015264

Jednotka řízení zóny je napojena přímo do regulátoru kaskády pomocí dvou vodičů. Multifunkční displej umožňuje jednoduché sledování provozních parametrů, teplot kotle i topného okruhu. Jednotlivé parametry lze upravovat přímo v jednotce řízení zón (není nutná úprava hodnot v regulaci kaskády). Digitální programovatelný klimatický termostat obsažený v jednotce umožňuje změnit hodnoty výstupní vody do topného okruhu, případně úpravu křivky teploty pro řízenou zónu). Na displeji lze také zobrazovat chybová hlášení.

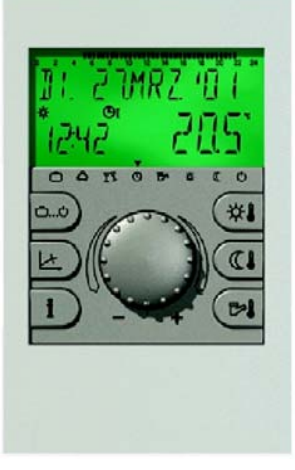

### Montáž

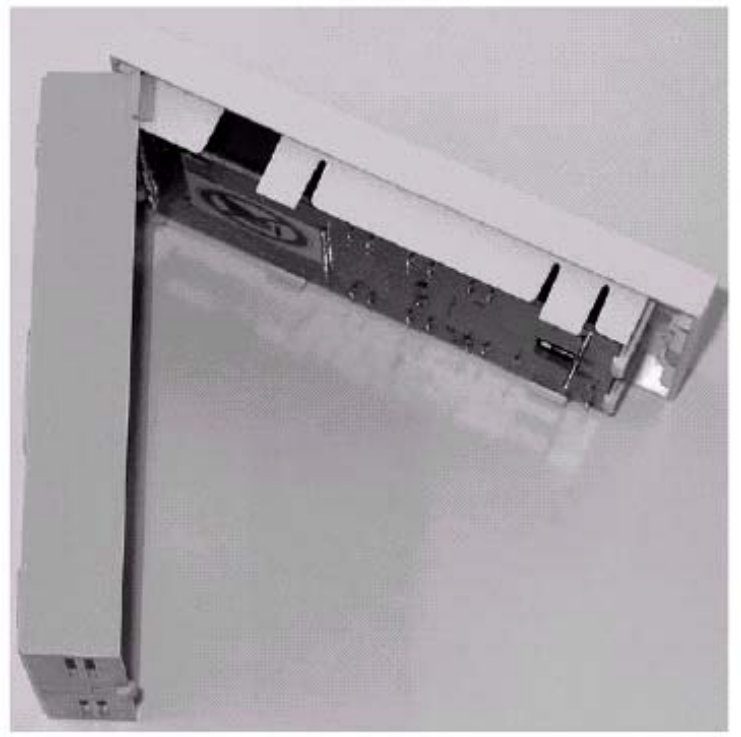

• Sejměte přední kryt a upevněte regulaci zón na zvolené místo pomocí dodaných šroubů a hmoždinek.

Protáhněte kabel pro přenos dat zadním vývodem v regulaci.

Doporučené místo montáže:

- 1. Použití bez prostorové sondy pokud sonda snímání vnitřní teploty není aktivována, regulace může být instalována libovolně
- 2. Použití s prostorovou sondou pokud sonda snímání vnitřní teploty je aktivována, musí být regulace v dostatečné vzdálenosti od zdrojů tepla, ve výšce asi 1,20 1,50 m

Regulátor řízení zóny s aktivní prostorovou sondou <u>nesmí</u> být instalován :

- v místech přímého slunečního svitu
- v blízkosti zařízení, která vydávají teplo (televizory, chladničky, nástěnné lampy, radiátory apod.)
- na stěnách, za kterými jsou instalovány trubky rozvodu topení nebo komíny
- na vnější stěny
- do rohů, výklenků, regálů nebo za záclony (nedostatečné proudění vzduchu)
- v blízkosti vstupních dveří nebo v nevytápěných prostorách
- ve vlhkém prostředí nebo v prostředí s agresivní atmosférou

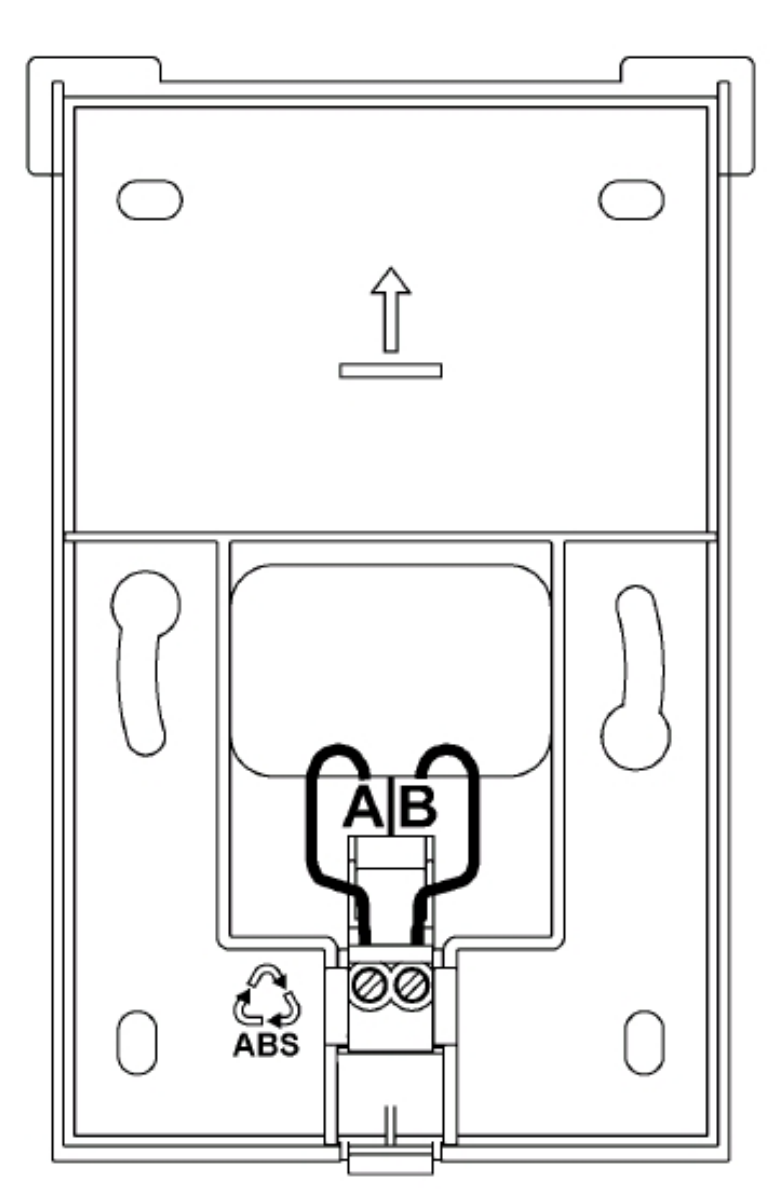

Zadní díl regulace řízení zón

Před vlastním elektrickým propojením regulátoru řízení zón a regulátoru kaskády je nutné všechna zařízení bezpečně odpojit od elektrické sítě! Elektrické zapojení smí provádět pouze osoba s příslušným oprávněním za dodržení platných norem, předpisů, vyhlášek a nařízení.

Regulátor řízení zón a regulátor kaskády propojte pomocí dvojžilového kabelu.

Je nutné dodržet polaritu svorek A a B!

Při náhodné záměně polarity svorek A a B se na displeji neobjeví žádné zobrazení!

### Přiřazení BUS adresy

Zapojení jednoho nebo více regulátorů řízení zón k hlavní kaskádové regulaci proveďte pomocí sběrné datové linky BUS. Protože mezi jednotlivými zařízeními regulace je vedena pouze jedna datová linka, musí být ke každému zařízení přiřazena adresa BUS.

| Regulátor kaskád         | y a zón    | Regulátor řízení zón THETA RS |            |  |  |
|--------------------------|------------|-------------------------------|------------|--|--|
| Funkce                   | Adresa BUS | Topné okruhy                  | Adresa BUS |  |  |
|                          | 10         | Přímý - NEMIX                 | 11         |  |  |
| Hlavní regulátor kaskády | 10         | Směšovaný 1 - MIX-1           | 12         |  |  |
|                          | 10         | Směšovaný 2 - MIX-2           | 13         |  |  |
|                          | 20         | Přímý - NEMIX                 | 21         |  |  |
| II. Regulátor kaskády    | 20         | Směšovaný 1 - MIX-1           | 22         |  |  |
|                          | 20         | Směšovaný 2 - MIX-2           | 23         |  |  |
|                          | 30         | Přímý - NEMIX                 | 31         |  |  |
| III. Regulátor kaskády   | 30         | Směšovaný 1 - MIX-1           | 32         |  |  |
|                          | 30         | Směšovaný 2 - MIX-2           | 33         |  |  |
|                          | 40         | Přímý - NEMIX                 | 41         |  |  |
| IV. Regulátor kaskády    | 40         | Směšovaný 1 - MIX-1           | 42         |  |  |
|                          | 40         | Směšovaný 2 - MIX-2           | 43         |  |  |
|                          | 50         | Přímý - NEMIX                 | 51         |  |  |
| V. Regulátor kaskády     | 50         | Směšovaný 1 - MIX-1           | 52         |  |  |
|                          | 50         | Směšovaný 2 - MIX-2           | 53         |  |  |

### Zadání BUS adresy do regulátoru řízení zóny THETA RS 3.015264

První uvedení do provozu

Po dokončení elektrické instalace a prvním zapnutí regulace řízení zón se na displeji objeví následující znaky:

| 0000000000000000 | Test znaků zobrazení        |
|------------------|-----------------------------|
| 00:00:0 00:00    |                             |
|                  |                             |
|                  |                             |
| THETR RS         | identifikace zarizeni       |
| 11:02 V 3.0.     | Typ<br>Datum SW<br>Verze SW |
|                  |                             |
| ADRESA BUS       | Vložení adresy BUS          |
|                  | (viz. tabulka - Adresy BUS) |
| 11               |                             |

Po vložení adresy BUS a jejím potvrzením, stisknutím ovládacího tlačítka, bude automaticky zobrazena přiřazená funkce regulátoru

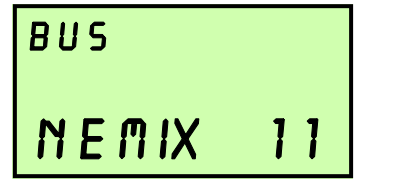

BUS DATA

Přímý okruh - NEMIX Hlavní zařízení Změna BUS adresy

Pro úpravu nastavené BUS adresy postupujte takto:

- Odpojte kabel dat od regulátoru řízení zón
- Stiskněte ovládací otočné tlačítko regulátoru dokud se neobjeví BUS adresa
- Vložte novou BUS adresu a potvrďte

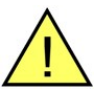

Pokud přiřadíte stejnou BUS adresu dvěma regulátorům, způsobíte chyby v přenosu dat a tím závažné závady v celém regulačním systému.

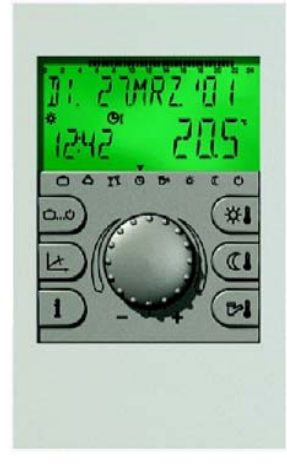

### Prostorový modulační termostat RFF 3.015245

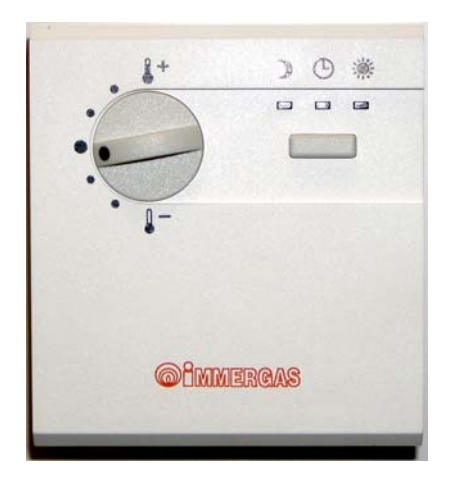

Doporučené místo montáže

Modulační prostorový termostat musí být v dostatečné vzdálenosti od zdrojů tepla, ve výšce asi 1,20 - 1,50 m.

Termostat nesmí být instalován :

- v místech přímého slunečního svitu
- v blízkosti zařízení, která vydávají teplo (televizory, chladničky, nástěnné lampy, radiátory apod.)
- na stěnách, za kterými jsou instalovány trubky rozvodu topení nebo komíny
- na vnější stěny
- do rohů, výklenků, regálů nebo za záclony (nedostatečné proudění vzduchu)
- v blízkosti vstupních dveří nebo v nevytápěných prostorách
- ve vlhkém prostředí nebo v prostředí s agresivní atmosférou

### Montáž

Sejměte přední kryt a upevněte prostorový termostat na zvolené místo pomocí dodaných šroubů a hmoždinek. Protáhněte kabel pro přenos dat zadním vývodem v termostatu.

### Elektrické zapojení

Zadní část modulačního prostorového termostatu RFF

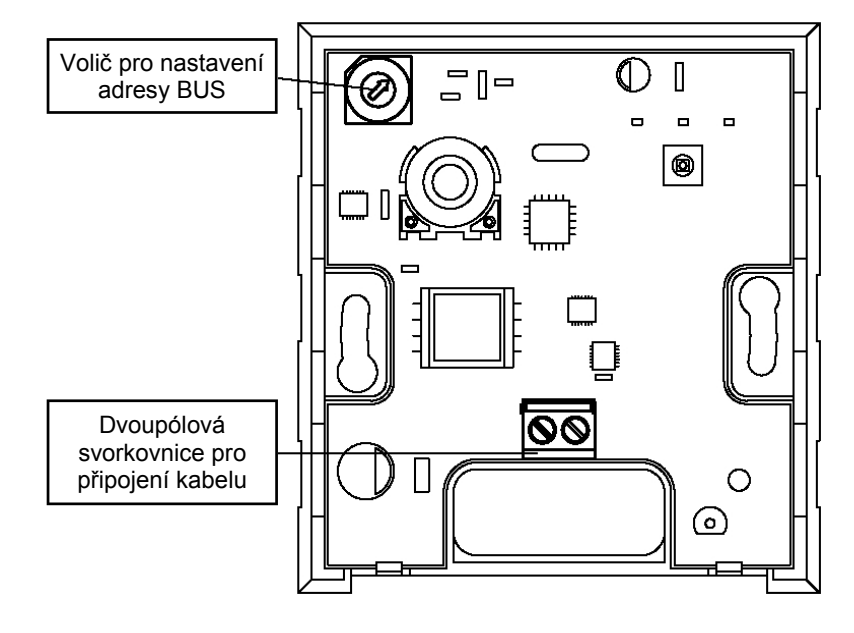

Před vlastním elektrickým propojením modulačního termostatu a regulátoru kaskády a zón je nutné všechna zařízení bezpečně odpojit od elektrické sítě! Elektrické zapojení smí provádět pouze osoba s příslušným oprávněním za dodržení platný norem, předpisů, vyhlášek a nařízení. Modulační termostat a regulátor kaskády a zón propojte pomocí dvojžilového kabelu. Doporučený kabel k propojení: JYTY 2x0,6, JYTY 2x1, CYSY 2x0,6, CYSY 2x1

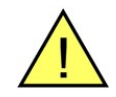

### Je nutné dodržet polaritu svorek A a B!

Po zapojení kabelu přenosu dat ke svorkovnici a po nastavení adresy BUS modulačního termostatu (viz. Nastavení adresy BUS), nasaďte znovu přední kryt.

### Hlavní funkce

### Měření teploty prostředí

Čidlo teploty zabudované v termostatu snímá teplotu prostředí, ve kterém je termostat instalován. Tyto hodnoty zasílá do kotle pomocí bipolárního vedení přenosu dat BUS.

### Tlačítko volby jednotlivých režimů (4)

Požadovaný režim lze zvolit pomocí tlačítka 4 - tlačítko musí být stisknuto po dobu cca 3 sekund Aktivní režim je zobrazen rozsvícením příslušné kontrolky LED.

### Automatický režim (5)

Topný okruh bude regulován v souladu s časovým programem, který je nastaven v regulátoru kaskády a zón.

### Trvalá denní teplota (2)

Topný okruh bude regulován v souladu s teplotou prostředí, která je nastavena v regulátoru kaskády a zón.

### Trvalá noční teplota (3)

Topný okruh bude regulován v souladu se sníženou (noční) teplotou prostředí, která je nastavena v regulátoru kaskády a zón.

### Regulace požadované teploty

Pomocí ovladače (1) lze upravit požadovanou teplotu v režimu, ve kterém se právě termostat nachází. Otáčením ovladače můžeme upravit hodnotu teploty oproti nastavené teplotě v regulátoru kaskády a zón v rozmezí +/- 6°C.

Otočení ovladače (1) ve směru hodinových ručiček: zvýšení teploty

Otočení ovladače (1) proti směru hodinových ručiček: snížení teploty

### Přídavné funkce

Přídavné funkce jsou nastavovány výhradně na regulátoru kaskády a zón, ale jejich aktivace je zobrazena na termostatu RFF. (viz. Tabulka)

| Přídavné funkce              | Prostorový termostat    |  |  |  |
|------------------------------|-------------------------|--|--|--|
| NÁVŠTĚVA                     | Kontrolka 🔆 bliká       |  |  |  |
| ABSENCE                      | Kontrolka 🐧 bliká       |  |  |  |
| PRÁZDNINY                    | Kontrolka 🕒 bliká       |  |  |  |
| STANDBY (POHOTOVOSTNÍ REŽIM) | Všechny kontrolky svítí |  |  |  |

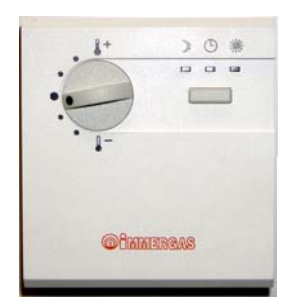

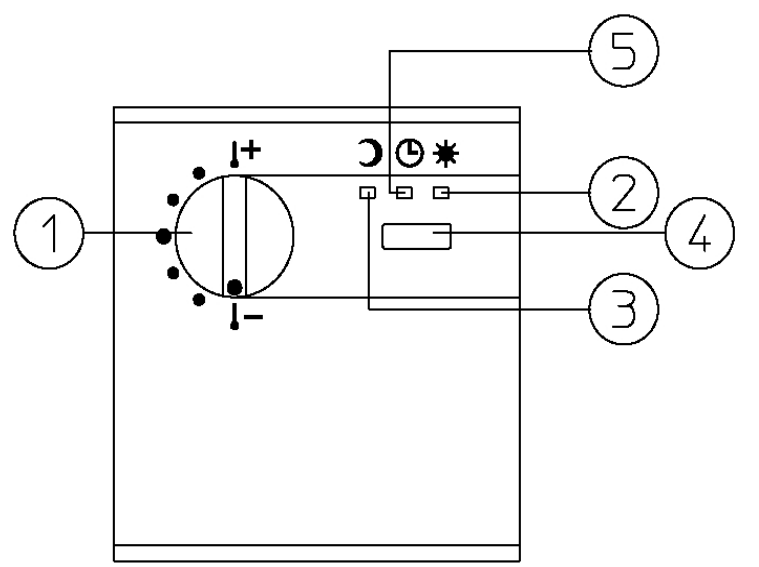

### Nastavení BUS adresy

Aby byla možná komunikace mezi modulačním termostatem a regulátorem kaskády a zón, je třeba nastavit vhodnou BUS adresu. Adresa BUS se nastavuje pomocí voliče, který je umístěn uvnitř termostatu.

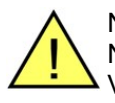

Nastavení BUS adresy uvedené níže v tabulce platí pouze pro prostorový modulační termostat!

Nelze nastavit více než jeden modulační termostat se stejnou adresou BUS.

V případě nastavení stejné adresy BUS na dva modulační termostaty, dojde k chybám přenosu dat a ke špatné funkci regulace.

### Doporučený postup:

Na již připojeném modulačním termostatu RFF nastavte volič pro nastavení adresy BUS nejprve na pozici "0" - tři signalizační LED se nejprve rozsvítí, poté se levá LED rozbliká a zbylé dvě LED budou svítit. Nyní nastavte voličem zvolenou adresu (viz. tabulka níže). Na regulátoru THETA ověřte, zda komunikace probíhá - tlačítkem vstupte do menu informací a otočným voličem najděte zobrazení pokojové teploty daného okruhu (T\_POK NEMIX, T\_POK MIX-1,...). Ve spodním řádku bude vidět identifikace přístroje (RFF) a aktuálně naměřená pokojová teplota. Pokud na tomto zobrazení stisknete otočný volič a podržíte jej, uvidíte žádanou teplotu prostoru dle aktuálního nastavení (nastavení na regulátoru THETA, zobrazená hodnota zohledňuje případnou korekci, provedenou pomocí otočného ovladače na RFF (viz. pozice 1 na straně 11).

| Termostat RFF | Regulátor kaskády a zón |            | Topné okruhy        |
|---------------|-------------------------|------------|---------------------|
| Adresa BUS    | Číslo                   | Adresa BUS |                     |
| 1             | 1                       | 10         | Přímý - NEMIX       |
| 2             | 1                       | 10         | Směšovaný 1 - MIX-1 |
| 3             | 1                       | 10         | Směšovaný 2 - MIX-2 |
| 4             | 2                       | 20         | Přímý - NEMIX       |
| 5             | 2                       | 20         | Směšovaný 1 - MIX-1 |
| 6             | 2                       | 20         | Směšovaný 2 - MIX-2 |
| 7             | 3                       | 30         | Přímý - NEMIX       |
| 8             | 3                       | 30         | Směšovaný 1 - MIX-1 |
| 9             | 3                       | 30         | Směšovaný 2 - MIX-2 |
| А             | 4                       | 40         | Přímý - NEMIX       |
| В             | 4                       | 40         | Směšovaný 1 - MIX-1 |
| С             | 4                       | 40         | Směšovaný 2 - MIX-2 |
| D             | 5                       | 50         | Přímý - NEMIX       |
| E             | 5                       | 50         | Směšovaný 1 - MIX-1 |
| F             | 5                       | 50         | Směšovaný 2 - MIX-2 |
| 0             |                         | nevyužito  | nevyužito           |

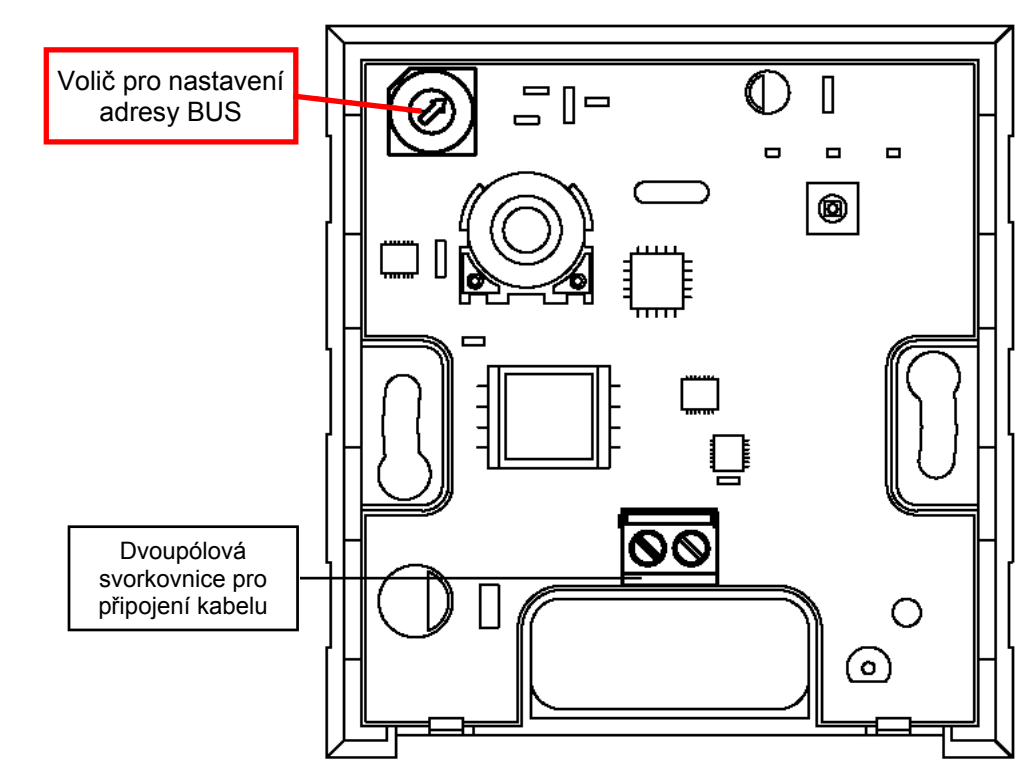

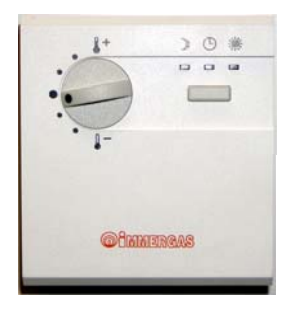

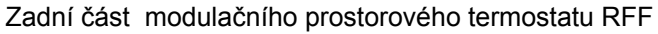

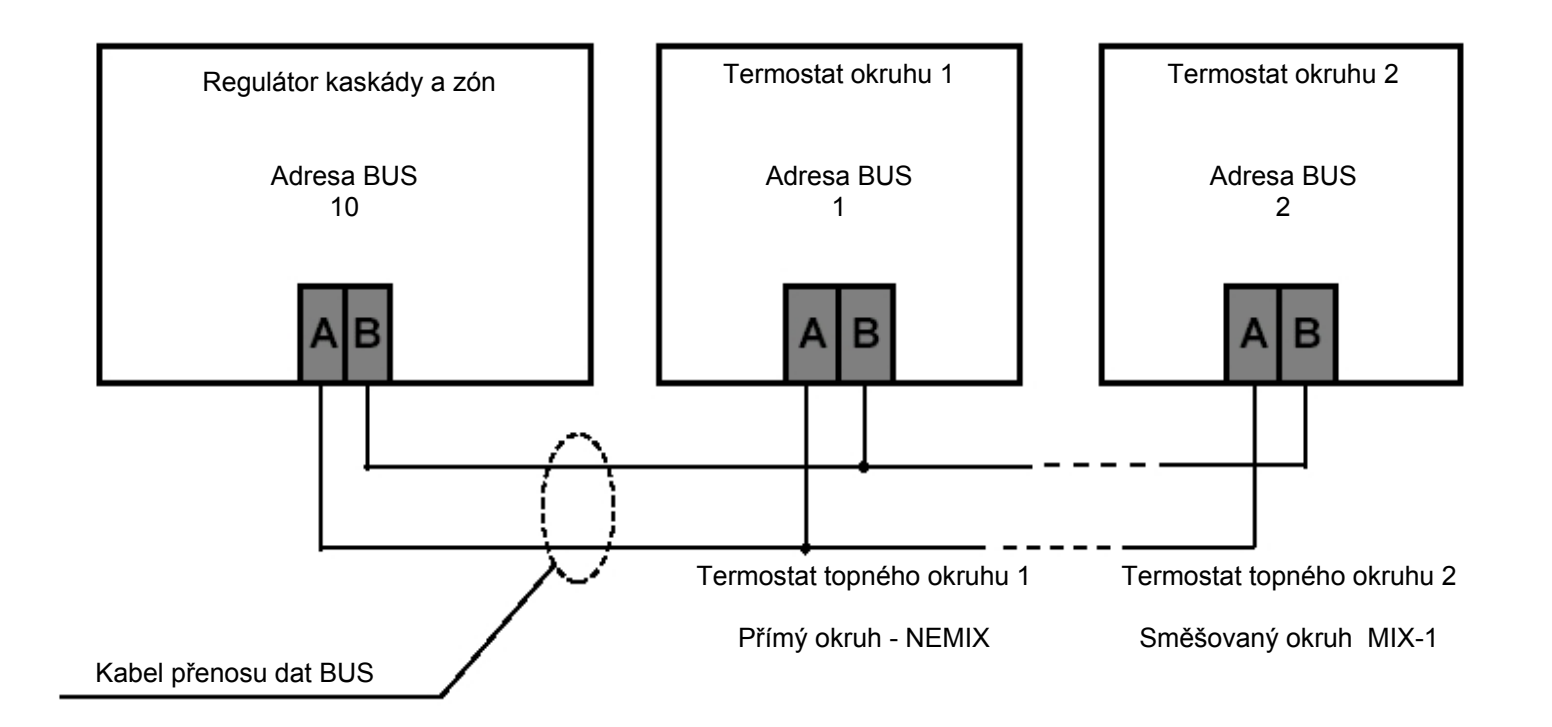

### Zobrazení závad

| Závada                           | Kontrolka 🐧  | Kontrolka 🕒  | Kontrolka 🔆  |
|----------------------------------|--------------|--------------|--------------|
| Fáze zapnutí / po výpadku proudu | BLIKÁ KRÁTCE | BLIKÁ KRÁTCE | BLIKÁ KRÁTCE |
| Chyba v nastavení BUS adresy     | BLIKÁ        | SVÍTÍ        | SVÍTÍ        |
| Závada na vedení BUS             | SVÍTÍ        | BLIKÁ        | SVÍTÍ        |

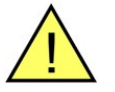

Nelze nastavit více než jeden modulační termostat se stejnou adresou BUS. V případě nastavení stejné adresy BUS na dva modulační termostaty, dojde k chybám přenosu dat a ke špatné funkci regulace.

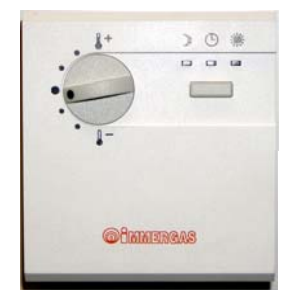

### Regulátor kaskády a zón THETA 3.015244

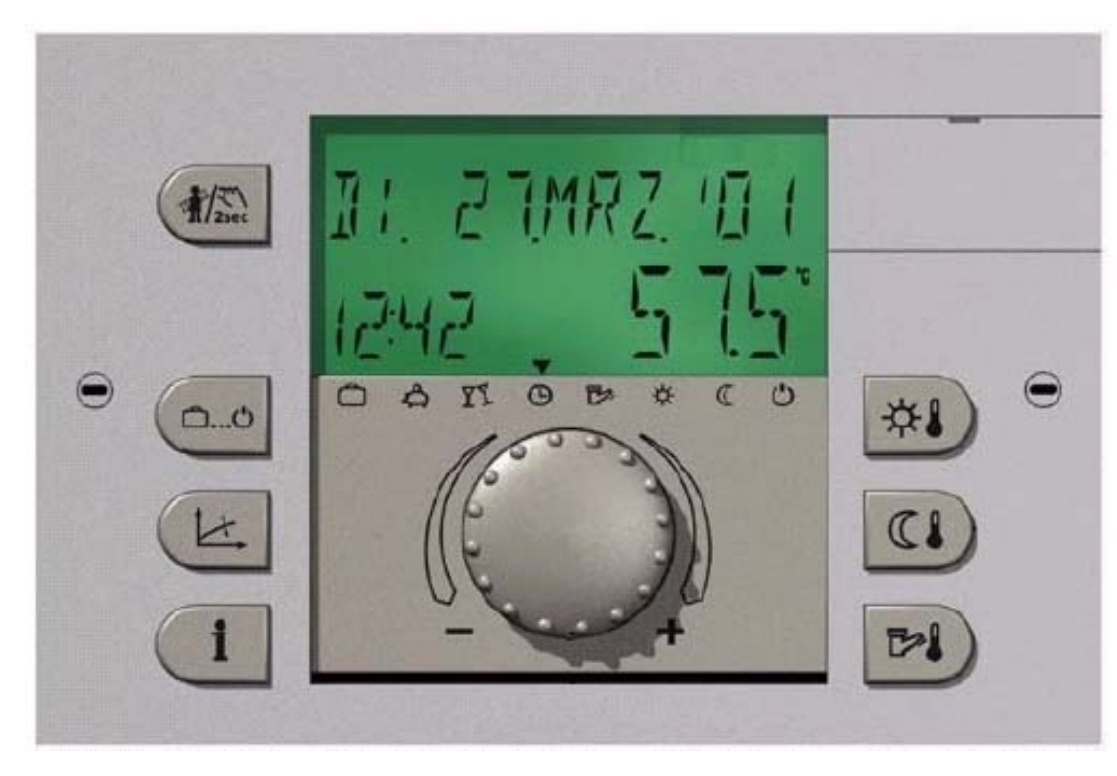

### Elektrické připojení

Všechny konektory a svorkovnice jsou z regulátoru kaskády vyvedeny v jeho zadní části.

Na zadní straně regulátoru jsou konektory sdruženy v jednotlivých polích s různým barevným označením.

Pole označená MODŘE (X1) - nízké napětí

Pole označená ČERVENĚ (X2, X3, X4) - napětí el. sítě 230 V 50 Hz

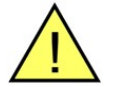

V žádném případě nesmí dojít ke kontaktu mezi vodiči v jednotlivých polích regulátoru

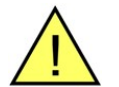

Jakmile je na konektorech 21, 22, 2, 6, 12 a 18 síťové napětí, bude mít i terminálový řád X3 a X4 připojení 230 V!

Montáž regulátoru kaskády a zón

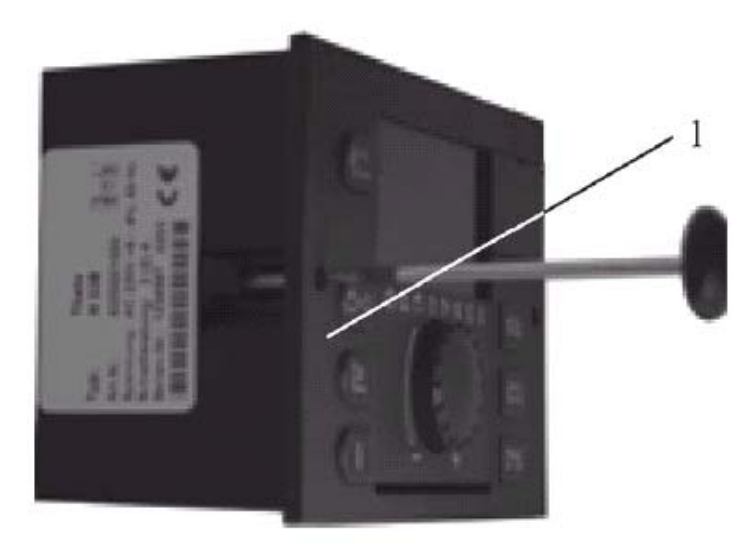

Regulátor je uzpůsoben k montáži do podpůrného nosiče kód. 3.015265. Upevněte regulaci otočení dvou bočních patek (1) po směru hodinových ručiček. Demontáž regulátoru proveď te opačným postupem.

Každé síťové vedení s sebou přináší rušivé vyzařování. Spínací procesy v induktivních zátěžích, jako jsou motory, stykače, čerpadla, magnetické ventily atd. způsobují krátkodobé špičky napětí. Tyto špičky se indukují do sousedních signálových nebo sběrnicových vedení a následkem těchto indukcí jsou neočekávaná rušení přístrojů.

Vodiče signálů a sběrnic by měly vést kolmo na vedení silová a s dostatečným odstupem od nich.

Nejlepší ochrany proti rušení dosáhneme při použití dvoužilového kabelu. Obě žíly by měly být vzájemně spleteny. Nejlepších výsledků dosáhneme při použití kabelu s pleteným stíněním, následují kabely stíněné fólií.

Nestíněné kabely podléhají rušení podstatně více. Na rozdíl od kabelů stíněných je odstup 15 - 20 cm NUTNÝ!

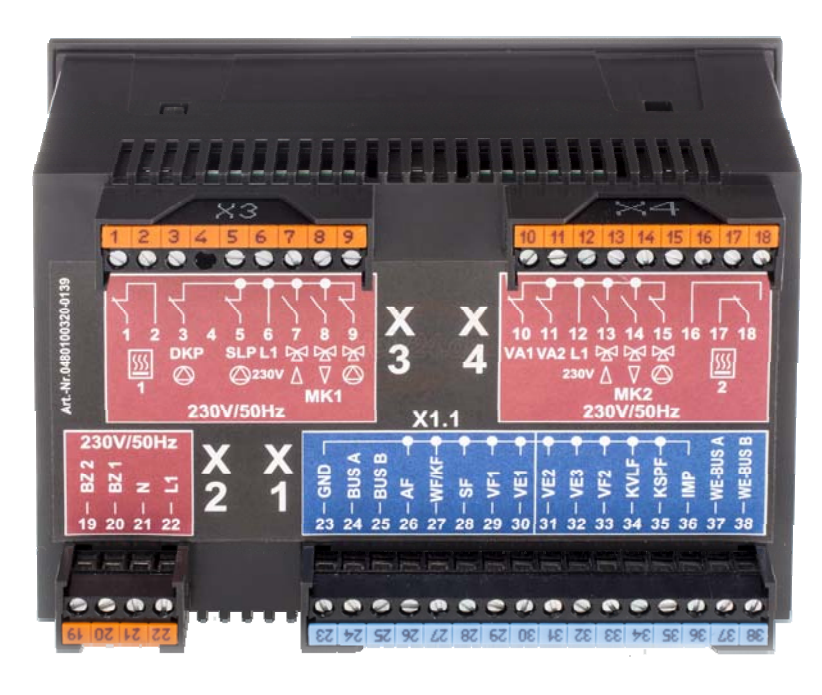

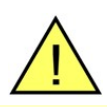

### POZOR

Červená pole X3 a X4 nejsou pod napětím 230V, dokud nepřivedeme přívodní fáze (L1) na svorky 6 a 12.

Toho je využíváno pro možnost odděleného jištění jednotlivých částí elektrické instalace (každé pole na regulátoru má vlastní jistič => X2, X3, X4).

### Svorky nízkého napětí 230 Vac/50 Hz červená pole X2, X3, X4

- 1 Výstup relé (pro zdroj tepla stupeň 1)
- 2 Vstup relé (pro zdroj tepla stupeň 1)
- 3 Čerpadlo přímého topného okruhu NEMIX
- 4 Nevyužito
- 5 Čerpadlo okruhu TUV
- 6 L1 230V/50Hz (napájení svorkového pole X3)
- 7 Směšovací ventil okruhu MIX-1 otevírá
- 8 Směšovací ventil okruhu MIX-1 zavírá
- 9 Čerpadlo směšovaného okruhu MIX-1
- 10 Variabilní výstup relé 1
- **11** Variabilní výstup relé 2
- **12** L1 230V/50 Hz (napájení svorkového pole X4)
- 13 Směšovací ventil okruhu MIX-2 otevírá
- 14 Směšovací ventil okruhu MIX-2 zavírá
- 15 Čerpadlo směšovaného okruhu MIX-2
- 16 N.C. (neosazeno)
- 17 Výstup relé (pro zdroj tepla stupeň 2)
- 18 Vstup relé (pro zdroj tepla stupeň 2)
- 19 Provozní hodiny počítadlo hořáku stupeň 2
- 20 Provozní hodiny počítadlo hořáku stupeň 1
- **21** N (napájení regulátoru THETA 230V/50Hz)
- 22 L1 (napájení regulátoru THETA 230V/50Hz)

### Svorky malého napětí modré pole X1

- 23 GND společné (uzemnění pro všechna čidla)
- 24 Zapojení BUS A (termostaty; další THETA)
- 25 Zapojení BUS B (termostaty; další THETA)
- 26 Venkovní čidlo AF
- 27 Čidlo zdroje tepla/kotle \*
- 28 Čidlo teploty TUV (nepřímotopný zásobník)
- 29 Čidlo teploty směšovaného okruhu MIX-1
- 30 Variabilní vstup 1 (čidlo teploty výstupu z HVDT)
- **31** Variabilní vstup 2
- 32 Variabilní vstup 3
- 33 Čidlo teploty směšovaného okruhu MIX-2
- 34 Čidlo solárního panelu \*\*
- 35 Čidlo solární nádrže \*\*
- 36 Vstup impulsů \*\*
- 37 Zapojení BUS A (kaskáda kotlů, A = M)
- **38** Zapojení BUS B (kaskáda kotlů, B = O)

### Přiřazení BUS adresy

V případě, že bude použit pouze jeden regulátor THETA, bude mu vždy přiřazena adresa BUS 10. Při zapojení více regulátorů THETA najednou musí mít regulátor, zapojený přímo do kotle, BUS adresu 10. Ostatním regulátorům THETA budou přiřazeny adresy s číslováním 20/30/40/50 (nastavení se provádí v servisním menu BUS).

\* V případě instalace kotlů Immergas svorku 27 nepoužívat, informace o teplotách jsou z kotlů získávány po BUSu.

\*\* Pouze v případě instalace solárních panelů (podrobnosti v sekci Solární okruh).

Instalace regulátoru do podpůrného nosiče regulace

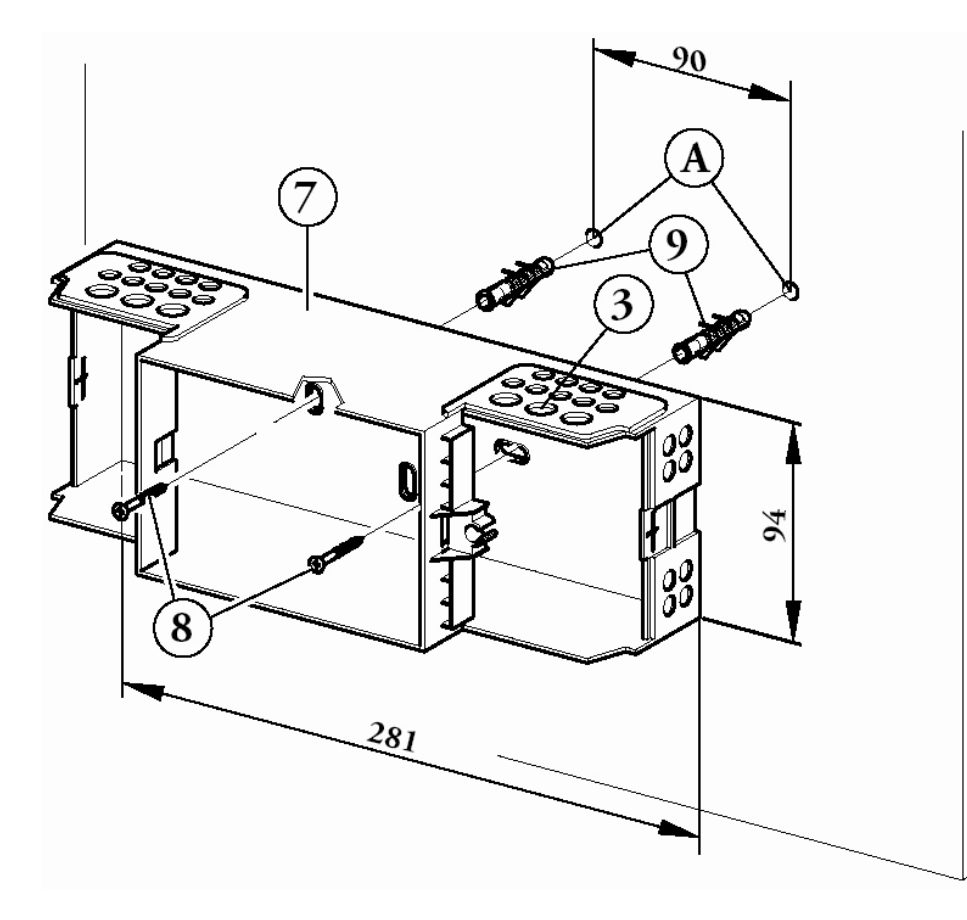

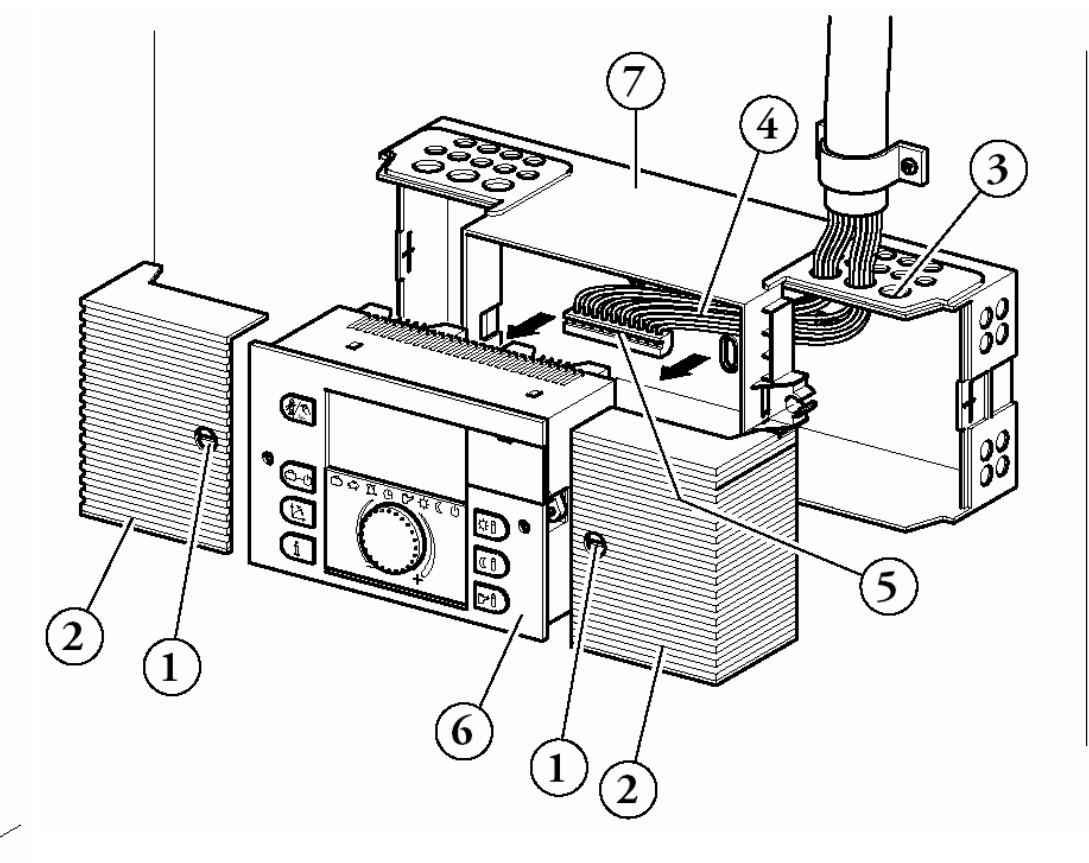

Nosič regulátoru kaskády a zón je určen pro montáž na stěnu. Součástí sady jsou 3 ks hmoždinek, 3 ks šroubů, konektory zapojení kód. 3.015269 a šablona pro snadné předvrtání otvorů ve zdi. Průměr otvorů ve zdi je 6 mm. Před samotnou montáží nosiče regulace je nutné demontovat boční kryty (2) povolením šroubů (1). Boční kryty se uvolňují tahem do stran! Ve vrchní a spodní části nosiče jsou perforace (3) pro vedení kabeláže k regulaci. Regulátor kaskády a zón (6) se upevňuje do nosiče pomocí šroubů a patek, které jsou součástí regulátoru. Tuto operaci provádějte po připojení všech konektorů do regulátoru! Na konec zasuňte zpět boční kryty (2). V praxi

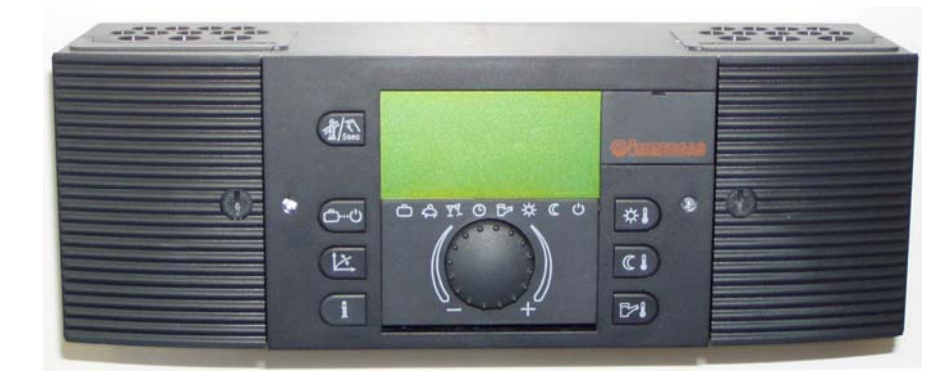

Zapojení zadního podpůrného panelu s integrovanou konektorovou deskou 3.015265 k regulátoru THETA

|    | X5                          | X6                                                                |              |    |                        |
|----|-----------------------------|-------------------------------------------------------------------|--------------|----|------------------------|
| Č. | popis                       | schémat Immergas                                                  |              | Č. | popis                  |
| 1  | <b>T2B "B"</b><br>svorka 25 | $_{ ightarrow}$ <b>BUS</b> (THETA slave a přístroje THETA RS RFF) | , ←          | 1  | T2B "A<br>svorka 24    |
| 2  | <b>GND</b><br>svorka 23     | → Venkovní čidlo (3.024511)                                       | $\leftarrow$ | 2  | <b>AF</b><br>svorka 26 |
| 3  | GND<br>svorka 23            | ightarrow Čidlo teploty kotle (nepoužívá se)                      | $\leftarrow$ | 3  | WF/KF<br>svorka 27     |
| 4  | <b>GND</b><br>svorka 23     | ightarrowČidlo zásobníku TUV                                      | Ļ            | 4  | <b>SF</b><br>svorka 28 |
| 5  | <b>GND</b><br>svorka 23     | ightarrow Čidlo směšovaného okruhu č.1                            | Ť            | 5  | VF1<br>svorka 29       |
| 6  | <b>GND</b><br>svorka 23     | ightarrow Volitelný vstup č-1 -> čidlo anuloidu                   | r<br>↑       | 6  | VE1<br>svorka 30       |
| 7  | <b>GND</b><br>svorka 23     | ightarrow Volitelný vstup č.2                                     | Ť            | 7  | VE2<br>svorka 31       |
| 8  | <b>GND</b><br>svorka 23     | ightarrow Volitelný vstup č.3                                     | Ť            | 8  | VE3<br>svorka 32       |
| 9  | <b>GND</b><br>svorka 23     | ightarrowČidlo směšovaného okruhu č.2                             | Ţ            | 9  | VF2<br>svorka 33       |
| 10 | <b>GND</b><br>svorka 23     | ightarrowČidlo kolektoru (solar)                                  | $\leftarrow$ | 10 | KVLF<br>svorka 34      |
| 11 | GND<br>svorka 23            | $\rightarrow$ Čidlo akumulační nádrže (solar)                     | $\leftarrow$ | 11 | KSPF<br>svorka 35      |
| 12 | <b>GND</b><br>svorka 23     | $_{ ightarrow}$ Impulsní vstup pro sumaci energie (solar)         | $\leftarrow$ | 12 | IMP<br>svorka 36       |

| Х7 |                                 |    | X8               | Základní využití dle                           |              | >  | (9                             |              | X  | 10        |
|----|---------------------------------|----|------------------|------------------------------------------------|--------------|----|--------------------------------|--------------|----|-----------|
| Č. | popis                           | Č. | popis            | schemat Immergas                               |              | Č. | popis                          |              | Č. | popis     |
| 1  | Nevyužito                       | 1  | -                | → Nevyužito                                    | $\leftarrow$ | 1  | <b>N</b> viz (X9)<br>svorka 21 | $\leftarrow$ | 1  | viz (X10) |
| 2  | Nevyužito                       | 2  | DKP<br>svorka 3  | → Čerpadlo přímého okruhu<br>(NEMIX)           | $\leftarrow$ | 2  | N                              | $\leftarrow$ | 2  |           |
| 3  | Nevyužito                       | 3  | SLP<br>svorka 5  | → Nabíjecí čerpadlo TUV                        | $\leftarrow$ | 3  | N                              | ~            | 3  |           |
| 4  | Nevyužito                       | 4  | svorka 7         | Pohon směš.okruhu 1<br>→ otevírá<br>(MIX_1)    | $\downarrow$ | 4  | Ν                              | Ļ            | 4  |           |
| 5  | L1 přívodní fáze svorky 22/6/12 | 5  | svorka 8         | Pohon směš.okruhu 1<br>→ zavírá                | $\leftarrow$ | 5  | N                              | ~            | 5  |           |
| 6  | Nevyužito                       | 6  | Svorka 9         | (MIX-1)<br>Čerpadlo směš.okruhu 1<br>→ (MIX-1) | $\leftarrow$ | 6  | Ν                              | ~            | 6  |           |
| 7  | Nevyužito                       | 7  | VA1<br>svorka 10 | → Volitelný výstup č.1                         | $\leftarrow$ | 7  | Ν                              | ~            | 7  |           |
| 8  | Nevyužito                       | 8  | VA2              | → Volitelný výstup č.2                         | $\leftarrow$ | 8  | N                              | $\leftarrow$ | 8  |           |
| 9  | Nevyužito                       | 9  |                  | Pohon směš.okruhu 2<br>→ otevírá               | $\leftarrow$ | 9  | Ν                              | ~            | 9  |           |
| 10 | Nevyužito                       |    | svorka 13        | (MIX-2)<br>Pohon směš.okruhu 2                 | $\leftarrow$ | 10 | Ν                              | $\leftarrow$ | 10 |           |
| 11 | Nevyužito                       | 10 | svorka 14        | → zavira<br>(MIX-2)                            | $\leftarrow$ | 11 | Ν                              | $\leftarrow$ | 11 |           |
|    |                                 | 11 | svorka 15        | ightarrow Gerpadio smes.okruhu 2<br>(MIX-2)    | ~            | 12 | N                              | $\leftarrow$ | 12 |           |
|    |                                 |    |                  |                                                | $\leftarrow$ | 13 | N viz (X9)<br>svorka 21        | $\leftarrow$ | 13 | viz (X10) |

### Samostatná svorkovnice AB A Sběrnice BUS pro kotle THETA svorka 37 -> svorka M kotle B Sběrnice BUS pro kotle THETA svorka 38 -> svorka O kotle

### Legenda:

(X5) - pomocná svorkovnice pro čidla a vstupy, resp. sběrnici (signálová nula).

(X6) - sběrnice, čidla a vstupy (malé, bezpečné napětí).

(X7) - vstup napájení 230V 50Hz (ostatní svorky Immergas nevyužívá).

(X8) - výstupní spínané fáze 230V 50Hz (napájení komponent kotelny, respektive řídící fáze při použití stykačů).

(X9) - pomocná svorkovnice (pracovní nula N; jako přívodní použijte svorku č.1, případně svorku č.13).

(X10) - pomocná svorkovnice (zem ); jako přívodní použijte svorku č.1, případně svorku č.13).

### Uvedení do provozu regulátoru kaskády a zón THETA

Po dokončení elektrické instalace a prvním zapnutí regulace kaskády a zón se na displeji objeví následující znaky:

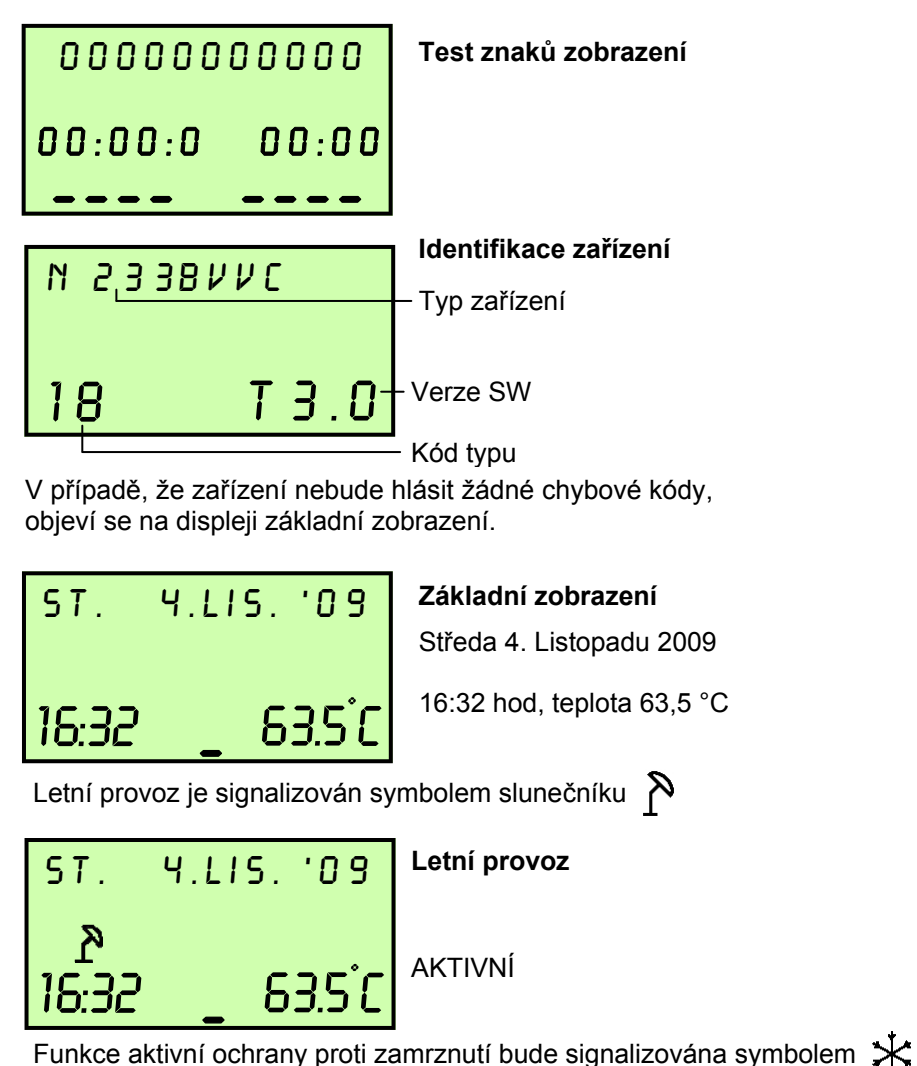

 ST.
 Y.LIS.
 Ochrana proti zamrznutí

 \*
 AKTIVNÍ

### Vložení kódu pro úpravu parametrů

Po vložení servisního kódu může oprávněný technik měnit nastavení hodnot regulace.

Pro vložení kódu je třeba stisknout současně na cca 3 vteřiny tlačítka

Dokud se neobjeví na displeji nápis "VSTUPNI KOD"

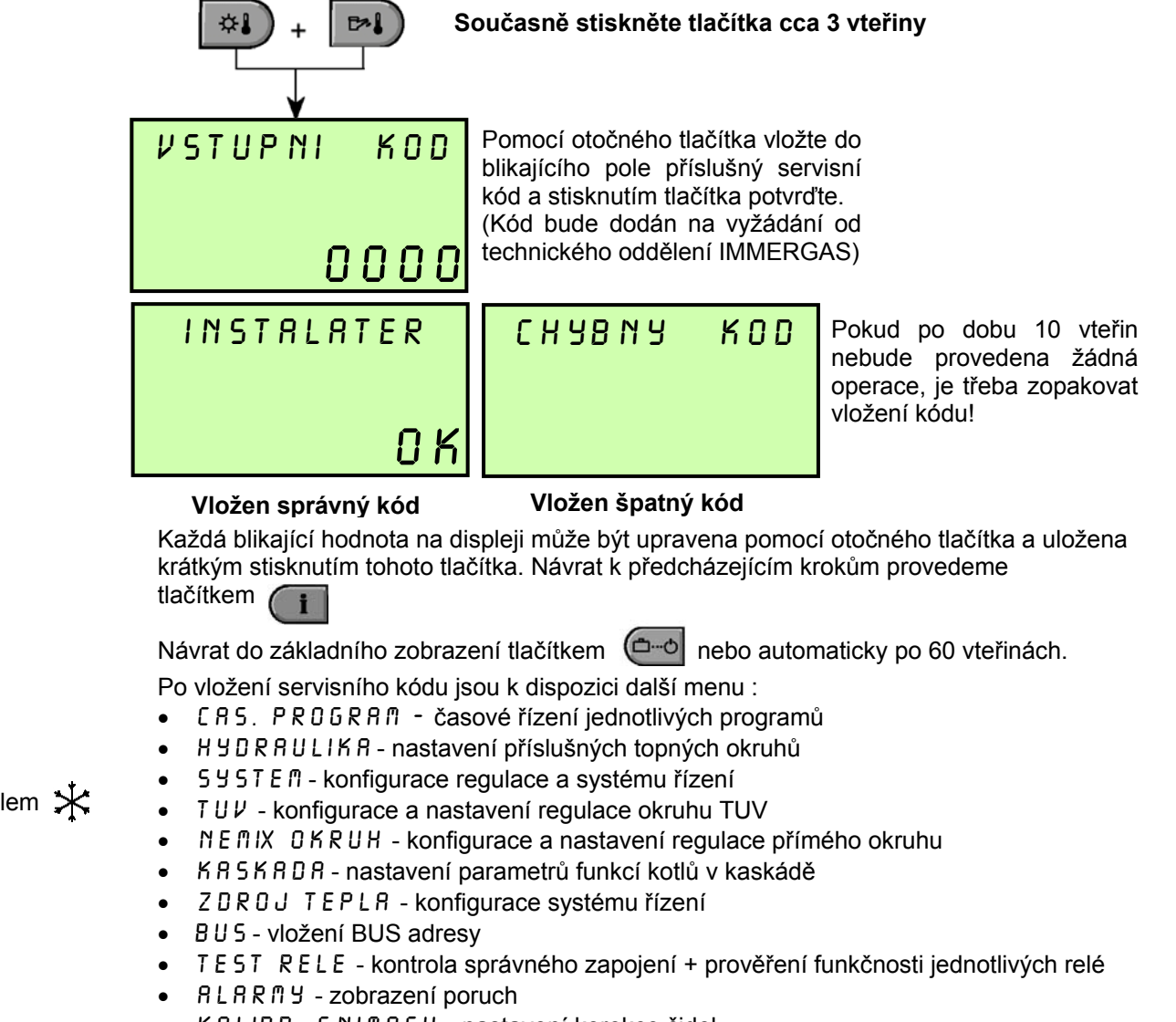

KALIBR. 5 NIMACU - nastavení korekce čidel

CAL

### Signalizace chyb

Porucha, která se vyskytne, je vždy signalizována regulátorem kaskády a zón a je uložena do paměti. Existuje pět různých kategorií poruch:

### 1 - Signalizace poruch sond

Hodnoty odporu sond, které jsou mimo rozsah měření, jsou pokládány za závadu. Jsou označeny dle jejich použití pomocí chybových kódů 10...20 a podle charakteru závady indexem 0 pro zkrat nebo 1 při přerušení.

### 2 - Signalizace poruch kotle

Tato chybová hlášení hodnotí příslušný stav zapojení. Jsou uváděny dle modelu a příslušnosti pomocí kódů závad 30...40 a indexy 0,1,2.

### 3 - Signalizace poruch logiky kontroly

Tato chybová hlášení hodnotí výsledek, který je očekáván od regulace. Dle modelu a dle klasifikace jsou uvedeny pomocí kódů závad 50...60 s indexy 0,1,2.

### 4 - Signalizace poruch BUS

Tyto signalizace závad se vztahují na chyby adresy BUS, jako jsou zdvojené údaje nebo nerozeznání adres v rámci dat BUS. Dle modelu a klasifikace jsou uvedeny pomocí kódu závad 70 s indexy 0,1.

### 5 - Signalizace poruch elektronické desky kotle

Tyto signalizace závad pocházejí od elektronické desky kotle a dělí se do dvou bloků. Poruchy s manuálním odblokováním s kódem E-XX nebo dočasné zablokování s automatickým odblokováním s kódem B-XX.

### Správa závad

- Závady jsou signalizovány v základním zobrazení regulátoru kaskády
- Závady systému se objevují i informační úrovni s příslušnou hodnotou
- Pokud je třeba, závady jsou přepsány do registru chyb
- Při vhodném nastavení závady aktivují výstup signalizace optického nebo akustického zařízení

### Registr signalizace závad

Regulace disponuje registrem závad, kam může být uloženo max. 20 závad. Jednotlivé chyby jsou pak zobrazovány v menu "Alarmy" s datem, hodinou a typem příslušné chyby. Po vstupu do tohoto menu, které je chráněno kódem, se objeví nejnovější chyba, otáčením tlačítka je možné zobrazit všech 20 posledních chybových hlášení.

| TABULKA SIGNALIZACE CHYB  |            |      |                                |              |      |  |  |  |
|---------------------------|------------|------|--------------------------------|--------------|------|--|--|--|
| Sondy a variabilní vstupy |            |      |                                |              |      |  |  |  |
| Popis                     | Typ závady | Kód  | Popis                          | Typ závady   | Kód  |  |  |  |
| Venkovní sonda            | Přerušení  | 10-0 | Hořák 2 Není ON                |              |      |  |  |  |
| Venkovní sonda            | Zkrat      | 10-1 | Počítadlo hodin                | Bez signálu  | 32-3 |  |  |  |
| Sonda kotle               | Přerušení  | 11-0 | Teplota spalin                 | Překročena   | 33-5 |  |  |  |
| Sonda kotle               | Zkrat      | 11-1 | Teplota spalin                 | Závada       | 33-8 |  |  |  |
| Vstupní sonda MIX-1       | Přerušení  | 12-0 | Тер                            | oloty        |      |  |  |  |
| Vstupní sonda MIX-1       | Zkrat      | 12-1 | Popis                          | Typ závady   | Kód  |  |  |  |
| Sonda okruhu TUV          | Přerušení  | 13-0 | Vstup. teplota kotle           | Nedosažena   | 50-4 |  |  |  |
| Sonda okruhu TUV          | Zkrat      | 13-1 | Vstup. teplota kotle           | Překročena   | 50-5 |  |  |  |
| Variabilní vstup EV2      | Přerušení  | 14-0 | Vstup. teplota TUV             | Nedosažena   | 51-4 |  |  |  |
| Variabilní vstup EV2      | Zkrat      | 14-1 | Vstup. teplota MIX-1           | Nedosažena   | 52-4 |  |  |  |
| Variabilní vstup EV2      | Alarm      | 14-7 | Vstup. teplota MIX-2           | Nedosažena   | 53-4 |  |  |  |
| Variabilní vstup EV3      | Přerušení  | 15-0 | Teplota prostředí              | Nedosažena   | 54-4 |  |  |  |
| Variabilní vstup EV3      | Zkrat      | 15-1 | NEMIX                          | 10000020110  | 0.1  |  |  |  |
| Variabilní vstup EV3      | Alarm      | 15-7 | Teplota prostředí<br>MIX-1     | 55-4         |      |  |  |  |
| Variabilní vstup EV1      | Přerušení  | 16-0 | Teplota prostředí              |              | =    |  |  |  |
| Variabilní vstup EV1      | Zkrat      | 16-1 | MIX-2                          | Nedosažena   | 56-4 |  |  |  |
| Variabilní vstup EV1      | Alarm      | 16-7 | BUS                            | S dat        |      |  |  |  |
| Sonda solární nádrže      | Přerušení  | 17-0 | Adresa                         | Kolize adres | 70-0 |  |  |  |
| Sonda solární nádrže      | Zkrat      | 17-1 | Signál od T2B                  | Žádný signál | 70-1 |  |  |  |
| Vstupní sonda MIX-2       | Přerušení  | 18-0 | Komunikace s kotli             | Žádný signál | 70-6 |  |  |  |
| Vstupní sonda MIX-2       | Zkrat      | 18-1 | EPROM                          | Závada       | 71-0 |  |  |  |
| Sonda solárního panelu    | Přerušení  | 19-0 | EPROM                          | Závada       | 71-1 |  |  |  |
| Sonda solárního panelu    | Zkrat      | 19-1 | Chyby                          | y kotle      |      |  |  |  |
| Hořák 1                   | Není OFF   | 30-2 | Chyba kotle 0A                 | Zablokování* | E-XX |  |  |  |
| Hořák 1                   | Není ON    | 30-3 | Chyba kotle 0E                 | Neblokační*  | B-XX |  |  |  |
| Hořák 2                   | Není OFF   | 31-2 | 2 * viz. návod VICTRIX PRO ErP |              |      |  |  |  |
|                           |            |      |                                |              |      |  |  |  |

### Příklad instalace - konfigurace pro zapojení samostatného kotle - hydraulické schéma

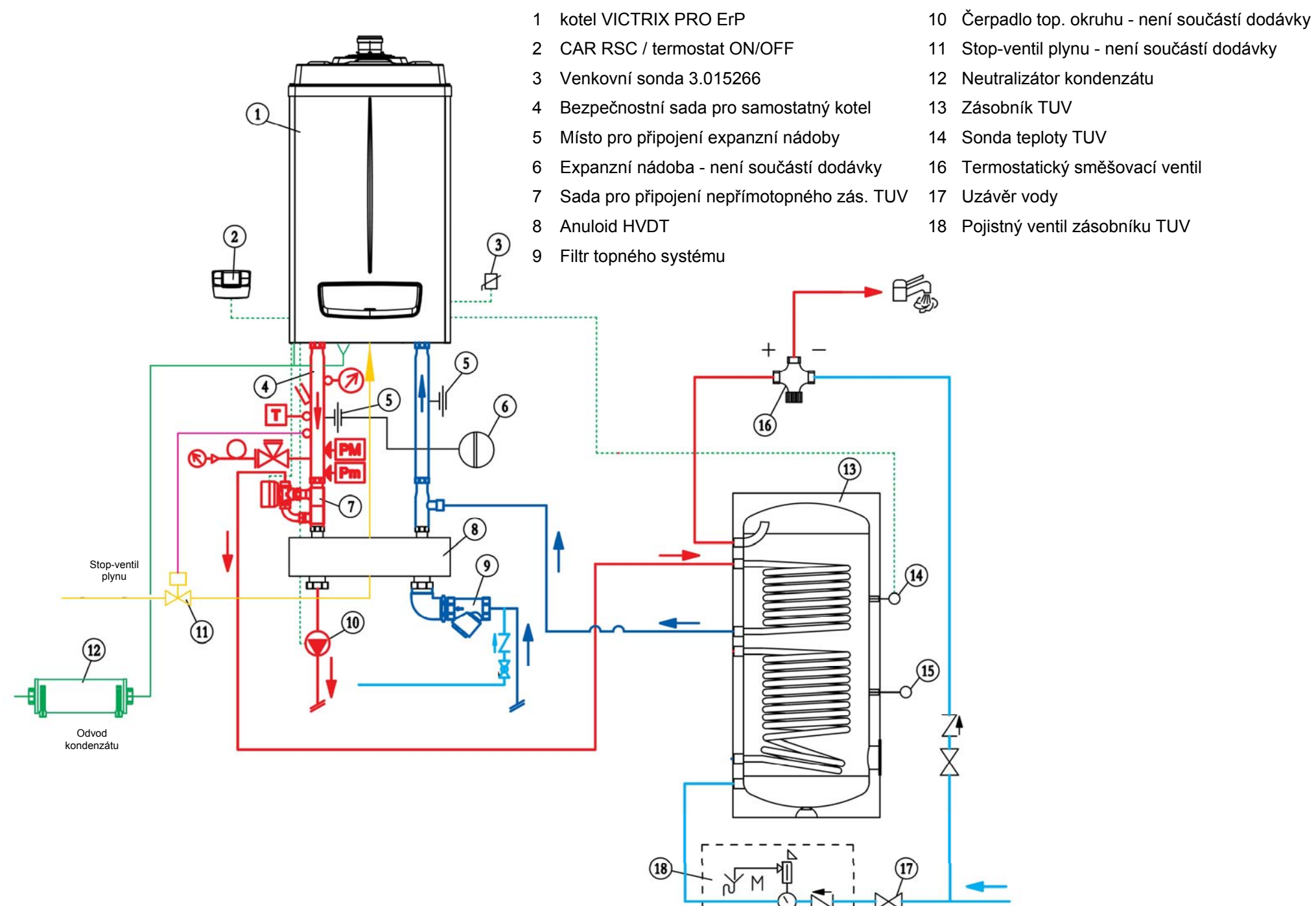

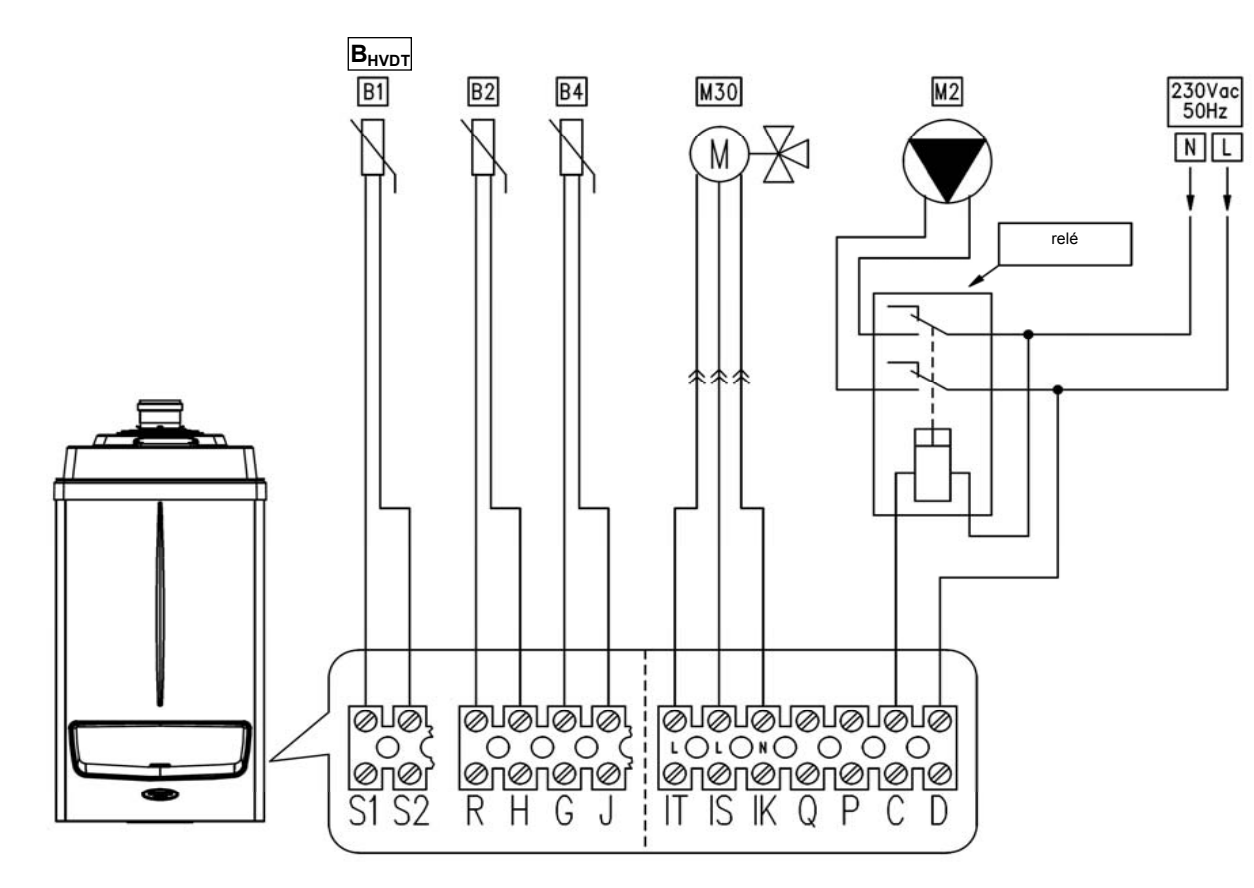

- B1 Sonda snímání teploty za HVDT (volitelně)
- B2 Čidlo TUV
- B4 Venkovní čidlo 3.015266
- M30 Motor třícestného ventilu
- M2 Čerpadlo topného okruhu (volitelně)

<u>/</u>

Pokud použijete sadu pro připojení nepřímotopného zásobníku TUV (3.023950) musíte jako sondu teploty TUV v boileru použít NTC sondu, která je součástí dodávky této sady! Tuto NTC sondu lze objednat samostatně pod obj. kódem 1.015677. Do kotle na svorky R-H nelze připojit samostatnou NTC sondu snímání teploty TUV (3.015268), která je určená pouze pro kotle instalované v kaskádě a zapojuje se do regulátoru THETA!

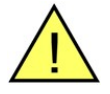

Sonda snímání venkovní teploty 3.015266 je určena výhradně pro instalaci k plynovým kotlům VICTRIX PRO ErP v samostatné instalaci!

- 1 Kotle VICTRIX PRO ErP
- 2 Venkovní čidlo 3.024511
- 3 Uzávěr kotle
- 4 Uzávěr s vypouštěním
- 5 Zpětná klapka
- 6 Bezpečnostní sada pro kotle v kaskádě
- 7 Místo pro připojení expanzní nádoby
- 8 Expanzní nádoba
- 9 Stop-ventil plynu není součástí dodávky
- 10 Neutralizační box
- 11 Anuloid HVDT

- 12 Filtr
- 13 Sonda teploty výstupu z HVDT
- 14 Směšovací ventil zóny 1 (MIX-1)
- 15 Sonda teploty zóny 1 (MIX-1)
- 16 Čerpadlo topného okruhu zóna 1 (MIX-1)
- 17 Bezpečnostní termostat\*
- 18 Směšovací ventil zóny 2 (MIX-2)
- 19 Sonda teploty zóny 2 (MIX-2)
- 20 Čerpadlo topného okruhu zóna 2 (MIX-2)
- 21 Čerpadlo přímého okruhu zóna 3 (NEMIX)
- 22 Čerpadlo okruhu TUV

- 23 Regulátor kaskády a zón
- 24 Modulační prostorový termostat
- 25 Regulace řízení zóny
- 26 Termostatický směšovací ventil
- 27 Zásobník TUV
- 28 Sonda teploty TUV v boileru
- 29 Sonda teploty TUV v boileru dolní
- 30 Uzávěr vody
- 31 Pojistný ventil zásobníku TUV
- \* Instalovat v případě podlahového vytápění

Před kotle nebo za anuloid na zpátečku z topení je nutné instalovat vhodné filtry topení.

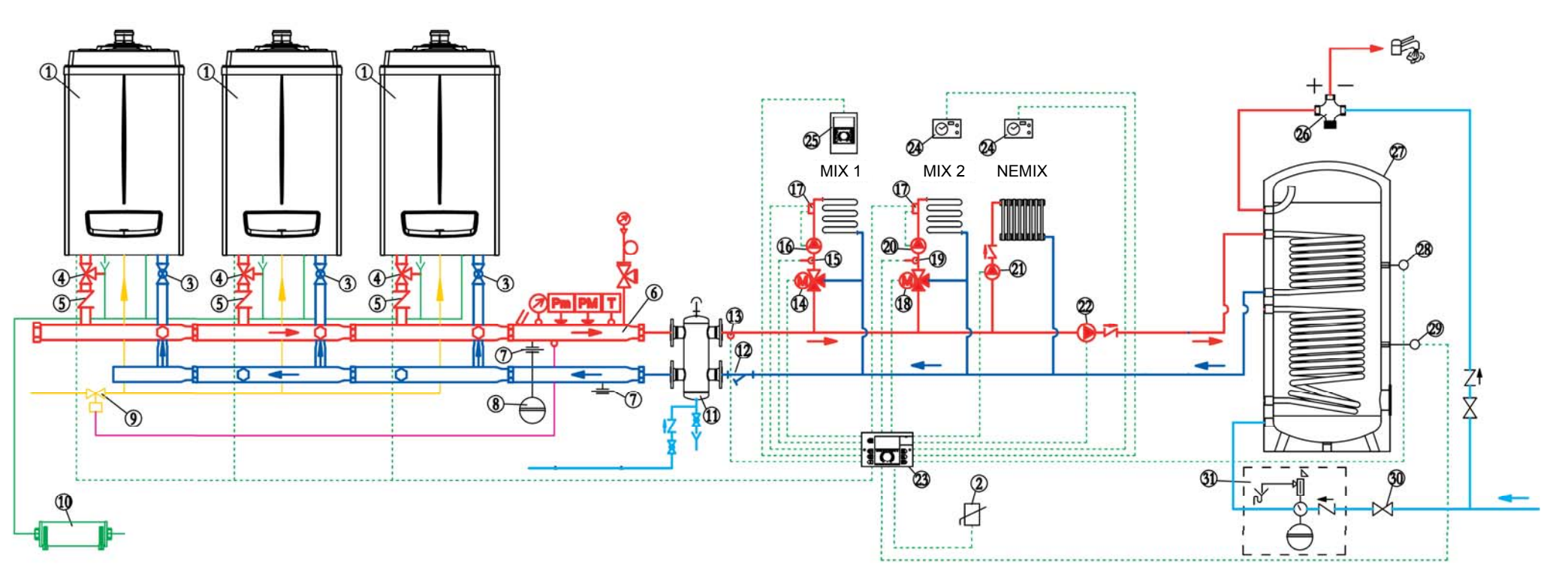

### Příklad instalace - konfigurace pro zapojení kotlů do kaskády - elektrické schéma

- 1 Čerpadlo přímého okruhu zóna 3 (NEMIX)
- 2 Čerpadlo okruhu TUV
- 3 Sonda teploty TUV v boileru
- 4 Směšovací ventil zóny 1 (MIX-1)
- 5 Čerpadlo topného okruhu zóna 1 (MIX-1)
- 6 Bezpečnostní termostat zóna 1 (MIX-1)

- 7 Sonda teploty zóny 1 (MIX-1)
- 8 Směšovací ventil zóny 2 (MIX-2)
- 9 Čerpadlo topného okruhu zóna 2 (MIX-2)
- 10 Bezpečnostní termostat zóna 2 (MIX-2)
- 11 Sonda teploty zóny 2 (MIX-2)
- 12 Sonda teploty výstupu z HVDT

- 13 Regulace řízení zóny
- 14 Modulační prostorový termostat
- 15 Hlavní vypínač není součástí dodávky
- 16 Venkovní sonda 3.024511
- 17 Regulátor kaskády a zón
- 18 Kotle VICTRIX PRO ErP

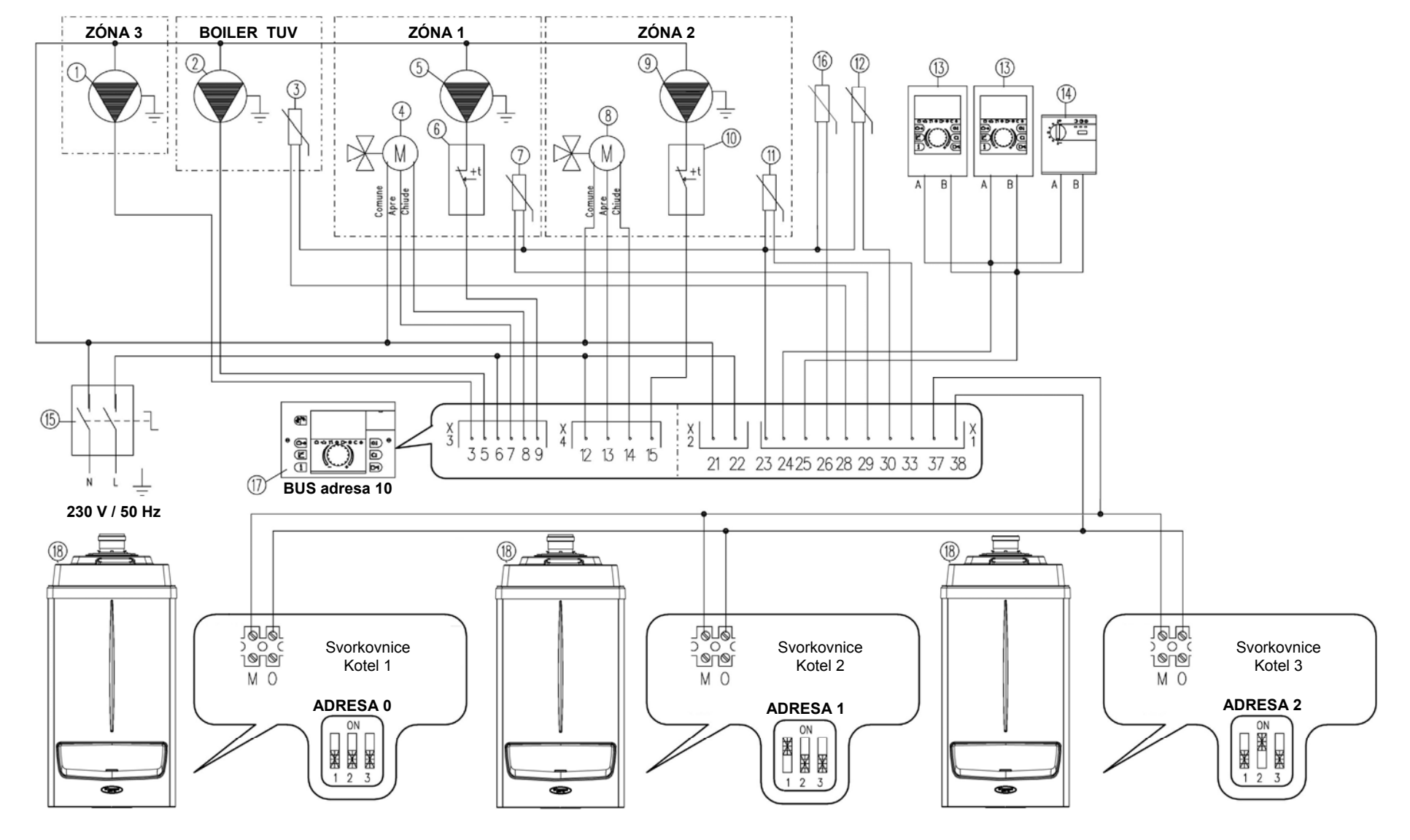

### Příklad instalace - konfigurace pro zapojení kotlů do kaskády 2x THETA - hydraulické schéma

- Kotle VICTRIX PRO ErP 1
- Kulové uzávěry 2
- Zpětné klapky 3
- Stop-ventil plynu není součástí dodávky 4
- Venkovní sonda 3.024511 5
- 6 Jímka čidla teploměru
- Bezpečnostní sada pro kotle v kaskádě 7
- 8 Bezpečnostní sada pro kotle v kaskádě
- Bezpečnostní sada pro kotle v kaskádě 9
- Bezpečnostní sada pro kotle v kaskádě 10
- Bezpečnostní sada pro kotle v kaskádě 11
- 12 Místo pro připojení expanzní nádoby
- 13 Expanzní nádoba není součástí dodávky
- 14 Sonda teploty výstupu z HVDT
- 15 Filtr topného systému není součástí dodávky

- 16 Anuloid
- Regulátor kaskády a zón 17
- Regulace řízení zóny 18
- 19 Modulační prostorový termostat
- Bezp. termostat zóna 1 (MIX-1) 20

- 31 Sonda teploty TUV v boileru
- 32 Kompenzační ventil není součástí dodávky

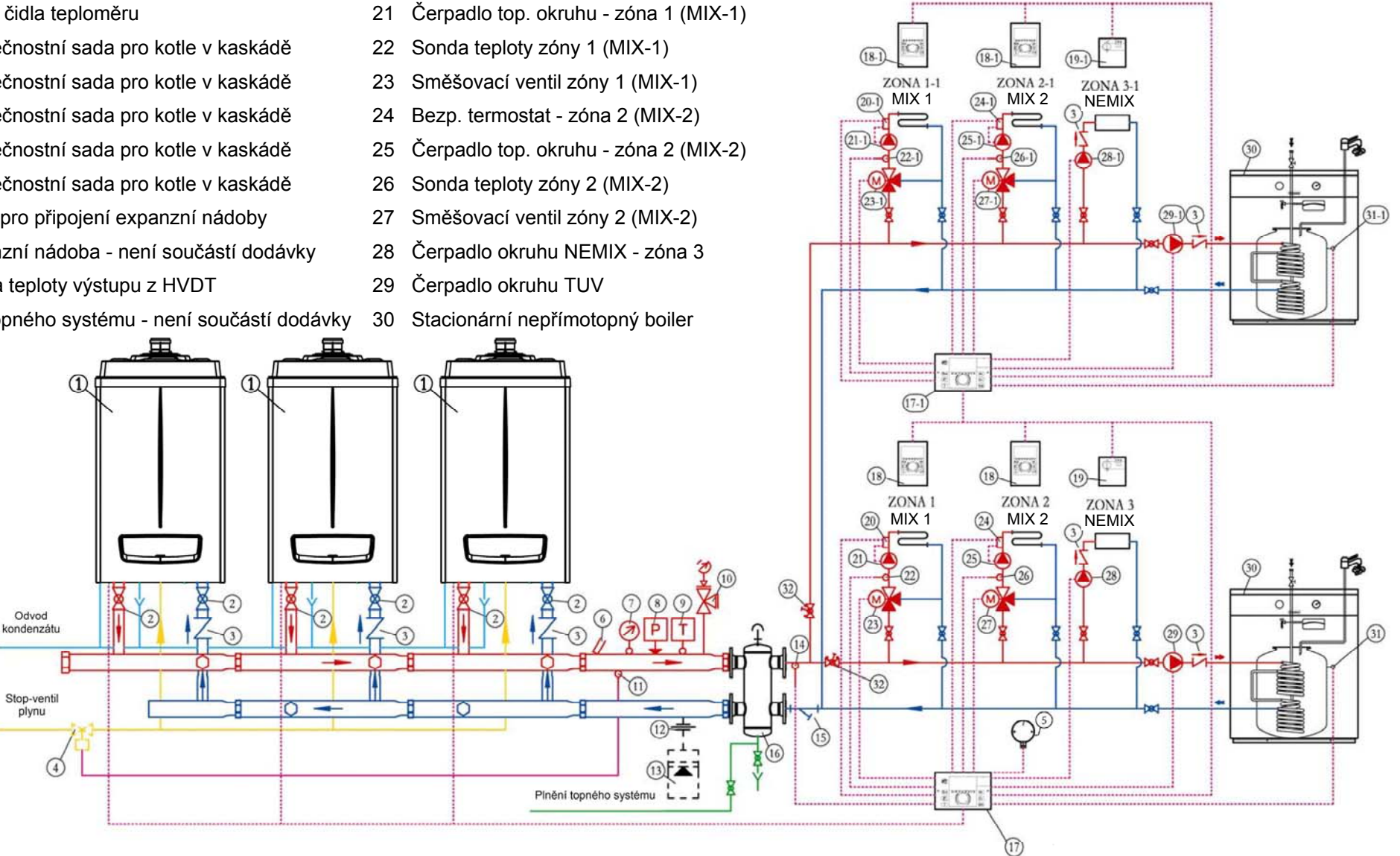

### Příklad instalace - konfigurace pro zapojení kotlů do kaskády 2x THETA - elektrické schéma

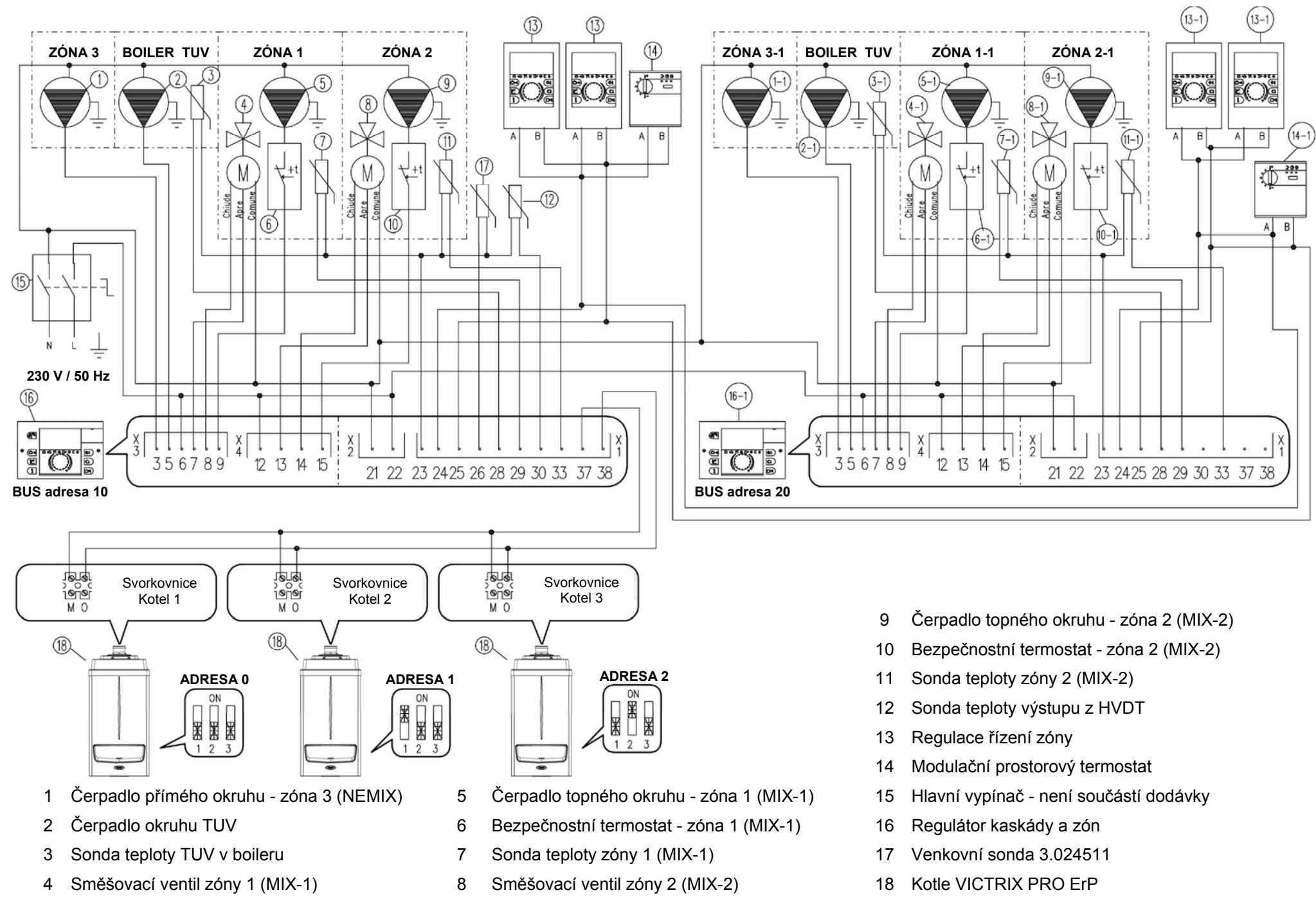

### Nastavení BUS adresy kotlů VICTRIX PRO ErP v kaskádě

Konfigurační karta kotle VICTRIX PRO ErP je umístěna v kotli na pravé straně desky maxSys. Pro nastavení adresy je třeba konfigurační kartu z desky vyjmout.

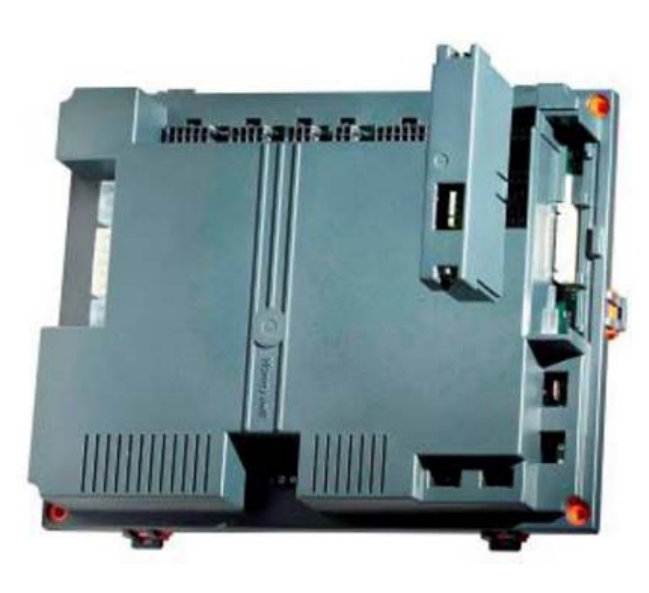

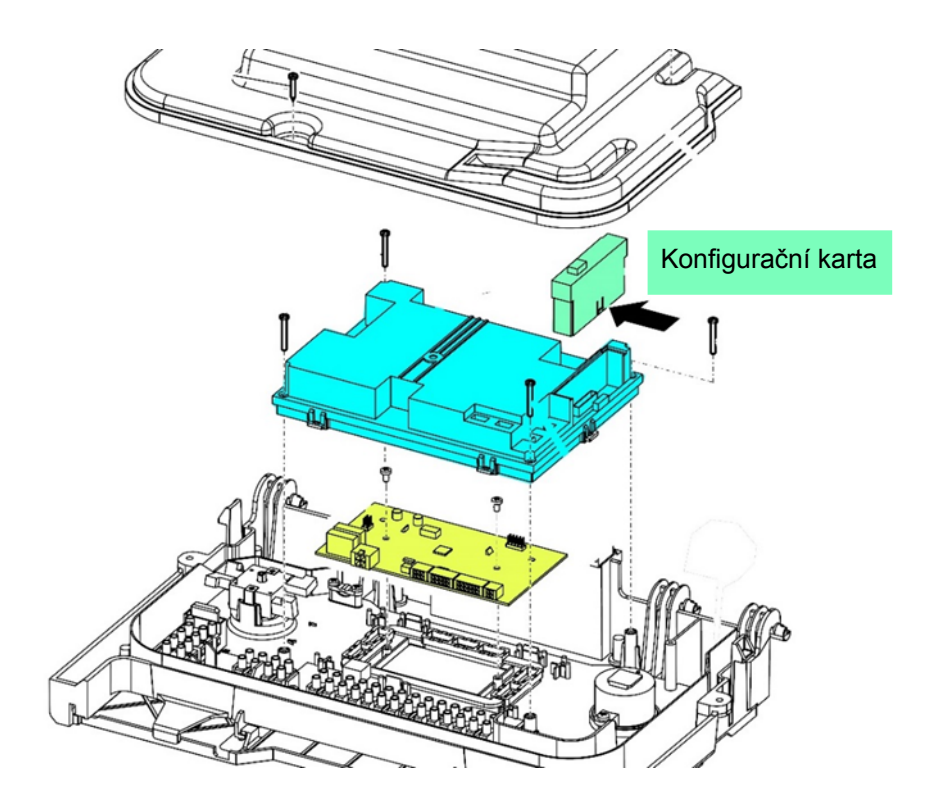

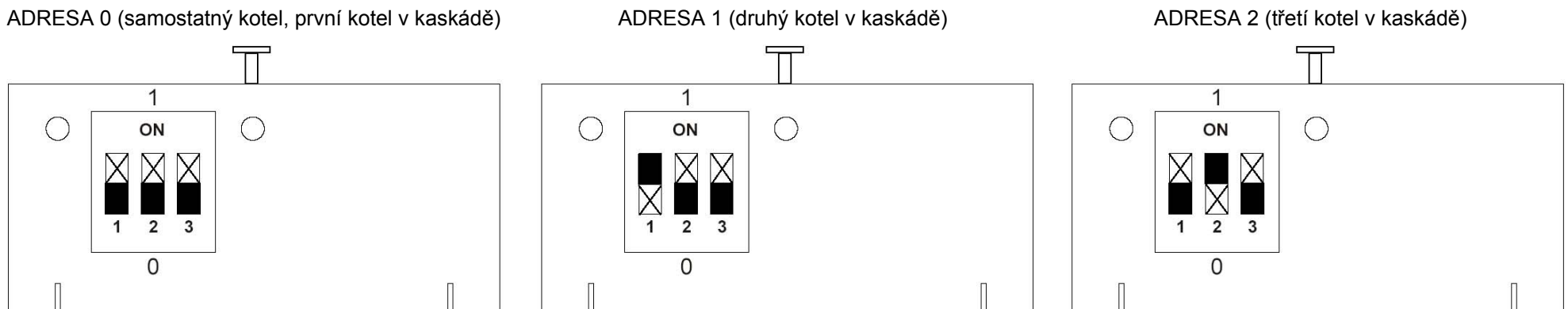

Při instalaci více kotlů do kaskády je nutné nastavit konfigurační karty v kotlích na příslušné adresy BUS. Parametry režimu kaskády se nastavují v regulátoru v menu **KRSKRDR**. Z výroby je komunikační karta nastavena pro samostatný kotel (ADRESA 0). Maximální počet kotlů v kaskádě je 8 (adresy 0 až 7).

### PARAMETRY REGULÁTORU THETA

Parametry regulátoru THETA přístupné pro uživatele jsou označené světle zelenou barvou.

Pro zpřístupnění parametrů pro technika je třeba zadat vstupní kód (viz strana 18).

Parametry psané šedým písmem se při použití s kotli VICTRIX PRO ErP nevyužívají.

### **RESET PARAMETRŮ**

Pro resetování parametrů do továrního nastavení stiskněte a držte tlačítka:

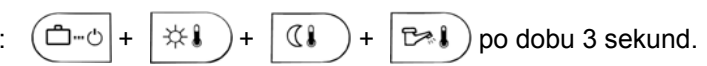

• bez zadaného vstupního kódu se resetují pouze uživatelská nastavení

• se zadaným vstupním kódem se resetují všechna nastavení

### ČASOVÝ PROGRAM

V této sekci se nastavují časové programy pro topné okruhy NEMIX / MIX-1 / MIX-2 a pro ohřev TUV. Zobrazení jednotlivých okruhů závisí na jejich nastavení (aktivaci) v sekci HYDRAULIKA.

| Parametr     | Popis                                                                          |
|--------------|--------------------------------------------------------------------------------|
| NEMIX        | Časový program přímého okruhu                                                  |
| MIX-1        | Časový program směšovaného okruhu 1                                            |
| MIX-2        | Časový program směšovaného okruhu 2                                            |
| TUV          | Časový program okruhu ohřevu TUV                                               |
| STANDCASPROG | Obnovení nastavení programu z výroby (výběr NEMIX / MIX-1 / MIX-2 / TUV / VSE) |

### HYDRAULIKA

| Parametr | Popis                                | Nastavení z výroby | Pole | Pole regulace / parametry                                         |  |  |  |
|----------|--------------------------------------|--------------------|------|-------------------------------------------------------------------|--|--|--|
| 02       | Výstup čerpadla ohřevu TUV           | 1                  | VYP  | Bez funkce                                                        |  |  |  |
|          | svorka č. 5 na X3                    |                    | 1    | Nabíjecí čerpadlo TUV                                             |  |  |  |
|          |                                      |                    | 4    | Čerpadlo cirkulace TUV                                            |  |  |  |
|          |                                      |                    | 5    | Elektrické topné těleso ohřevu TUV                                |  |  |  |
| 03       | Výstup směšovaného okruhu MIX-1      | 3                  | VYP  | Bez funkce                                                        |  |  |  |
|          | svorky č. 7-8-9 na X3                |                    | 2    | Přímý okruh - závislý na atmosférických vlivech                   |  |  |  |
|          |                                      |                    | 3    | Směšovaný okruh 1 - závislý na atmosférických vlivech             |  |  |  |
|          |                                      |                    | 6    | Směšovaný okruh 1 - konstantní teplotní regulace                  |  |  |  |
|          |                                      |                    | 7    | Směšovaný okruh 1 - regulátor pevné hodnoty (pozor nespíná kotle) |  |  |  |
|          |                                      |                    | 8    | Směšovaný okruh 1 - regulátor zpátečky kotle                      |  |  |  |
| 04       | Výstup směšovaného okruhu MIX-2      | 3                  |      | Regulační pole stejné jako pro Parametr 03                        |  |  |  |
|          | svorky č. 13-14-15 na X4             |                    |      |                                                                   |  |  |  |
| 05       | Výstup čerpadla přímého okruhu NEMIX | 2                  | VYP  | Bez funkce                                                        |  |  |  |
|          | svorka č. 3 na X3                    |                    | 2    | Přímý okruh - závislý na atmosférických vlivech                   |  |  |  |
|          |                                      |                    | 4    | Čerpadlo cirkulace TUV                                            |  |  |  |
|          |                                      |                    | 5    | Elektrické topné těleso ohřevu TUV                                |  |  |  |
|          |                                      |                    | 6    | Přímý okruh - konstantní teplotní regulace                        |  |  |  |
|          |                                      |                    | 10   | Nabíjecí čerpadlo kotle                                           |  |  |  |
|          |                                      |                    | 11   | Čerpadlo okruhu kotle 1                                           |  |  |  |
|          |                                      |                    | 12   | Čerpadlo okruhu kotle 2                                           |  |  |  |
|          |                                      |                    | 13   | Všeobecný výstup alarmu                                           |  |  |  |
|          |                                      |                    | 14   | Časový spínač                                                     |  |  |  |
|          |                                      |                    | 15   | Čerpadlo solárního okruhu                                         |  |  |  |
|          |                                      |                    | 21   | Paralelní čerpadlo zdroje tepla / kotle                           |  |  |  |
|          |                                      |                    | 27   | Odběr z akumulační nádoby solárních panelů                        |  |  |  |

### HYDRAULIKA

| Parametr | Popis                     | Nastavení z výroby | Pole re | Pole regulace / parametry                         |  |  |
|----------|---------------------------|--------------------|---------|---------------------------------------------------|--|--|
| 06       | Variabilní výstup 1 - VA1 | VYP                | VYP     | Bez funkce                                        |  |  |
|          | svorka č. 10 na X4        |                    | 4       | Čerpadlo cirkulace TUV                            |  |  |
|          |                           |                    | 5       | Elektrické topné těleso ohřevu TUV                |  |  |
|          |                           |                    | 9       | Čerpadlo by-passu kotle (obtokové čerpadlo kotle) |  |  |
|          |                           |                    | 10      | Nabíjecí čerpadlo kotle                           |  |  |
|          |                           |                    | 11      | Čerpadlo okruhu kotle 1                           |  |  |
|          |                           |                    | 12      | Čerpadlo okruhu kotle 2                           |  |  |
|          |                           |                    | 13      | Všeobecný výstup alarmu                           |  |  |
|          |                           |                    | 15      | Čerpadlo solárního okruhu                         |  |  |
|          |                           |                    | 16      | Vyrovnávací čerpadlo zásobníkové nádrže           |  |  |
|          |                           |                    | 17      | Čerpadlo kotle na pevné palivo                    |  |  |
|          |                           |                    | 19      | Přestavení ventilu solárního napájení             |  |  |
|          |                           |                    | 20      | Nucený odvod (spotřeba) tepla ze solárních panelů |  |  |
|          |                           |                    | 21      | Paralelní čerpadlo zdroje tepla / kotle           |  |  |
|          |                           |                    | 26      | Hlavní / primární čerpadlo                        |  |  |
|          |                           |                    | 27      | Odběr z akumulační nádoby solárních panelů        |  |  |
| 07       | Variabilní výstup 2 - VA2 | VYP                |         | Regulační pole stejné jako pro Parametr 06        |  |  |
|          | svorka č. 11 na X4        |                    |         |                                                   |  |  |

### HYDRAULIKA

| Parametr | Popis                                                                                                    | Nastavení z výroby | Pole r | Pole regulace / parametry                                                             |  |  |  |  |
|----------|----------------------------------------------------------------------------------------------------|--------------------|--------|---------------------------------------------------------------------------------------|--|--|--|--|
| 08 *     | Variabilní vstup 1 - VE1                                                                                                 | 13                 | VYP    | Bez funkce                                                                            |  |  |  |  |
|          | svorka č. 30 na X1                                                                                                    |                    | 1      | Venkovní čidlo 2                                                                      |  |  |  |  |
|          |                                                                                                    |                    | 2      | Čidlo kotle 2                                                                         |  |  |  |  |
|          |                                                                                                    |                    | 3      | Čidlo zásobníku TUV 2                                                                 |  |  |  |  |
|          |                                                                                                    |                    | 4      | Čidlo akumulační nádrže 2                                                             |  |  |  |  |
|          |                                                                                                    |                    | 5      | <b>Spínací kontakt</b> (spínání topných okruhů - SYSTÉM <i>Par. 06</i> až <i>08</i> ) |  |  |  |  |
|          |                                                                                                    |                    | 6      | Vnější vstup alarmu                                                                   |  |  |  |  |
|          |                                                                                                    |                    | 7      | Čidlo zpátečky pro směšovací okruh MIX-1                                              |  |  |  |  |
|          |                                                                                                    |                    | 8      | Čidlo zpátečky pro směšovací okruh MIX-2                                              |  |  |  |  |
|          |                                                                                                    |                    | 9      | Čidlo zpátečky pro obtokové čerpadlo                                                  |  |  |  |  |
|          |                                                                                                    |                    | 10     | Vnější zablokování kotle                                                              |  |  |  |  |
|          |                                                                                                    |                    | 11     | Vnější spínací modem                                                                  |  |  |  |  |
|          |                                                                                                    |                    | 12     | Vnější informace                                                                      |  |  |  |  |
|          |                                                                                                    |                    | 13     | Čidlo teploty výstupu z HVDT                                                          |  |  |  |  |
|          |                                                                                                    |                    | 14     | Čidlo zpátečky ze solárních panelů                                                    |  |  |  |  |
|          |                                                                                                    |                    | 15     | Čidlo dálkového vytápění přímého okruhu                                               |  |  |  |  |
|          |                                                                                                    |                    | 16     | Čidlo teploty spalin                                                                  |  |  |  |  |
|          |                                                                                                    |                    | 18     | Čidlo okruhu kotle na pevná paliva                                                    |  |  |  |  |
|          |                                                                                                    |                    | 19     | Čidlo akumulační nádrže 1                                                             |  |  |  |  |
|          |                                                                                                    |                    | 27     | Minimální hodnota vstupu                                                              |  |  |  |  |
| 09 *     | Variabilní vstup 2 - VE2                                                                                                 | VYP                |        | Regulační pole stejné jako pro Parametr 08, ale bez Parametru 16                      |  |  |  |  |
|          | svorka č. 31 na X1                                                                                                    |                    |        | (bez snímání teploty spalin)                                                          |  |  |  |  |
| 10 *     | Variabilní vstup 3 - VE3                                                                                                 | VYP                |        | Regulační pole stejné jako pro Parametr 08, ale bez Parametru 16                      |  |  |  |  |
|          | svorka č. 32 na X1                                                                                                    |                    |        | (bez snímání teploty spalin)                                                          |  |  |  |  |
| 11       | Nepřímé zvýšení zpátečky přes směšovací ventil                                                                           | VYP                | VYP    | Bez funkce                                                                            |  |  |  |  |
|          |                                                                                                    |                    | ZAP    | Aktivováno                                                                            |  |  |  |  |
| *        | A Pro kaskádu kotlů VICTRIX PRO ErP musí být na jednom z variabilních vstupů nastaveno 13 - čidlo teploty výstupu z HVDT |                    |        |                                                                                       |  |  |  |  |

### SYSTÉM

| Parametr | Popis                                                | Nastavení z výroby | Pole regulace | / parametry                           |                                          |                                              |
|----------|------------------------------------------------------|--------------------|---------------|---------------------------------------|------------------------------------------|----------------------------------------------|
| Jazyk    | Volba použitého jazyka                               | CZ                 | DE            | Němčina                               | NL                                       | Holandština                                  |
|          |                                                      |                    | GB            | Angličtina                            | CZ                                       | Čeština                                      |
|          |                                                      |                    | FR            | Francouzština                         | HU                                       | Maďarština                                   |
|          |                                                      |                    | IT            | Italština                             |                                          |                                              |
| Časový   | Počet povolených spínacích časových programů         | P1                 | P1            | Povolen pouze je                      | den časový prog                          | ram pro každý topný okruh                    |
| program  |                                                      |                    | P1-P3         | Povoleny tři časo                     | vé programy pro                          | každý topný okruh                            |
| Režim    | Způsob použití regulace - oddělené nebo společné     | 2                  | 1             | Společné nastav                       | ení regulace pro                         | všechny topné okruhy                         |
| regulace |                                                      |                    | 2             | Oddělené nastav                       | ení regulace pro                         | jednotlivé topné okruhy                      |
| LÉTO     | Limitní teplota pro vypnutí kotlů v létě             | 20 °C              | VYP           | Bez funkce                            |                                          |                                              |
|          |                                                      |                    | 10°C 30°C     | Tvenkovní geom                        | . > <i>Par LÉTO</i> + 1I                 | K = vypnutí topných okruhů                   |
| 05       | Teplota proti zamrznutí                              | 0 °C               | VYP           | Bez funkce                            |                                          |                                              |
|          |                                                      |                    | -20°C+10°C    | Venkovní teplota<br>Při podkročení té | pro aktivaci proti<br>to teploty topné o | mrazové ochrany<br>kruhy v útlumu (ECO) nebo |
| 00       | On in a sí handalda í na dul na suariabila í ustur A | 1                  | 4             |                                       |                                          |                                              |
| 06       | Spinaci kontaktni modul pro variabilni vstup 1       | 1                  | 1             |                                       |                                          |                                              |
|          |                                                      |                    | 2             | Smesovany okru                        |                                          |                                              |
|          | pak zde přiřadíte okruh, který bude VE1 ovládat.     |                    | 3             | Smesovany okru                        | n MIX-2                                  |                                              |
|          |                                                      |                    | 4             |                                       | V                                        |                                              |
|          |                                                      |                    | VSE           | Vsechny okruhy                        |                                          |                                              |
| 07       | Spínací kontaktní modul pro variabilní vstup 2       | 1                  |               | Regulační pole s                      | tejné jako pro <i>Pal</i>                | rametr 06                                    |
|          | (VE2) - HYDRAULIKA Par 9 = 5                         |                    |               |                                       |                                          |                                              |
| 08       | Spínací kontaktní modul pro variabilní vstup 3       | 1                  |               | Regulační pole s                      | tejné jako pro <i>Pal</i>                | rametr 06                                    |
|          | (VE3) - HYDRAULIKA Par 10 = 5                        |                    |               |                                       |                                          |                                              |
| 09       | Klimatická zóna                                      | -5 °C              | -20°C 0°C     | Předpokládaná n                       | ejnižší venkovní t                       | eplota                                       |
| 10       | Typ budovy                                           | 2                  | 1             | Lehká konstrukce                      | e 6 hodin                                |                                              |
|          | Interval výpočtu geometrické venkovní teploty        |                    | 2             | Střední konstruko                     | ce 24 hodin                              |                                              |
|          | viz. str. 48                                         |                    | 3             | Těžká konstrukce                      | e 72 hodin                               |                                              |
| 11       | Čas návratu do základního zobrazení                  | 2 min              | VYP           | Bez automatickél                      | ho návratu                               |                                              |
|          |                                                      |                    | 0,5 5 min     | Po uplynutí nasta                     | avené doby autom                         | natický návrat do zobrazení                  |

### SYSTÉM

| Parametr | Popis                                           | Nastavení z výroby | Pole regulace   | / parametry                                                                                                    |
|----------|-------------------------------------------------|--------------------|-----------------|----------------------------------------------------------------------------------------------------|
| 12       | Funkce proti zablokování čerpadel a pohonu mixu | ZAP                | VYP             | Bez funkce                                                                                                    |
|          |                                                 |                    | ZAP             | Zapnuto - 1x za 24 hodin na 20 sekund                                                                                                    |
| 13       | Signalizace chybových hlášení logiky systému    | VYP                | VYP             | Bez funkce                                                                                                    |
|          |                                                 |                    | ZAP             | Hlášení poruch nesplnění požadavku (teploty)                                                                                                    |
| 14       | Automatická funkce SET                          | ZAP                | VYP             | Bez funkce                                                                                                    |
|          |                                                 |                    | ZAP             | Automatická identifikace sond zapnuta                                                                                                    |
| 15 *     | Vstupní kód pro technika                        | 1234               | 0000 9999       | Vstupní kód do úrovně INSTALATER                                                                                                    |
| 16 *     | Kód modelu                                      | 18                 |                 | Typ regulátoru dle kódovací tabulky - nesmí být změněn!                                                                                                    |
| 18       | Povolení teploty cyklu                          | ZAP                | VYP             | Pouze jedna teplota komfortu, nastavení tlačítky 📧 a 💷                                                                                                    |
|          |                                                 |                    | ZAP             | V časových programech lze nastavit 3 různé teploty komfortu                                                                                                    |
| 19       | Režim protizámrazové funkce                     | VYP                | VYP             | Trvalá protizámrazová funkce podle parametru 5                                                                                                    |
|          |                                                 |                    | 0,5 60 min      | Cyklický provoz - běží pouze čerpadla a kotle se spínají na<br>stanovenou dobu pouze pokud teplota v topném okruhu podkročí<br>žádanou prostorovou teplotu, jinak jsou vypnuté |
| 21 *     | Regulace RTC                                    | 0                  | - 10 s1 s       | Časové hodnoty pro úpravu vnitřního času na regulátoru                                                                                                    |
|          |                                                 |                    | 0 s             |                                                                                                    |
|          |                                                 |                    | 1 s 10 s        |                                                                                                    |
| 23       | Kód zabezpečení proti neoprávněnému zásahu      | VYP                | 0000 9999       | Bez zadání kódu nelze na regulátoru provádět žádná nastavení                                                                                                    |
| 24       | Zobrazení teploty v Fahrenheitech               | VYP                | VYP             | Bez funkce                                                                                                    |
|          |                                                 |                    | ZAP             | Zapnuto                                                                                                    |
| 27       | Automatická signalizace poruch                  | 2                  | 1               | Pouze zobrazení na displeji                                                                                                    |
|          |                                                 |                    | 2               | Signalizace poruchy systémovou regulací                                                                                                    |
|          |                                                 |                    | 3               | Signalizace poruchy systémovou regulací a zablokování                                                                                                    |
|          |                                                 |                    | 4               | Signalizace poruchy systémovou regulací, zablokování + alarm                                                                                                    |
| 28       | Paměť signalizace poruch zdroje tepla           | VYP                | VYP             | Bez funkce                                                                                                    |
|          | Paměť zaznamenaných poruch kotlů                |                    | ZAP             | Zapnuto - zpřístupní sekci ALARMY 2 - poruchy kotlů                                                                                                    |
| 29 *     | Teplota bez venkovního čidla                    | 0 °C               | Teplota pro vyp | počtení křivky bez venkovního čidla (při poruše venkovního čidla)                                                                                                    |
| RESET    | Reset parametrů - obnova nastavení z výroby     |                    | Neaktivujte, po | kud to není bezpodmínečně nutné                                                                                                    |
| *        | OEM                                             |                    |                 |                                                                                                    |

τυν

| Parametr  | Popis                                    | Nastavení z výroby | Pole regulace / parametry |                                                                                                    |  |
|-----------|------------------------------------------|--------------------|---------------------------|----------------------------------------------------------------------------------------------------|--|
| TUV - NOC | Útlumová teplota TUV                     | 40 °C              |                           | 10°C … komfortní teplota TUV                                                                                                    |  |
| LEGIO.    | Funkce ochrany proti legionele - DEN     | VYP                | VYP                       | Bez funkce                                                                                                    |  |
| OCHRANA   |                                          |                    | Po Ne                     | Funkce ochrany aktivní v nastavený den                                                                                                    |  |
|           |                                          |                    | All                       | Funkce ochrany aktivní ve všech dnech v týdnu                                                                                                    |  |
| 03        | Funkce ochrany proti legionele - HODINA  | 02:00              | 00:00 23:00               |                                                                                                    |  |
| 04        | Funkce ochrany proti legionele - TEPLOTA | 65 °C              |                           | 10°C … Max. teplota TUV                                                                                                    |  |
| 05        | Typ měření teploty TUV                   | 1                  | 1                         | Čidlo teploty TUV                                                                                                    |  |
|           |                                          |                    | 2                         | Termostat TUV (kontakt ON/OFF)                                                                                                    |  |
| 06        | Maximální limit teploty TUV              | 65 °C              |                           | 20°C Max. teplota TUV                                                                                                    |  |
| 07        | Provozní režim okruhu TUV                | 2                  | 1                         | Paralelní režim<br>všechny okruhy aktivní                                                                                                    |  |
|           |                                          |                    | 2                         | Prioritní režim<br>přednost TUV, topné okruhy zablokované (při ohřevu TUV)                                                                                           |  |
|           |                                          |                    | 3                         | Podmíněná priorita<br>Tzdroj>TUVkomfortu + ½hysterezeTUV + 10K = všechny okruhy<br>Tzdroj <tuvkomfortu +="" 5k="pouze" td="" tuv<="" ½hysterezetuv=""></tuvkomfortu> |  |
|           |                                          |                    | 4                         | Paralelní režim závislý na klimatických podmínkách<br>přepínání 2 a 3 dle ochrany proti zamrznutí (SYSTÉM Par 5)                                                     |  |
|           |                                          |                    | 5                         | Prioritní režim s částečným vytápěním<br>20 min TUV, 10 min TOPENÍ                                                                                                   |  |
|           |                                          |                    | 6                         | Samostatná aktivace prioritního režimu<br>třícestný ventil na přímém okruhu, stejné čerpadlo                                                                         |  |
|           |                                          |                    | 7                         | Vnější provoz<br>spínání pouze nabíjecího čerpadla, kotle vypnuté                                                                                                    |  |
| 08        | Funkce proti ochlazování TUV v boileru   | VYP                | VYP                       | Funkce neaktivní<br>nabíjecí čerpadlo TUV aktivní vždy                                                                                                    |  |
|           |                                          |                    | ZAP                       | Funkce aktivní<br>nabíjecí čerpadlo TUV aktivní: Tzdroje>T <sub>⊤∪v</sub> aktuální + 5K<br>nabíjecí čerpadlo TUV neaktivní: Tzdroje <t<sub>⊤∪vaktuální + 2K</t<sub>  |  |
| 09        | Převýšení při nabíjení TUV               | 15 K               | 0 50 K                    | Teplota nabíjení TUV = T <sub>TUV</sub> nastavená + <i>Par</i> 9                                                                                                    |  |

| TUV |  |
|-----|--|
|-----|--|

| Parametr | Popis                                     | Nastavení z výroby | Pole regulac | e / parametry                                                          |
|----------|-------------------------------------------|--------------------|--------------|------------------------------------------------------------------------|
| 10       | Spínací diference ohřevu TUV              | 5 K                | 2 20 K       | Aktivace/deaktivace ohřevu TUV = T <sub>TUV</sub> nastavená ± ½ Par 10 |
|          |                                           |                    |              | hodnota symetricky rozdělena dle žádané teploty                        |
| 11       | Doběh okruhu TUV                          | 1 min.             | 0 60 min.    | Doběh nabíjecího čerpadla TUV                                          |
| 12       | Časový program cirkulačního čerpadla TUV  | AUTO               | AUTO         | Aktivní časový program TUV (program dle programu TUV)                  |
|          |                                           |                    | 1            | P1 - Přímý topný okruh                                                 |
|          |                                           |                    | 2            | P2 - Přímý topný okruh                                                 |
|          |                                           |                    | 3            | P3 - Přímý topný okruh                                                 |
|          |                                           |                    | 4            | P1 - Směšovaný topný okruh 1                                           |
|          |                                           |                    | 5            | P2 - Směšovaný topný okruh 1                                           |
|          |                                           |                    | 6            | P3 - Směšovaný topný okruh 1                                           |
|          |                                           |                    | 7            | P1 - Směšovaný topný okruh 2                                           |
|          |                                           |                    | 8            | P2 - Směšovaný topný okruh 2                                           |
|          |                                           |                    | 9            | P3 - Směšovaný topný okruh 2                                           |
|          |                                           |                    | 10           | P1 - Okruh TUV                                                         |
|          |                                           |                    | 11           | P2 - Okruh TUV                                                         |
|          |                                           |                    | 12           | P3 - Okruh TUV                                                         |
| 13       | Interval ECONOMY čerpadla cirkulace TUV   | 5 min.             | 0 min hodn   | nota Parametru 14                                                      |
|          | Pauza                                     |                    |              |                                                                        |
| 14       | Interval ECONOMY čerpadla cirkulace TUV   | 20 min.            | 10 60 min.   |                                                                        |
|          | Trvání periody (doba běhu + pauza)        |                    |              |                                                                        |
| 17       | Provoz kotle během doby doběhu nabíjecího | AUTO               | VYP          | Kotel vypnut                                                           |
|          | čerpadla TUV                              |                    | AUTO         | Kotel zůstává v provozu                                                |

### Konfigurace přímého okruhu NEMIX / směšovaného okruhu MIX-1 / směšovaného okruhu MIX-2

| Parametr        | Popis                                                                                                    | Nastavení<br>NEMIX | Nastavení<br>MIX-1 | Nastavení<br>MIX-2 | Pole regulace / parametry                                                                                                    |
|-----------------|----------------------------------------------------------------------------------------------------|--------------------|--------------------|--------------------|----------------------------------------------------------------------------------------------------|
| ECONOMIK        | Typ útlumového režimu POKLES / ECO                                                                                                    | ECO                | ECO                | ECO                | ECO Režim s vypnutím                                                                                                    |
| MOD             |                                                                                                    |                    |                    |                    | POKL Režim se sníženou teplotou                                                                                                    |
| SKLON<br>KŘIVKY | Typ otopné soustavy (exponent)<br>viz. str. 47                                                                                                    | 1.3                | 1.1                | 1.1                | <ul> <li>1.00 10.00 (radiátory, podlahový okruh, sol. panely)</li> <li>1.1 Pozvolně rostoucí ekvitermní křivka - podlahové systémy</li> <li>1.3 Standardně rostoucí ekvitermní křivka - radiátory</li> <li>2.0 Rychle rostoucí ekvitermní křivka - teplovzdušné vytápění</li> <li>&gt;3.0 Velmi rychle rostoucí ekv. křivka - vysoká startovní teplota</li> </ul> |
| 03              | Aktivace prostorové jednotky                                                                                                    | VYP                | VYP                | VYP                | VYP Vypnuto                                                                                                    |
|                 | THETA RS nebo RFF                                                                                                    |                    |                    |                    | 1 Aktivní prostorové čidlo                                                                                                    |
|                 |                                                                                                    |                    |                    |                    | 2 Aktivní prostorové čidlo, ovládání zablokované                                                                                                    |
|                 |                                                                                                    |                    |                    |                    | 3 Pouze zobrazení teploty v místnosti - bez vlivu na křivku                                                                                                    |
| 04              | Prostorový faktor                                                                                                    | VYP                | VYP                | VYP                | VYP                                                                                                    |
|                 | Odchylka prostorové teploty=paralelní posun křivky<br>Čím vyšší hodnota tím větší reakce na rozdíl mezi<br>aktuální a žádanou teplotou (větší posun křivky).<br>pozor: příliš vysoké hodnoty mohou vest ke kolísání<br>prostorové teploty |                    |                    |                    | 10 500 % citlivost<br>příklad: Tžádaná = 22 °C Taktuální = 20 °C<br>$\Delta T = 20 - 22 = -2 \text{ K}$ Par 4 = 200 %<br>Tupravená = Tžádaná - [( $\Delta T$ x citlivost)/100]<br>Tupravená = 22 - [( - 2 x 200)/100] = 26 °C<br>okruh je vytápěn jako kdyby požadovaná prostorová teplota byla 26 °C<br>PR prostorový regulátor aktivní (pouze s THETA RS)       |
| 05              | Adaptace topné křivky                                                                                                    | VYP                | VYP                | VYP                | VYP Vypnuto<br>ZAP Zapnuto                                                                                                    |
| 06              | Předstih zapnutí vytápění                                                                                                    | VYP                | VYP                | VYP                | VYP Vypnuto<br>1 8 h                                                                                                    |
| 07              | Limitní teplota vytápění                                                                                                    | VYP                | VYP                | VYP                | VYP Vypnuto                                                                                                    |
|                 | Funkce letní vypnutí pro topný okruh                                                                                                    |                    |                    |                    | 0,5 … 40 K<br>deaktivace: Totopné vody <tprostoru +="" <i="">Par 7<br/>aktivace: Totopné vody&gt;Tprostoru + <i>Par 7</i> + 2K</tprostoru>                                                                                                    |
| 08              | Mez teploty v místnosti proti zamrznutí                                                                                                    | 5 °C               | 5 °C               | 5 °C               | 5 30 °C                                                                                                    |
| 09              | Funkce prostorové jednotky                                                                                                    | VYP                | VYP                | VYP                | VYP Vypnuto                                                                                                    |
|                 | THETA RS nebo RFF                                                                                                    |                    |                    |                    | 0,5 … 5 K<br>topný okruh se vypne: Taktuální>Tžádaná + <i>Par</i> 9<br>topný okruh se zapne: Taktuální <tžádaná +="" <i="">Par 9 - 0,5 K</tžádaná>                                                                                                    |

### Konfigurace přímého okruhu NEMIX / směšovaného okruhu MIX-1 / směšovaného okruhu MIX-2

| Parametr | Popis                                                                                                  | Nastavení<br>NEMIX | Nastavení<br>MIX-1 | Nastavení<br>MIX-2 | Pole regulace / parametry                                                             |  |  |
|----------|----------------------------------------------------------------------------------------------------|--------------------|--------------------|--------------------|---------------------------------------------------------------------------------------|--|--|
| 10       | Přiřazení venkovní sondy (AF)                                                                          | 0                  | 0                  | 0                  | 0 Regulace dle střední hodnoty AF 1+ AF 2                                             |  |  |
|          | pouze v případě použití dvou venkovních sond                                                           |                    |                    |                    | 1 Regulace dle hodnot AF 1 (venkovní sonda 1)                                         |  |  |
|          |                                                                                                    |                    |                    |                    | 2 Regulace dle hodnot AF 2 (venkovní sonda 2)                                         |  |  |
| 11       | Nastavení konstantní teploty                                                                           | 20 °C              | 20 °C              | 20 °C              | 10 95 °C Pouze pro konstantní teplotní regulaci                                       |  |  |
| 12       | Minimální výstupní teplota                                                                             | 20 °C              | 20 °C              | 20 °C              | 10 °C Max. teplota ( <i>Par 13</i> )                                                  |  |  |
| 13       | Maximální výstupní teplota                                                                             | 85 °C              | 45 °C              | 45 °C              | Min. teplota ( <i>Par 12</i> ) 90 °C                                                  |  |  |
| 14       | Paralelní posun teploty topné vody                                                                     | 0                  | 0                  | 0                  | - 5 … + 20 K navýšení teploty kotlů                                                   |  |  |
| 15       | Doběh čerpadla topného okruhu                                                                          | 3 min.             | 3 min.             | 3 min.             | 0 60 min.                                                                             |  |  |
| 16       | Funkce vysoušení                                                                                       | VYP                | VYP                | VYP                | VYP Vypnuto                                                                           |  |  |
|          | viz. strana 49                                                                                         |                    |                    |                    | 1 Funkce vysoušení dle DIN 4725 odst. 4                                               |  |  |
|          |                                                                                                    |                    |                    |                    | 2 Funkce vysoušení podlahy                                                            |  |  |
|          |                                                                                                    |                    |                    |                    | 3 Kombinace 1 a 2                                                                     |  |  |
| 17       | Mez teploty vratné vody                                                                                | 90 °C              | 90 °C              | 90 °C              | 10 90 °C                                                                              |  |  |
| 18 *     | Proporcionální regulační pásmo Xp                                                                      |                    | 2                  | 2                  | 1 50 % K                                                                              |  |  |
| 19 *     | Vzorkovací čas směšovacího ventilu Ta                                                                  |                    | 20                 | 20                 | 1 600 s                                                                               |  |  |
| 20 *     | Integrální časová konstanta Tn                                                                         |                    | 270                | 270                | 1 600 s                                                                               |  |  |
| 21       | Délka provozu pohonu ventilu                                                                           |                    | 120                | 120                | 1 600 s                                                                               |  |  |
| 22 *     | Funkce koncové pozice pohonu ventilu                                                                   |                    | 1                  | 1                  | 1 Konstantní řídící signál v koncové pozici                                           |  |  |
|          |                                                                                                    |                    |                    |                    | <ul> <li>Řídící signál potlačen v koncové pozici<br/>(pohon je bez proudu)</li> </ul> |  |  |
| 23 **    | Proporcionální regulační pásmo Xp regulátoru PR                                                        | 8                  | 8                  | 8                  | 1 100 % K                                                                             |  |  |
| 24 **    | Integrální časová konstanta Tn regulátoru PR                                                           | 35                 | 35                 | 35                 | 5 240 min.                                                                            |  |  |
| 25       | Režim prázdniny                                                                                        | STBY               | STBY               | STBY               | STBY Vytápění vypnuto                                                                 |  |  |
|          |                                                                                                    |                    |                    |                    | POKL Vytápění sníženou teplotou                                                       |  |  |
| VO-JMENO | Název topného okruhu                                                                                   | nevyplněno         | nevyplněno         | nevyplněno         | 00000 ZZZZZ                                                                           |  |  |
| *        | OEM                                                                                                    |                    |                    |                    |                                                                                       |  |  |
| **       | Parametry přístupné pouze na regulátoru řízení zóny THETA RS v referenční místnosti - Parametr 04 = PR |                    |                    |                    |                                                                                       |  |  |
# ZDROJ TEPLA

Parametry v této úrovni se vztahují na typ kotle a na příslušné funkce ovládání. Zobrazení jednotlivých parametrů závisí na zvoleném typu kotle!

| Parametr | Popis                                           | Nastavení z výroby     | Pole regulace / parametry                          |
|----------|-------------------------------------------------|------------------------|----------------------------------------------------|
| 01 *     | Typ zdroje tepla / kotle                        | 5                      | VYP Bez zdroje tepla / kotle                       |
|          |                                                 |                        | 1 Olej / plyn 1. stupeň                            |
|          |                                                 |                        | 2 Olej / plyn 2. stupně                            |
|          |                                                 |                        | 3 Olej / plyn 2 x 1 stupeň                         |
|          |                                                 |                        | 4 Modulovaný hořák                                 |
|          |                                                 |                        | 5 Kondenzační kotel                                |
| 02       | Ochrana kotle při náběhu                        | VYP                    | VYP Vypnuto                                        |
|          |                                                 |                        | 1 Ochrana při náběhu dle min. nastavené teploty    |
|          |                                                 |                        | 2 Ochrana při náběhu dle venkovní teploty          |
|          |                                                 |                        | 3 Oddělená ochrana při náběhu                      |
| 03       | Minimální teplota kotle                         | 5 °C                   | 5 °C Maximální teplota (Parametr 04)               |
| 04       | Maximální teplota kotle                         | 85 °C                  | Minimální teplota 95 °C                            |
| 05       | Režim minimální limitní teploty kotle           | 1                      | 1 Minimální limitní teplota při požadavku vytápění |
|          |                                                 |                        | 2 Omezená minimální limitní teplota                |
|          |                                                 |                        | 3 Neomezená minimální limitní teplota              |
| 06       | Režim sondy kotle                               | 1                      | 1 Vypnutí hořáku v případě poruchy                 |
|          |                                                 |                        | 2 Vnější vypnutí hořáku                            |
|          |                                                 |                        | 3 Inicializace hořáku v případě poruchy            |
| 07       | Minimální doba provozu hořáku                   | 2 min.                 | 0 20 min.                                          |
| 08       | Zapínací diference hořáku 1                     | 6 K                    | 1. stupeň: 2 30 K                                  |
|          |                                                 |                        | 2. stupeň: 2 ( <i>Parametr 09</i> - 0,5 K)         |
| 09       | Zapínací diference hořáku 2                     | 8 K                    | ( <i>Parametr 08</i> + 0,5 K) 30 K                 |
| 10       | Časový posun sepnutí 2. stupně                  | 0                      | 0 0 = 10 s                                         |
|          |                                                 |                        | 0 60 min                                           |
| *        | Pro kotle řady VICTRIX PRO ErP musí být Paramet | tr 01 nastaven na hodn | otu <b>5</b> !                                     |

# ZDROJ TEPLA

Parametry v této úrovni se vztahují na typ kotle a na příslušné funkce ovládání. Zobrazení jednotlivých parametrů závisí na zvoleném typu kotle!

| Parametr | Popis                                      | Nastavení z výroby | Pole regulace / parametry                                                                                                    |
|----------|--------------------------------------------|--------------------|----------------------------------------------------------------------------------------------------|
| 11       | Režim aktivace 2. stupně                   | 2                  | 1 Neomezená aktivace po dobu fáze náběhu                                                                                                    |
|          |                                            |                    | 2 Druhý stupeň se zapne se zpožděním dle hodnoty v Parametru 10                                                                                                 |
| 12       | Režim nabíjení TUV                         |                    | 1 Nabíjení TUV 2. stupněm se zpožděním                                                                                                    |
|          | 1. stupeň nebo 2. stupeň                   |                    | 2 Neomezené nabíjení TUV 1. a 2. stupněm                                                                                                    |
|          |                                            |                    | 3 Nabíjení TUV pouze 1. stupněm                                                                                                    |
| 13       | Čas dřívějšího náběhu čerpadla kotle       | 2 min.             | 0 10 min.                                                                                                    |
| 14       | Doběh čerpadla kotle                       | 2 min.             | 0 60 min.                                                                                                    |
| 15       | Doběh plnícího nebo primárního čerpadla    | 2 min.             | 0 60 min.                                                                                                    |
| 16 *     | Sledování teploty spalin                   | VYP                | VYP Pouze zobrazení teploty spalin                                                                                                    |
|          |                                            |                    | 0 60 min. Vypne kotel pokud je překročena teplota ( <i>Par 17</i> ) po daný čas                                                                                 |
|          |                                            |                    | STB Vypne kotel pokud je překročena teplota spalin (Par 17)                                                                                                    |
| 17 *     | Limitní teplota spalin                     | 200 °C             | 50 500°C                                                                                                    |
| 19       | Proporcionální regulační pásmo modulace Xp | 5 % / K            | 0,1 50 % / K                                                                                                    |
| 20       | Vzorkovací čas modulace Ta                 | 20 s               | 1 600 s                                                                                                    |
| 21       | Integrální časová konstanta modulace Tn    | 180 s / °C         | 1 600 s / °C                                                                                                    |
| 22       | Doba běhu modulace                         | 12 s               | 1 600 s                                                                                                    |
| 23       | Doba stabilizace                           | 60 s               | 1 900 s                                                                                                    |
| 24       | Startovací výkon                           | 70 %               | 1 100 %                                                                                                    |
| 25       | Maximální hodnota venkovní teploty         | VYP                | VYP Žádná funkce                                                                                                    |
|          |                                            |                    | - 20 … + 30°C Po překročení nastavené hodnoty dojde k vypnutí kotlů. Pozor!<br>Kotle se nezapnou ani na ohřev TUV - nezaměňovat se SYSTÉM - Par LÉTO!           |
| 26 **    | Paralelní posun teploty kotle              | 10 K               | 0 60 K Pokud není dosažena žádaná teplota za HVDT tak umožňuje navýšení                                                                                         |
|          | pouze při instalaci kotlů v kaskádě        |                    | požadavku na aktivních kotlích o hodnotu v <i>Par 26</i> tak, aby se oddálilo spuštění dalšího kotle (aby další kotel nespínal kvůli každému malému požadavku). |
| *        | Pouze s čidlem teploty spalin              |                    |                                                                                                    |
| **       | Lze použít pouze v kaskádě kotlů           |                    |                                                                                                    |

# ZDROJ TEPLA

Parametry v této úrovni se vztahují na typ kotle a na příslušné funkce ovládání. Zobrazení jednotlivých parametrů závisí na zvoleném typu kotle!

| Parametr       | Popis                                    | Nastavení z výroby | Pole regulace / parametry                               |
|----------------|------------------------------------------|--------------------|---------------------------------------------------------|
| 27             | Minimální limitní teplota topného okruhu | 36 °C              | 5 °C BTmin Platí pouze v případě, že Parametr 02 = 3    |
| 28             | Spínací diference minimální limitní      | 4 K                | 2 20 K Platí pouze v případě, že <i>Parametr 02</i> = 3 |
|                | teploty topného okruhu                   |                    |                                                         |
| 29             | Nucený odvod tepla z kotle               | VYP                | VYP Bez funkce                                          |
|                |                                          |                    | 1 Odvod tepla do zásobníku TUV                          |
|                |                                          |                    | 2 Odvod tepla do topného okruhu                         |
|                |                                          |                    | 3 Odvod tepla do akumulační nádrže                      |
| 30 *           | Maximální limitní teplota                | 110 °C             | Minimální limitní teplota 110 °C                        |
| 31 *           | Minimální nabíjecí doba                  | VYP                | VYP Bez funkce                                          |
|                |                                          |                    | 1 10 min                                                |
| 34             | Mez výkonu režimu vytápění               | 100 %              | 50 100 %                                                |
| 35             | Mez výkonu režimu ohřevu TUV             | 100 %              | 50 100 %                                                |
| 37             | Počítadlo doby provozu                   | AUTO               | VYP Bez funkce                                          |
|                |                                          |                    | AUTO Automatický režim                                  |
|                |                                          |                    | 1 Pouze při požadavku                                   |
|                |                                          |                    | 2 Nezávislá funkce                                      |
| RESET ST-<br>1 | Reset počítadla doby provozu a počtu     |                    |                                                         |
|                | startů 1. stupně                         |                    |                                                         |
| RESET ST-<br>2 | Reset počítadla doby provozu a počtu     |                    |                                                         |
|                | startů 2. stupně                         |                    |                                                         |
| *              | OEM                                      |                    |                                                         |

#### Menu regulace teploty vratné vody

Parametry v této úrovni se vztahují na typ kotle a na příslušné funkce ovládání. Zobrazení jednotlivých parametrů závisí na zvoleném typu kotle! K činnosti dochází jen po aktivaci příslušných parametrů v hydraulické sekci!

| Parametr | Popis                              | Nastavení z výroby | Pole regulace / parametry                        |
|----------|------------------------------------|--------------------|--------------------------------------------------|
| 01       | Nastavení min. teploty vratné vody | 20 °C              | 10 90 °C                                         |
| 02       | Vypínací diference                 | 2 K                | 1 20 K (pouze při provozu čerpadla by-passu)     |
| 03       | Doběh čerpadla by-passu            | 1 min.             | 0 60 min. (pouze při aktivaci čerpadla by-passu) |

#### SOLAR - sekce regulace solárního systému

Parametry v této úrovni se vztahují na speciální nastavení pro aplikace solární energie a na příslušné funkce ovládání. K činnosti dochází jen po aktivaci příslušných parametrů v hydraulické sekci (viz. **Solární okruh** strana 70 - včetně parametrů).

#### PEVNÉ PALIVO - sekce pro kotel na pevné palivo

Parametry v této úrovni se vztahují na speciální nastavení pro regulaci kotle na pevná paliva a na příslušné funkce ovládání. K činnosti dochází jen po aktivaci příslušných parametrů v hydraulické sekci!

| Parametr | Popis              | Nastavení z výroby | Pole regulace / parametry       |
|----------|--------------------|--------------------|---------------------------------|
| 01       | Minimální teplota  | 60 °C              | 20 80 °C                        |
| 02       | Maximální teplota  | 90 °C              | 30 100 °C                       |
| 03       | Spínací diference  | 10 K               | (Vypínací diference + 3 K) 20 K |
| 04       | Vypínací diference | 5 K                | 2 K (Spínací diference - 3 K)   |
| 05       | Útlum kotle        | VYP                | VYP Bez funkce                  |
|          |                    |                    | 2 180 min                       |

# ZÁSOBNÍK - sekce pro akumulační / vyrovnávací nádrž

Parametry v této úrovni se vztahují na speciální nastavení pro regulaci akumulační nádrže a na příslušné funkce ovládání. K činnosti dochází jen po aktivaci příslušných parametrů v hydraulické sekci!

| Parametr | Popis                                      | Nastavení z výroby | Pole regulace / parametry                           |
|----------|--------------------------------------------|--------------------|-----------------------------------------------------|
| 01       | Minimální teplota                          | 20 °C              | 5 °C Maximální teplota - Parametr 02                |
| 02       | Maximální teplota                          | 80 °C              | Minimální teplota 95 °C                             |
| 03       | Paralelní posun teploty kotle              | 8 K                | -10 80 K                                            |
| 04       | Přepínací diference                        | 2 K                | 1 70 K                                              |
| 05       | Nucený odvod tepla                         | VYP                | VYP Bez funkce                                      |
|          |                                            |                    | 1 Odvod tepla do zásobníku TUV                      |
|          |                                            |                    | 2 Odvod tepla do topného okruhu                     |
| 06       | Prodloužený čas chodu - spínací diference  | 10 K               | (Vypínací diference + 2 K) 30 K                     |
| 07       | Prodloužený čas chodu - vypínací diference | 50 K               | 1 K (Spínací diference - 2 K) 50 K                  |
| 08       | Ochrana náběhu vyrovnávacího okruhu        | ZAP                | VYP Bez funkce                                      |
|          |                                            |                    | ZAP Ochrana náběhu vyrovnávacího okruhu - aktivní   |
| 09       | Ochrana proti ochlazení během nabíjení     | ZAP                | VYP Bez funkce                                      |
|          |                                            |                    | ZAP Ochrana proti ochlazení vody v nádrži - aktivní |
| 10       | Režim akumulačního / vyrovnávacího         | 1                  | 1 Řízení nabíjení pro vytápění a TUV                |
|          | okruhu                                     |                    | 2 Řízení nabíjení pro vytápění bez TUV              |
|          |                                            |                    | 3 Řízení vybíjení pro vytápění a TUV                |
|          |                                            |                    | 4 Řízení vybíjení pro vytápění bez TUV              |
|          |                                            |                    | 5 Řízení nabíjení dle TUV                           |
|          |                                            |                    | 6 Řízení vybíjení dle kotle                         |
| 11       | Doba doběhu čerpadla akumulační nádrže     | 0 min.             | 0 60 min.                                           |

# NAPÁJENÍ SVLF - regulace teploty výstupu topné vody za HVDT

Parametry v této úrovni se vztahují na typ kotle a na příslušné funkce ovládání. Zobrazení jednotlivých parametrů závisí na zvoleném typu kotle! K činnosti dochází jen po aktivaci příslušných parametrů v hydraulické sekci!

| Parametr | Popis                             | Nastavení z výroby | Pole regulace / parametry |
|----------|-----------------------------------|--------------------|---------------------------|
| 01       | Proporcionální regulační pásmo Xp | 5% / K             | 0,0 50,0 % / K            |
| 02       | Vzorkovací čas Ta                 | 20 s               | 1 600 s                   |
| 03       | Integrální časová konstanta Tn    | 180 s              | 1 600 s                   |

#### KASKÁDA - sekce konfigurace zapojení kotlů do kaskády

Parametry v této úrovni se vztahují na zapojení více kotlů do kaskády. Volba je možná pouze tehdy, pokud je zapojeno více kotlů v na sběrnici regulátoru THETA.

| Parametr | Popis                                                                                                    | Nastavení z výroby | Pole regulace      | e / parametry                                                                                                    |  |  |
|----------|----------------------------------------------------------------------------------------------------|--------------------|--------------------|----------------------------------------------------------------------------------------------------|--|--|
| 01       | Spínací diferenciál                                                                                                    | 10 K               | 0,5 30 K           | Diferenciál pro aktivaci / deaktivaci dalšího kotle.<br>Hodnota symetricky rozdělena: ½ <i>Par 1</i> pro aktivaci a ½ <i>Par 1</i> pro<br>deaktivaci               |  |  |
| 02 *     | Zpoždění zapnutí v kaskádě                                                                                                  | 0 min.             | 0 200 min.         | Další kotel v kaskádě se sepne, když bude teplota primární topné<br>vody menší než Ttopné vody žádaná - (½ x <i>Par 1</i> ) a uplyne čas<br>zadaný v <i>Par</i> 2. |  |  |
| 03 *     | Zpoždění vypnutí v kaskádě                                                                                                  | 0 min.             | 0 60 min.          | Naposledy aktivovaný kotel se vypne, když bude teplota primární topné vody větší než Ttopné vody žádaná + (½ x <i>Par 1</i> ) a uplyne čas zadaný v <i>Par 3</i> . |  |  |
| 04       | Omezení výkonu kotlů při náběhu kaskády                                                                                     | 65 %               | 10 100 %<br>výkonu | Výkon kotlů je limitován <i>Par 4</i> dokud nejsou uvolněny všechny kotle. Kotle najedou na 100 % výkonu až po uvolnění všech kotlů.                               |  |  |
| 05       | Zpětné řazení kotlů v kaskádě                                                                                               | VYP                | VYP                | Bez funkce                                                                                                    |  |  |
|          |                                                                                                    |                    | 1 240 h            | Po uplynutí intervalu dojde ke změně pořadí kotlů.<br>(změní se <i>Par 6</i> ) První kotel bude poslední, poslední první atd…                                      |  |  |
| 06       | Určení prvního kotle v kaskádě                                                                                              | 1                  | 1 n                | n = max. počet instalovaných kotlů                                                                                                    |  |  |
| 07       | Kotle pro špičkové zatížení                                                                                                 | VYP                | VYP                | Bez funkce                                                                                                    |  |  |
|          |                                                                                                    |                    | 2 n                | Kotle od zadané BUS adresy - pouze pro špičkové zatížení                                                                                                    |  |  |
| 08       | Změna výchozího výkonu v kaskádě                                                                                            | VYP                | VYP                | Bez funkce                                                                                                    |  |  |
|          |                                                                                                    |                    | ZAP                | Možnost změny pořadí kotlů při použití <i>Par 7</i>                                                                                                    |  |  |
| 09       | Zapnutí rychlého ohřevu TUV                                                                                                 | VYP                | VYP                | Bez funkce                                                                                                    |  |  |
|          |                                                                                                    |                    | 1 n                | Při ohřevu TUV použije pouze počet kotlů daný <i>Par</i> 9                                                                                                    |  |  |
| *        | Časy v Par 2 a Par 3 se mění dynamicky dle rozdílu mezi aktuální a žádanou teplotou otopné vody (větší rozdíl = kratší čas) |                    |                    |                                                                                                    |  |  |

# BUS - sekce konfigurace BUS dat

| Parametr | Popis                                       | Nastavení z výroby | Pole regulace / parametry                     |
|----------|---------------------------------------------|--------------------|-----------------------------------------------|
| 01       | BUS ADRESA - adresa BUS regulace THETA      | 10                 | 10, 20, 30, 40, 50                            |
| 02       | BUS PRIORITA                                | 2                  | 1 Úprava parametrů všech okruhů *             |
|          | Aktivace regulace přímého okruhu - NEMIX    |                    | 2 Úprava pouze parametrů přímého okruhu       |
| 03       | BUS PRIORITA                                | 2                  | 1 Úprava parametrů všech okruhů *             |
|          | Aktivace regulace směšovaného okruhu MIX-1  |                    | 2 Úprava pouze parametrů směšovaného okruhu 1 |
| 04       | BUS PRIORITA                                | 2                  | 1 Úprava parametrů všech okruhů *             |
|          | Aktivace regulace směšovaného okruhu MIX-2  |                    | 2 Úprava pouze parametrů směšovaného okruhu 2 |
| *        | Při použití regulátoru řízení zóny THETA RS |                    |                                               |

# TEST RELÉ - sekce testů relé

Parametry v této úrovni se vztahují na testy relé a jejich funkční kontrolu.

| Parametr | Popis                                                                           | Nastavení z výroby | Pole regulace / parametry             |  |
|----------|---------------------------------------------------------------------------------|--------------------|---------------------------------------|--|
| 01 *     | Test zdroje tepla / kotle                                                       | VYP                | VYP - ZAP - VYP                       |  |
| 02       | Test čerpadla přímého kruhu - NEMIX                                             | VYP                | VYP - ZAP - VYP                       |  |
| 03       | Test čerpadla směšovaného kruhu MIX-1                                           | VYP                | VYP - ZAP - VYP                       |  |
| 04       | Test pohonu směšovaného kruhu MIX-1                                             | STOP               | STOP - OTEVŘÍT - STOP - ZAVŘÍT - STOP |  |
| 05       | Test čerpadla směšovaného kruhu MIX-2                                           | VYP                | VYP - ZAP - VYP                       |  |
| 06       | Test pohonu směšovaného kruhu MIX-2                                             | STOP               | STOP - OTEVŘÍT - STOP - ZAVŘÍT - STOP |  |
| 07       | Test nabíjecího čerpadla TUV                                                    | VYP                | VYP - ZAP - VYP                       |  |
| 08       | Test variabilního výstupu 1 - VA1                                               | VYP                | VYP - ZAP - VYP                       |  |
| 09       | Test variabilního výstupu 2 - VA2                                               | VYP                | VYP - ZAP - VYP                       |  |
| *        | Pouze pro kotle ON/OFF - kotle VICTRIX PRO ErP otestujte tlačítkem měření emisí |                    |                                       |  |

# ALARMY - sekce hlášení poruch regulátoru ALARMY 2 - sekce hlášení poruch kotle (musí být aktivní SYSTÉM Parametr 28)

| Parametr     | Popis                              | Nastavení z výroby | Pole regulace / parametry        |
|--------------|------------------------------------|--------------------|----------------------------------|
| 01           | Hlášení poruchy 1                  |                    | Poslední hlášení poruchy         |
| 02           | Hlášení poruchy 2                  |                    | Předposlední hlášení poruchy     |
| 03           | Hlášení poruchy 3                  |                    | Třetí poslední hlášení poruchy   |
|              | Hlášení poruchy                    |                    |                                  |
| 20           | Hlášení poruchy 20                 |                    | Dvacáté poslední hlášení poruchy |
| PARA RESET * | Vymazání seznamu chybových hlášení |                    |                                  |
| *            | OEM                                |                    |                                  |

# KALIBRACE SNÍMAČŮ - sekce pro kalibraci čidel

| Parametr | Popis                        | Označení | Nastavení z výroby | Pole regulace / parametry |
|----------|------------------------------|----------|--------------------|---------------------------|
| 01       | Venkovní sonda               | AF       | 0 K                | - 5 + 5 K                 |
| 02       | Čidlo kotle                  | WF       | 0 K                | - 5 + 5 K                 |
| 03       | Čidlo TUV                    | SF       | 0 K                | - 5 + 5 K                 |
| 04       | Čidlo na výstupu do topení 1 | VF1      | 0 K                | - 5 + 5 K                 |
| 05       | Čidlo na výstupu do topení 2 | VF2      | 0 K                | - 5 + 5 K                 |
| 06       | Čidlo solárního panelu       | KVLF     | 0 K                | - 5 + 5 K                 |
| 07       | Čidlo zásobníku - solar      | KSPF     | 0 K                | - 5 + 5 K                 |
| 08       | Variabilní vstup 1           | VE1      | 0 K                | - 5 + 5 K                 |
| 09       | Variabilní vstup 2           | VE2      | 0 K                | - 5 + 5 K                 |
| 10       | Variabilní vstup 3           | VE3      | 0 K                | - 5 + 5 K                 |

# ČAS - DATUM

| Parametr   | Popis                                    | Nastavení z výroby | Pole regulace / parametry |
|------------|------------------------------------------|--------------------|---------------------------|
| CAS        | Nastavení času                           |                    | 00:00 - 24:00             |
| ROK        | Nastavení roku                           |                    | 2000 - 2099               |
| DEN-MES    | Nastavení dne a měsíce                   |                    | 1.1 31.12.                |
| ZMĚNA CASU | Automatická změna letního a zimního času | ZAP                | ZAP Automatická změna     |
|            |                                          |                    | VYP Bez funkce            |

### Technická data

# Regulátor kaskády a zón THETA

| Napájecí napětí                     | 230 V (+6 / -10 %)                           |
|-------------------------------------|----------------------------------------------|
| Nominální frekvence                 | 50 - 60 Hz                                   |
| Příkon                              | Max. 5,8 VA                                  |
| Rozhraní BUS                        | T2B 12V / 150 mA                             |
| Teplota prostředí                   | 0 50 °C                                      |
| Teplota skladu                      | -25 60 °C                                    |
| Stupeň elektrického krytí           | IP 30                                        |
| Třída ochrany dle EN 60730          | II                                           |
| Třída ochrany dle EN 60529          | III                                          |
| Třída software                      | A                                            |
| Elektromagnetické emise             | EN 55014 (1993)                              |
| Imunita                             | EN 55104 (1995)                              |
| Shoda s nařízením                   | 89 / 336 / EU                                |
| Rozměry (d x v x h)                 | 144 x 96 x 75 mm                             |
| Materiál                            | ABS s antistatickou úpravou, obtížně hořlavý |
| Nominální proud                     | 6 A                                          |
| Pojistka                            | 6,3 A                                        |
| Max. zatížení kontaktu výstup. relé | 2 A                                          |

# Regulátor řízení zóny THETA RS

| Napájecí napětí            | Prostřednictvím BUS dat<br>Nízké bezpečné napětí dle EN 60730 |
|----------------------------|---------------------------------------------------------------|
| Příkon                     | Max. 300 mW                                                   |
| Rozhraní BUS               | T2B                                                           |
| Teplota prostředí          | 0 50 °C                                                       |
| Teplota skladu             | -25 60 °C                                                     |
| Stupeň elektrického krytí  | IP 20                                                         |
| Třída ochrany dle EN 60730 | Ш                                                             |
| Kontrolováno dne           | EN 60 730                                                     |
| Doporučený kabel zapojení  | JYTY 2 x 1                                                    |
| Maximální délka kabelů     | 50 m                                                          |
| Uložení dat do paměti      | Min. 5 let                                                    |
| Přesnost vnitřních hodin   | +/- 2 s / den                                                 |
| Displej                    | Alfa-numerická obrazovka se symboly                           |
| Hmotnost                   | сса 150 g                                                     |
| Rozměry (d x v x h)        | 90 x 138 x 28 mm                                              |
| Materiál                   | ABS s antistatickou úpravou, obtížně hořlavý                  |

# Třída regulátoru teploty dle nařízení Komise v přenesené pravomoci EU č. 811/2013.

| Třída | Příspěvek k sezónní energetické účinnosti | Popis                                                  |
|-------|-------------------------------------------|--------------------------------------------------------|
| V     | + 3 %                                     | Regulátor kaskády a zón THETA                          |
| VI    | + 4 %                                     | Regulátor kaskády a zón THETA + Venkovní sonda         |
| VIII  | + 5 %                                     | Regulátor kaskády a zón THETA + 3 prostorové přístroje |

# Hodnoty odporů čidel

| Odpor | Odpor čidla KTY pro AF, WF/KF, SF, VF1, VF2, VE1( bez nastavení AGF), VE2, VE3, KSPF |    |       |    |       |     |       |  |
|-------|--------------------------------------------------------------------------------------|----|-------|----|-------|-----|-------|--|
| °C    | kΩ                                                                                   | °C | kΩ    | °C | kΩ    | °C  | kΩ    |  |
| - 20  | 1.386                                                                                | 0  | 1.630 | 20 | 1.922 | 70  | 2.786 |  |
| - 18  | 1.393                                                                                | 2  | 1.658 | 25 | 2.000 | 75  | 2.883 |  |
| - 16  | 1.418                                                                                | 4  | 1.686 | 30 | 2.080 | 80  | 2.982 |  |
| - 14  | 1.444                                                                                | 6  | 1.714 | 35 | 2.161 | 85  | 3.082 |  |
| - 12  | 1.469                                                                                | 8  | 1.743 | 40 | 2.245 | 90  | 3.185 |  |
| - 10  | 1.495                                                                                | 10 | 1.772 | 45 | 2.330 | 95  | 3.290 |  |
| - 8   | 1.522                                                                                | 12 | 1.802 | 50 | 2.418 | 100 | 3.396 |  |
| - 6   | 1.549                                                                                | 14 | 1.831 | 55 | 2.507 |     |       |  |
| - 4   | 1.576                                                                                | 16 | 1.862 | 60 | 2.598 |     |       |  |
| - 2   | 1.603                                                                                | 18 | 1.892 | 65 | 2.691 |     |       |  |

|    | Odporové hodnoty PT 1000<br>čidlo pro VE1 (nastavení AGF), KVLF |     |         |     |         |     |         |
|----|-----------------------------------------------------------------|-----|---------|-----|---------|-----|---------|
| °C | Ω                                                               | °C  | Ω       | °C  | Ω       | °C  | Ω       |
| 0  | 1000.00                                                         | 80  | 1308.93 | 140 | 1535.75 | 280 | 2048.76 |
| 10 | 1039.02                                                         | 85  | 1327.99 | 150 | 1573.15 | 300 | 2120.19 |
| 20 | 1077.93                                                         | 90  | 1347.02 | 160 | 1610.43 | 320 | 2191.15 |
| 25 | 1093.46                                                         | 95  | 1366.03 | 170 | 1647.60 | 340 | 2261.66 |
| 30 | 1116.72                                                         | 100 | 1385.00 | 180 | 1684.65 | 360 | 2331.69 |
| 40 | 1155.39                                                         | 105 | 1403.95 | 190 | 1721.58 | 380 | 2401.27 |
| 50 | 1193.95                                                         | 110 | 1422.86 | 200 | 1758.40 | 400 | 2470.38 |
| 60 | 1232.39                                                         | 115 | 1441.75 | 220 | 1831.68 | 450 | 2641.12 |
| 70 | 1270.72                                                         | 120 | 1460.61 | 240 | 1904.51 | 500 | 2811.00 |
| 75 | 1289.84                                                         | 130 | 1498.24 | 260 | 1976.86 |     |         |

# Měřící rozsahy

| Název                        | Označení | Typ čidla     | Rozsah měření                  |
|------------------------------|----------|---------------|--------------------------------|
| Venkovní sonda               | AF       | KTY           | -50 °C 90 °C                   |
| Čidlo kotle                  | KF       | KTY           | -50 °C 125 °C                  |
| Čidlo na výstupu do topení 1 | VF1      | KTY           | -50 °C 125 °C                  |
| Čidlo na výstupu do topení 1 | VF2      | KTY           | -50 °C 125 °C                  |
| Čidlo TUV                    | SF       | KTY           | -50 °C 125 °C                  |
| Čidlo solárního panelu       | KVLF     | PT1000        | -50 °C 210 °C                  |
| Čidlo zásobníku - solar      | KSPF     | KTY           | -50 °C 125 °C                  |
| Variabilní vstup 1           | VE1      | KTY<br>PT1000 | -50 °C 125 °C<br>-50 °C 500 °C |
| Variabilní vstup 2           | VE2      | KTY           | -50 °C 125 °C                  |
| Variabilní vstup 3           | VE3      | KTY           | -50 °C 125 °C                  |

# Digitální vstupy

| Název                            | Označení | Typ<br>vstupu | Rozsah<br>měření |
|----------------------------------|----------|---------------|------------------|
| Počítadlo impulzů                | Imp      | Nízké napětí  | ≤ 10 Hz          |
| Provozní hodiny počítadla - 1.st | BZ1      | 230 V         | VYP, ZAP         |
| Provozní hodiny počítadla - 2.st | BZ2      | 230 V         | VYP, ZAP         |

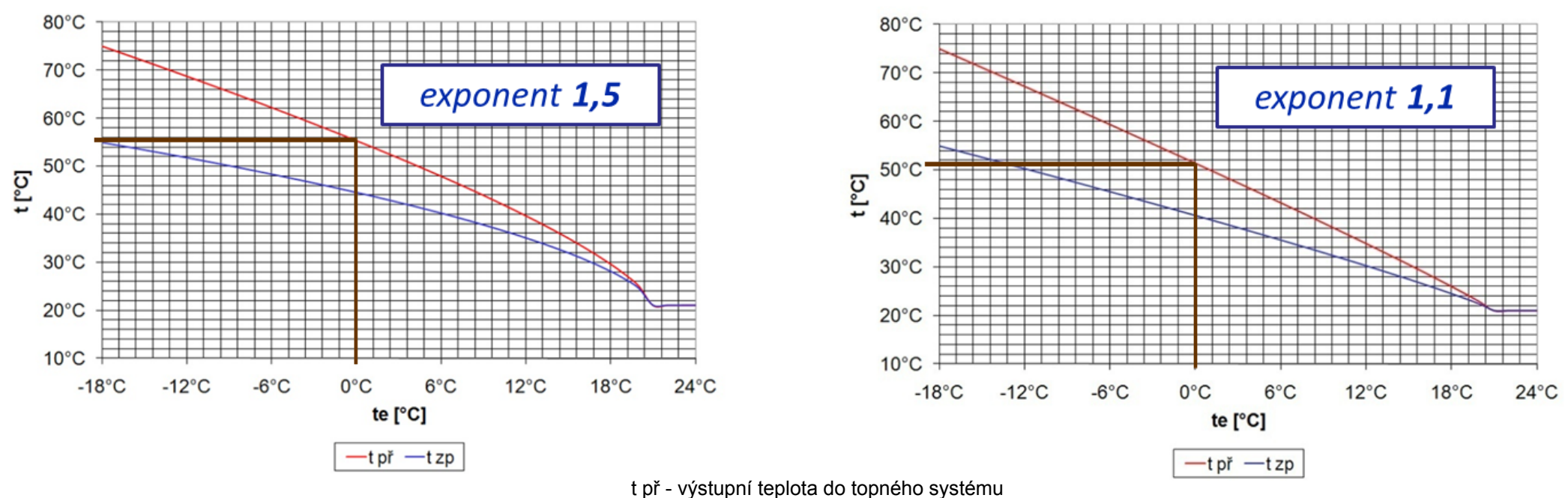

# Ekvitermní křivka

Ekvitermní křivka

- t př výstupní teplota do topného systému t zp teplota zpátečky z topného systému
- Exponent ovlivňuje vypočítanou ekvitermní křivku (exponenciální fce)
- Shodné nastavení, pouze odlišný koeficient = výsledná teplota otopné vody rozdílná
- Čím vyšší exponent, tím větší "prohnutí"; lze zohlednit ztráty objektu při venkovních teplotách, při kterých je teplota otopné vody nízká exponent zvedne teplotu hlavně v této oblasti
- Prohnutí významnější pouze v přední části křivky dále téměř lineární průběh

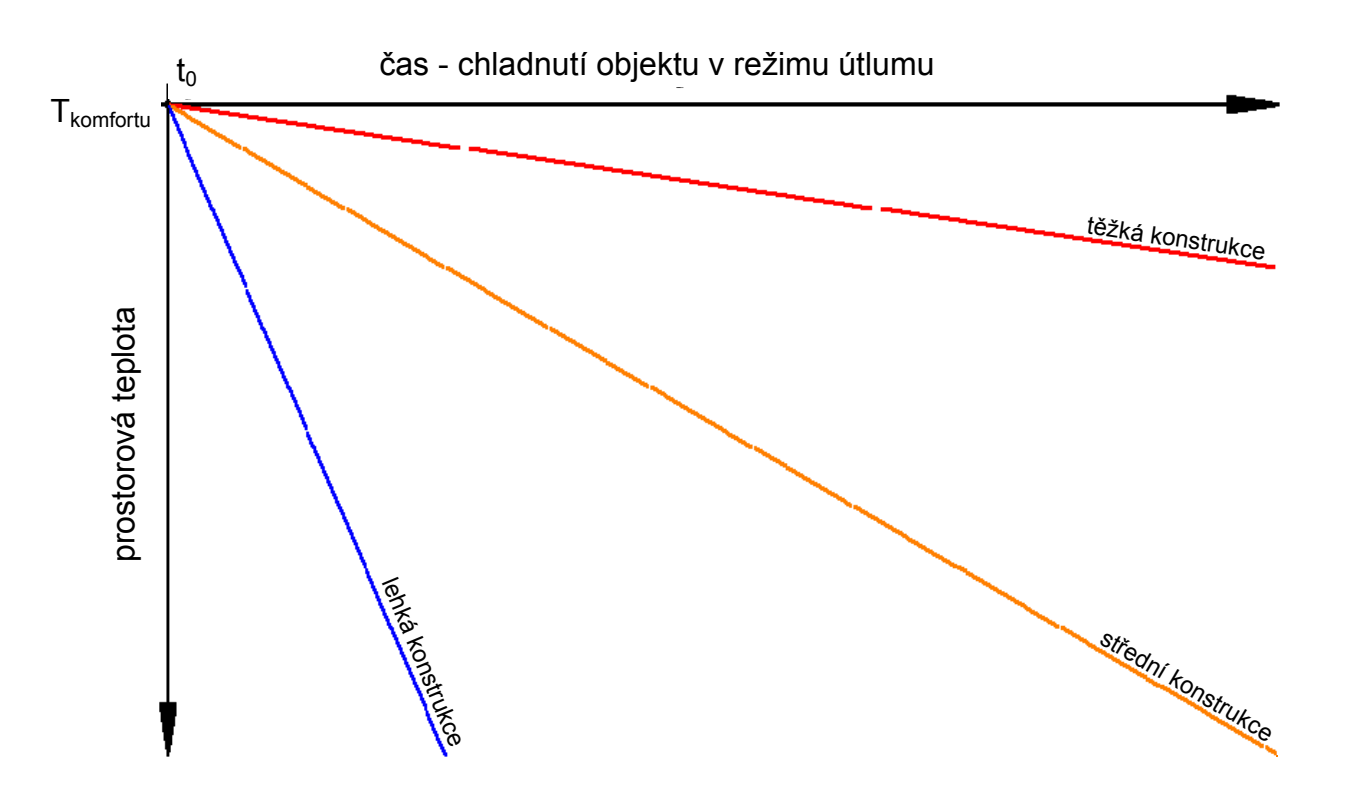

# **Těžká konstrukce (72 h)** masivní těleso, silné zdivo THETA bude reagovat pomaleji a méně na změny venkovní teploty.

#### Střední konstrukce (24 h)

smíšené těleso, kombinace materiálů s různou mírou akumulace

THETA bude reagovat na změnu venk. teploty středně rychle.

#### Lehká konstrukce (6 h)

lehké těleso, kombinace materiálů spíše bez akumulačních schopností

THETA bude reagovat rychleji a více na změny teploty

#### t<sub>0</sub> = čas vypnutí vytápění (resp. přechodu do útlumu)

Objekt vychládá v závislosti na vnějších atmosférických podmínkách (t<sub>venkovní</sub>) a dle svého tepelného obsahu (akumulace tepla tělesem objektu)

- Čas pro dosažení prostorové teploty je příliš dlouhý (nedotápění) parametr snížit
- Prostorová teplota kolísá překmity požadované teploty parametr zvýšit

#### Parametr 16 = 1 - Funkce vysoušení dle DIN 4725 odst. 4

První 3 dny topí na 25 °C, dále na maximální nastavenou teplotu okruhu (nejvýše 55 °C).

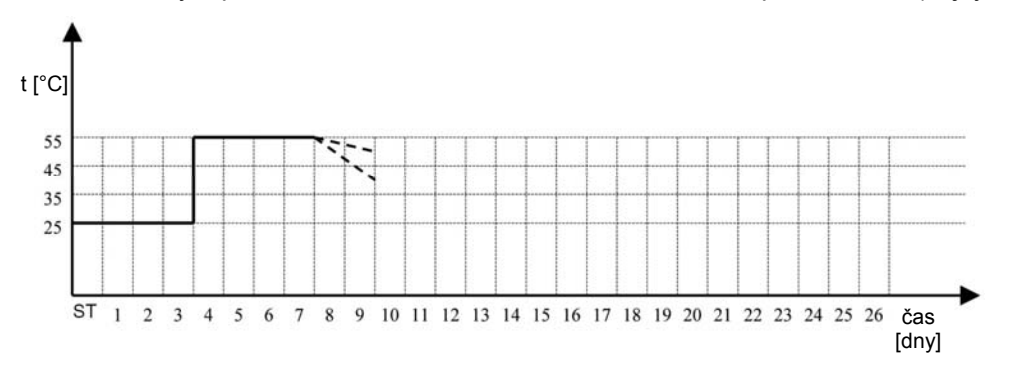

#### Parametr 16 = 2 - Funkce vysoušení podlahy

První den topí na 25 °C a postupně každý den zvyšuje o 5 °C až na maximální nastavenou teplotu okruhu (nejvýše 55 °C). Před koncem cyklu se teplota opět snižuje o 5 °C za den.

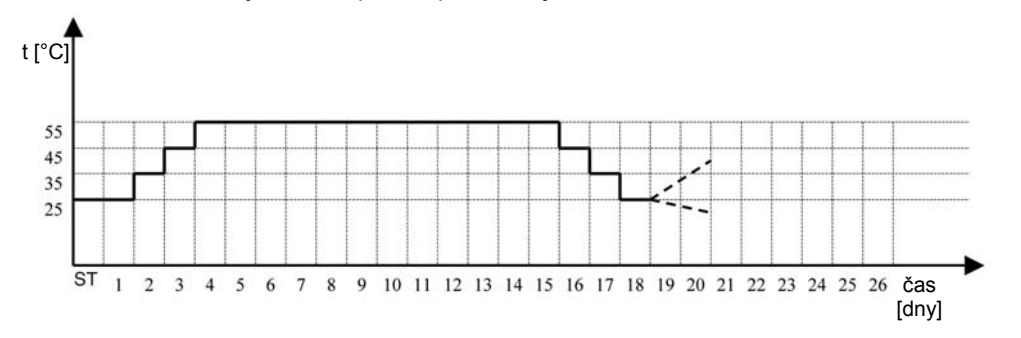

| 1. den | 25 °C | 515. den | max. teplota |
|--------|-------|----------|--------------|
| 2. den | 30 °C | 16. den  | 35 °C        |
| 3. den | 35 °C | 17. den  | 30 °C        |
| 4. den | 40 °C | 18. den  | 25 °C        |

#### Parametr 16 = 3 - Kombinace nastavení 1 a 2

Vystřídá nastavení 1 a 2. Začíná vysoušením dle DIN 4725 odst. 4 a poté pokračuje vysoušením podlahy.

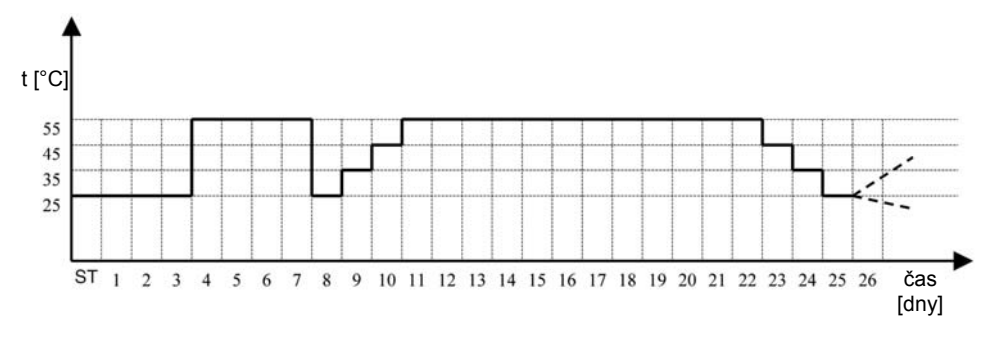

REGULÁTOR KASKÁDY A ZÓN THETA

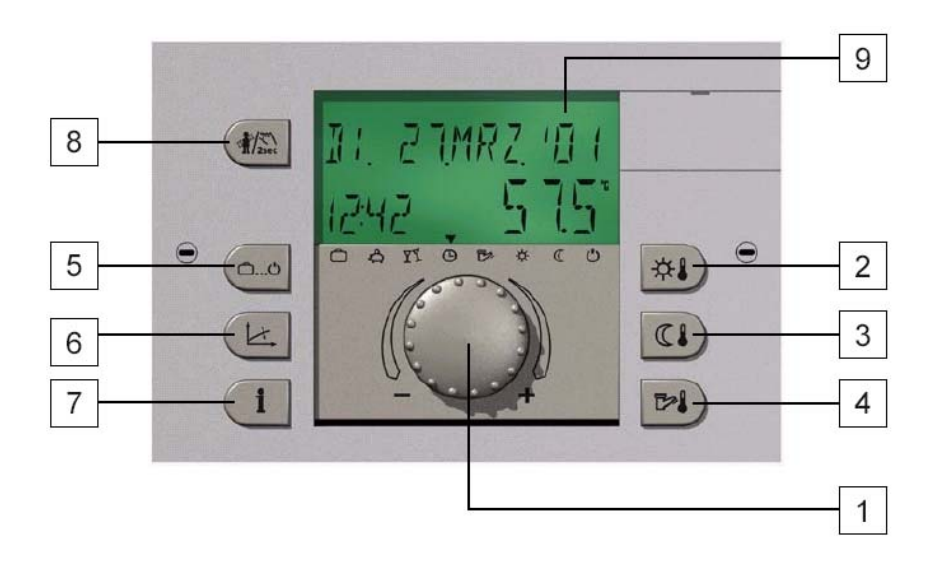

# REGULÁTOR ŘÍZENÍ ZÓNY THETA RS

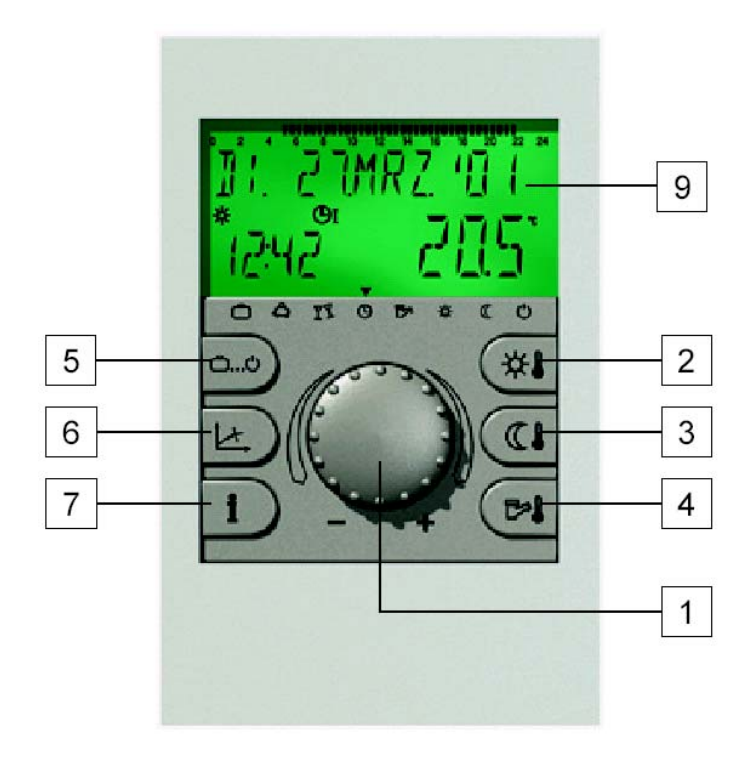

- 1 Ovladač pro volbu a potvrzení 2 Požadovaná denní teplota prostoru

- a) Požadovana defini teplota prostoru
  b) Požadovaná noční teplota prostoru
  4) Požadovaná teplota TUV
  5) Tlačítko volby funkce
  6) Tlačítko pro nastavení ekvitermní křivky
  7) Tlačítko informací
- 8 Tlačítko měření emisí a manuální funkce
- 9 Displej

### POPIS

#### Používané symboly :

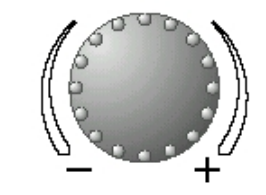

- otočením vlevo se hodnoty snižují

- otočením vpravo se hodnoty zvyšují

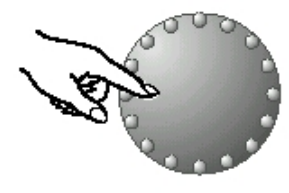

- krátce stisknout: hodnoty se uloží do paměti

#### Ovládací tlačítka

Displei

Ovladač pro volbu a potvrzení a tlačítka označená symboly funkcí velmi usnadňují programování. Každá editovaná hodnota na displeji **bliká** a může být změněna pomocí otočného tlačítka.

Pokud otočné tlačítko stisknete na cca 3 vteřiny, vstoupíte do úrovně programování. V případě, že editovaná funkce (hodnota) nebude uložena do paměti pomocí otočného tlačítka, po 60 vteřinách bude editovaná funkce (hodnota) automaticky uložena do paměti.

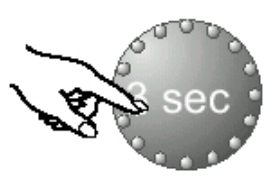

- dlouze stisknout: umožňuje vstup do úrovně programování

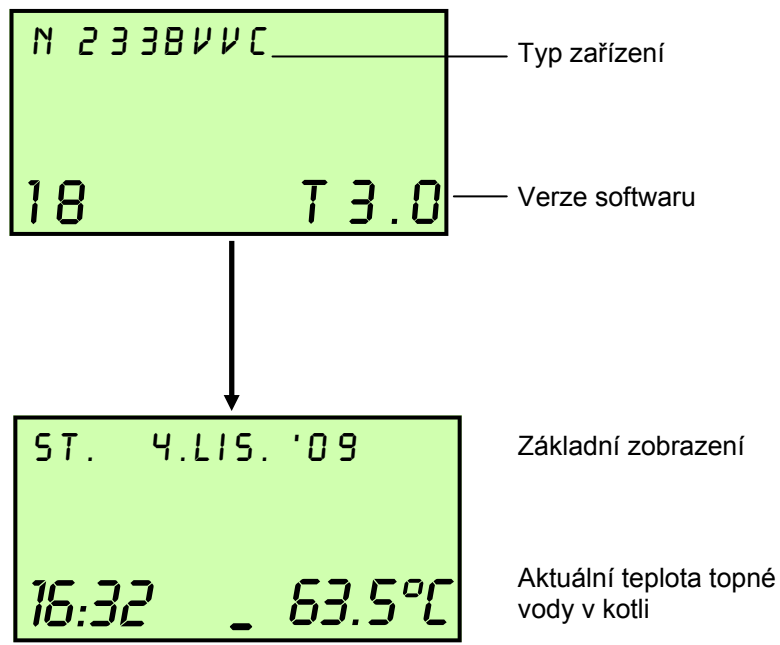

# ramování Regulátor je vybaven velkým LCD displejem. Všechna zobrazení jsou k dispozici ve více jazycích (PARAMETRY/SYSTÉM/JAZYK). Při prvním oživením regulace, nebo po přerušení dodávky el. proudu na displeji proběhne cyklus automatické diagnostiky. Na konci cyklu bude krátce zobrazen typ zařízení a verze softwaru.

#### Základní zobrazení

Regulátor v základním zobrazení udává den v týdnu, datum, hodinu a aktuální teplotu topné vody v kotli, nebo teplotu prostředí (regulátor zóny)

Den, datum, hodina, aktivní režim

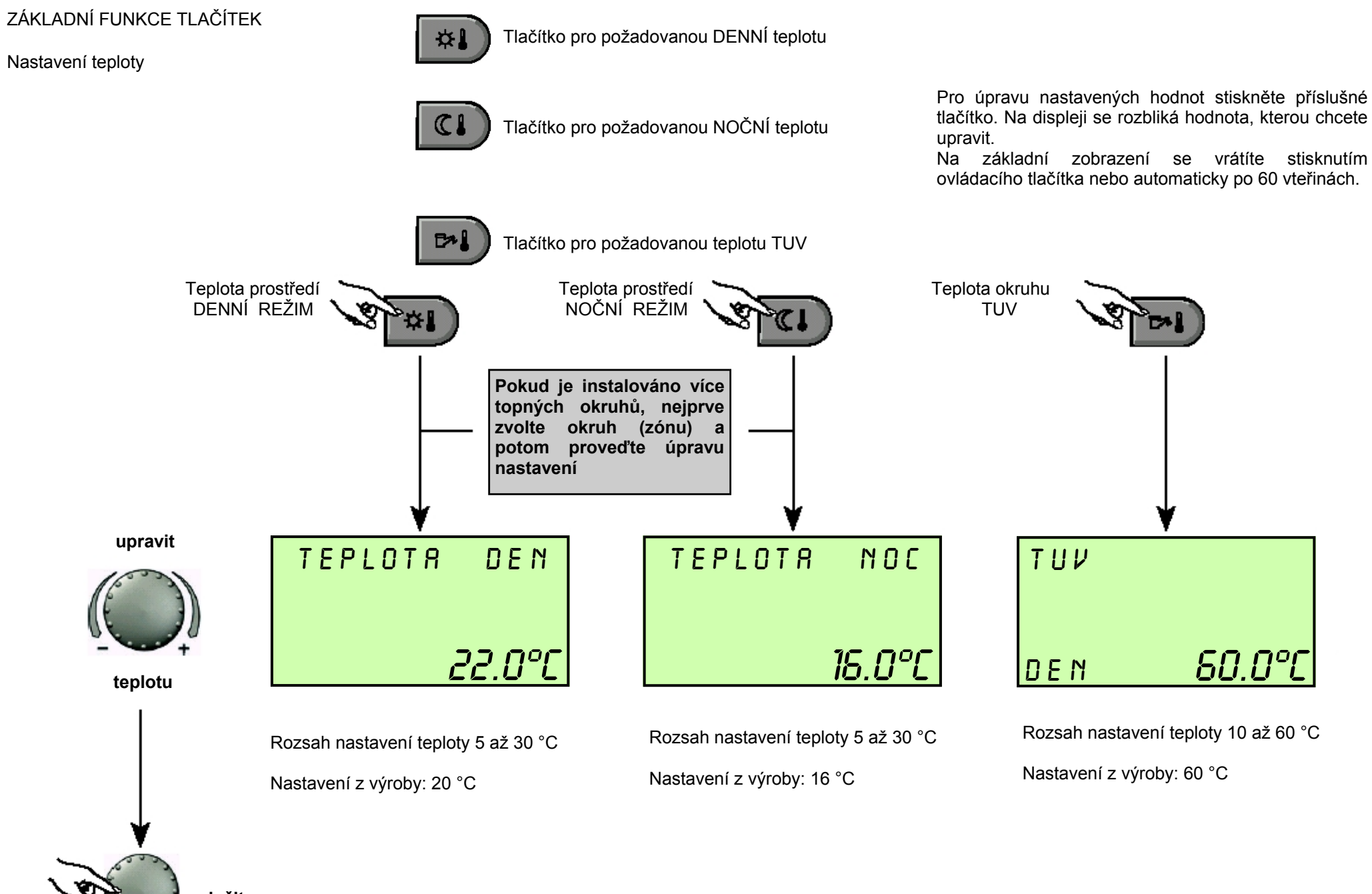

uložit

# VOLBA REŽIMU PRO VYTÁPĚNÍ A OKRUH TUV

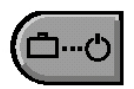

Tímto tlačítkem bude zvolen režim požadované funkce pro vytápění a okruh TUV. Ve spodní části displeje bude symbol ukazovat na aktuální režim. Stisknutím tlačítka se rozbliká právě aktivní režim. Ostatní režimy mohou být zvoleny a aktivovány pomocí ovládacího tlačítka.

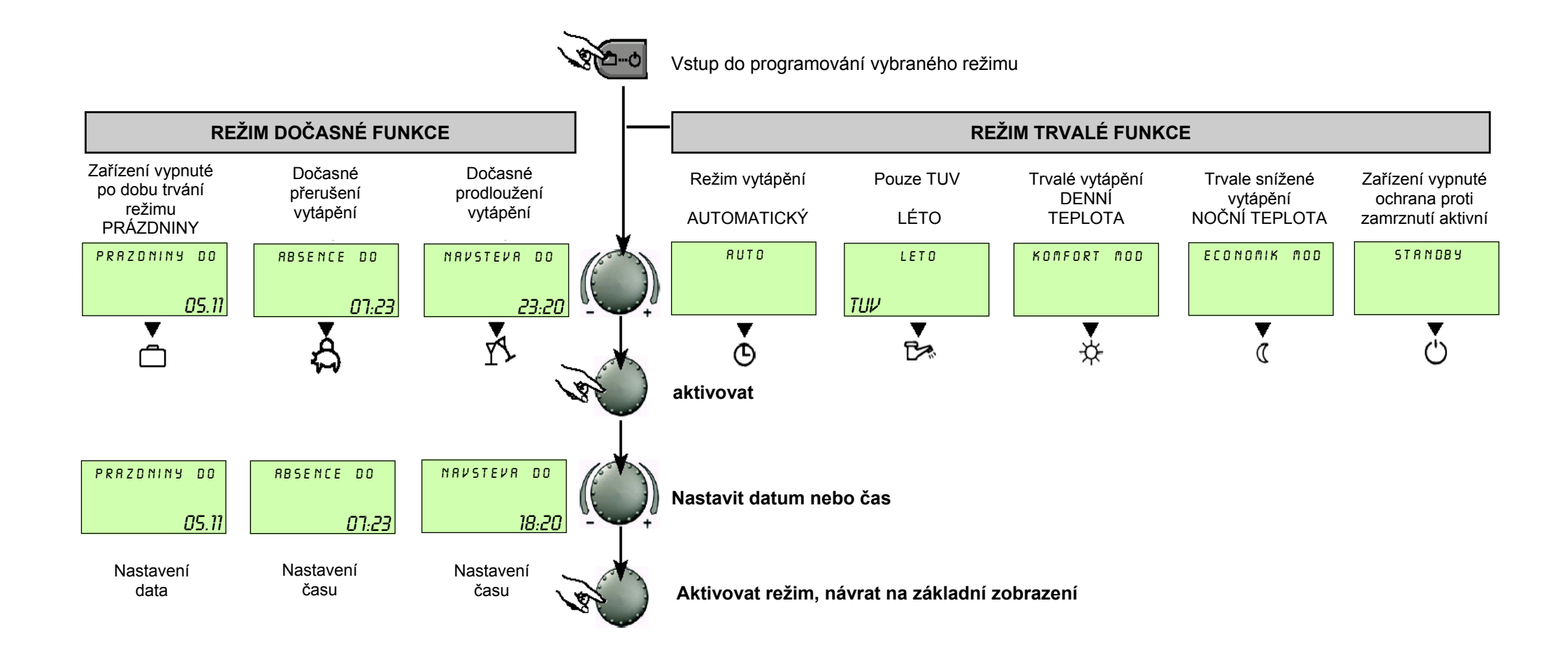

| Zařízení vypnuté<br>po dobu trvání<br>dovolené                                                                                                    | Přerušit vytápění                                                                                                    | Prodloužit<br>vytápění                                                                                                    | Režim vytápění<br>AUTOMATICKÝ                                                                                                    | Pouze TUV<br>LÉTO                                                                                                    | Trvalé vytápění<br>DENNÍ TEPLOTA                                                          | Trvale snížené<br>vytápění<br>NOČNÍ TEPLOTA                        | Zařízení vypnuté<br>ochrana proti<br>zamrznutí aktivní                    |
|----------------------------------------------------------------------------------------------------|----------------------------------------------------------------------------------------------------|----------------------------------------------------------------------------------------------------|----------------------------------------------------------------------------------------------------|----------------------------------------------------------------------------------------------------|-------------------------------------------------------------------------------------------|--------------------------------------------------------------------|---------------------------------------------------------------------------|
| PRRZONINY DO<br>05.11<br>C A Y O A CO<br>PRÁZDNINY DO                                                                                                    | RBSENCE DO<br><br>□ ☆Y. @ ▷ ☆ (*)<br>ABSENCE DO                                                                                                    | NRVSTEVR DD<br>23:20<br>D ♣ ¥ • © & ☆ € ©<br>NÁVŠTĚVA DO                                                                                                    | 57. 4.LI5. 09<br>10:45 <u>56.5℃</u><br>□&Y•© ★★©                                                                                                    | LET0<br>10:45 _56.5℃<br>□ ♣ ፻∿ © ট≁ 茶 ແ එ                                                                                                    | KONFORT NOD<br><u>10:45 56.5℃</u><br>□ \$¶\$•9 5* \$* (* (*)                              | ECONOMIK MOD<br>10:45 56.5 <u>°</u> C<br>□ \$ \$.9 \$ \$ \$ € ( () | <u>STRNDBY</u><br>10:45 <u>56.5°</u><br>С АТ. © С→ А С ()<br>РОНОТОVOSTNÍ |
| Aktuální datumaktuální<br>datum + 250 dní.<br>Přepnutí na předchozí<br>režim v 0.00 hodin v<br>datum nastaveného<br>návratu.<br>Okruh TUV deaktivován<br>s ochranou proti<br>zamrznutí<br><u>Předčasný návrat:</u><br>Stiskněte tlačítko<br>a nastavte požadovaný<br>režim pomocí otočného<br>tlačítka | Rozsan nastaveni:         P1: Přerušení vytápění         až do následujícího         rozvrhu zapnutí (viz.         sekce [RS PR[]5RR]] )         0.5 - 24 hod: Krátké         přerušení vytápění až do         stanovené doby         Předčasný návrat:         Stiskněte tlačítko         a nastavte požadovaný         režím pomocí otočného         tlačítka | Rozsan nastaveni:         P1: Prodloužení         vytápění až do         následujícího rozvrhu         zapnutí (viz. sekce <i>LRS PRUGRRI</i> ?)         0.5 - 24 hod: Krátké         prodloužení vytápění až         do stanovené doby         Předčasné vypnutí:         Stiskněte tlačítko         a nastavte požadovaný         režím pomocí otočného         tlačítka | Nastaveni CASU:<br>(viz. sekce <i>CR5 PR06RRI</i> ) )<br>Automatický provoz<br>vytápění a výroby TUV<br>dle teplot a stanovených<br>programů.<br>Samostatné<br>programování sekce<br><i>CR5 PR06RRI</i><br>(viz. příslušná kapitola) | Nastavení CASU:<br>(víz. sekce CR5 PR0GRRM)<br>Automatický provoz<br>výroby TUV dle teploty a<br>stanovených programů.<br>Vytápění přerušeno s<br>ochranou proti<br>zamrznutí.<br>Samostatné<br>programování sekce<br>CR5 PR0GRRM<br>(viz. příslušná kapitola) | výroby TUV dle<br>nastavených teplot.<br>Pro vytápění platí<br>nastavená DENNÍ<br>teplota | vytápění a výroby TUV<br>dle nastavených<br>snížených teplot.      | Zarizeni trvale vypnuto,<br>ochrana proti zamrznutí<br>aktivní.           |

# NASTAVENÍ EKVITERMNÍ KŘIVKY

Tlačítko pro nastavení ekvitermní křivky topných okruhů s vnější sondou. Nastavením křivky se tepelný výkon zařízení řídí dle aktuálních klimatických podmínek. Sklon křivky udává, o kolik stupňů se změní teplota primárního okruhu kotle na každý stupeň zvýšení nebo snížení venkovní teploty. Venkovní teplota je snímána pomocí instalované venkovní sondy. Návrat do základního zobrazení opětovným stisknutím tlačítka *tx* nebo automaticky po 60 vteřinách.

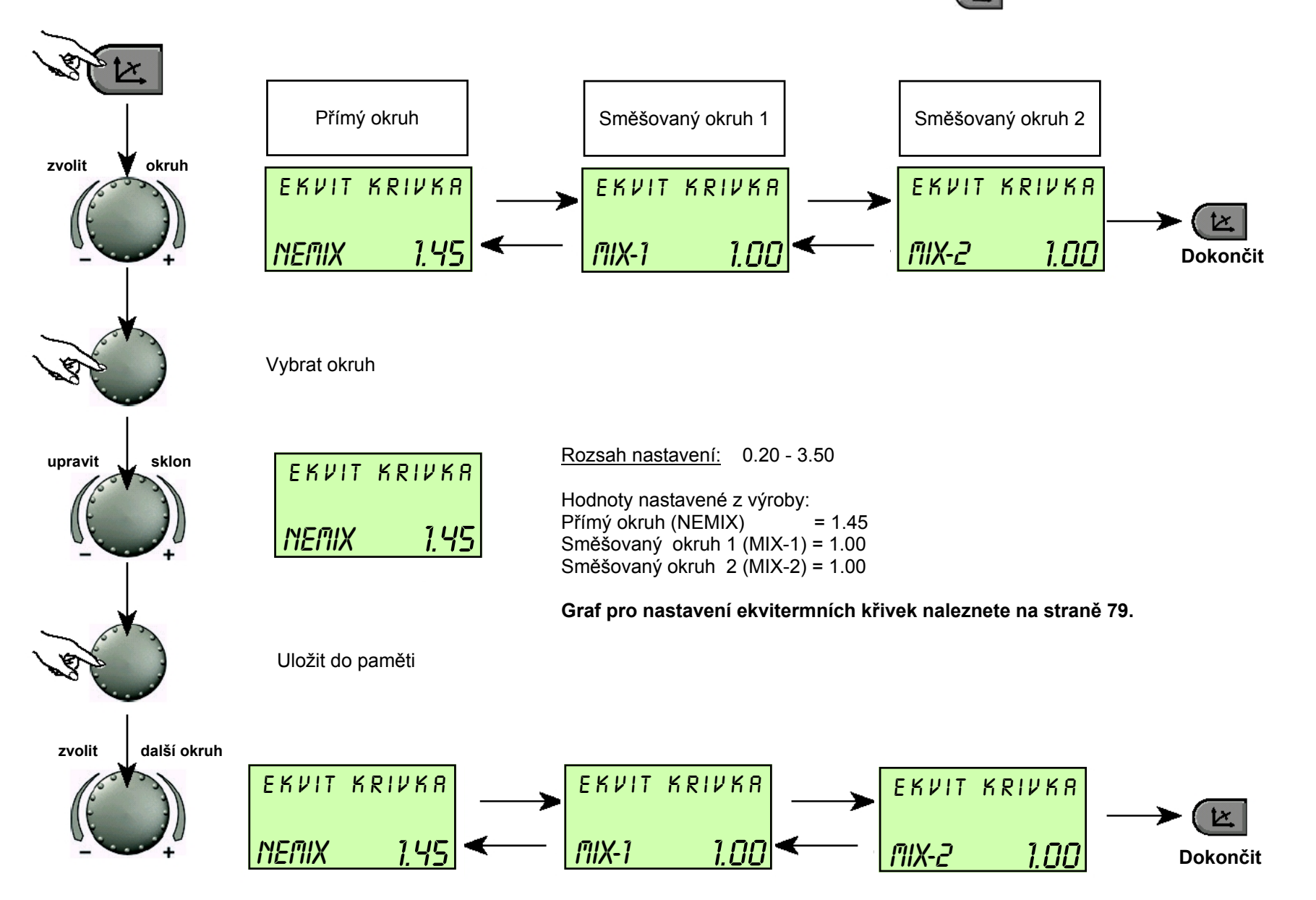

| INFORMACE |                              | AN AN                                                | Vstup do úrovně INFC                                                                   | )                              |                                                                                                    |
|-----------|------------------------------|------------------------------------------------------|----------------------------------------------------------------------------------------|--------------------------------|----------------------------------------------------------------------------------------------------|
|           | 0-                           | τ_νε                                                 | пкоині<br>0.2°С                                                                        |                                |                                                                                                    |
|           | Příklad zobrazen             | í Venkov                                             | ní teplota                                                                             | Příklad zobrazení              |                                                                                                    |
|           | RUTO DEN<br><b>NEMIX ZRP</b> | AUTO DEN<br>Stav funkce přímého<br>okruhu - NEMIX    | TEPLOTA MIN / MAX<br>Venkovní teplota<br>Min. a max. teplota za 24 hodin               | VEN MIN/MAX<br>0.2°C 9.1°C     | Stisknutím tlačítka <b>(i)</b> mohou být vyvolány informace o všech teplotách a provozních parametrech zařízení.                                                                                       |
|           | RUTO DEN<br>MIX-1 <u>ZRP</u> | AUTO DEN<br>Stav funkce směšovaného<br>okruhu MIX-1  | KOTEL / ZDROJ TEPLA<br>Teplota top. vody v kotli                                       | <br>                           |                                                                                                    |
|           | servopohom<br>MIX-1 STOP     | SERVOPOHON<br>Servopohon směšovaného<br>okruhu MIX-1 | TEPLOTA<br>Teplota okruhu TUV                                                          | τυν<br><u>51.2°C</u>           | <ul> <li>Otáčením ovladače po směru hodinových ručiček budou uvedeny:</li> <li>teplota rozvodu (aktuální a nastavená)</li> <li>funkce a hodnoty variabilních vstupů</li> </ul>                         |
|           | пито Den<br><b>MIX-2 ZRP</b> | AUTO DEN<br>Stav funkce směšovaného<br>okruhu MIX-2  | TEPLOTA<br>Výstup. teplota<br>směšovaného okruhu 1                                     | ו אות צססע_ ד<br><u>34.9°C</u> | <ul> <li>data počítadel spotřeby (pro zobrazení nastavených hodnot<br/>stiskněte ovladač)</li> </ul>                                                                                                   |
|           | SERVOPOHON<br>MIX-2 OTV      | SERVOPOHON<br>Servopohon směšovaného<br>okruhu MIX-2 | TEPLOTA<br>Výstup. teplota<br>směšovaného okruhu 2                                     | אמע אינסטע_ד<br><u>30.7°C</u>  |                                                                                                    |
|           |                              |                                                      |                                                                                        |                                | Otáčením ovladače proti směru hodinových ručiček budou uvedeny<br>pro každý topný a sanitární okruh:<br>režim funkce (PRÁZDNINY, ABSENCE, NÁVŠTĚVA, AUTO)                                              |
|           | RUTO DEN<br>TUV ZRP          | AUTO DEN<br>Stav funkce okruhu TUV                   | TEPLOTA PROSTREDI<br>Teplota prostředí přímého<br>okruhu s aktivní prostor. sondou     | т_рок неліх<br>15.2°С          | <ul> <li>program časovač (P1, P2, P3 dle aktivace)</li> <li>funkce čerpadel (VYP, ZAP)</li> <li>funkce směšovacího ventilu (OTEVŘENÝ - STOP - UZAVŘENÝ)</li> </ul>                                     |
|           | ZOROJ TEPLA<br>RDR-O VYP     | KOTEL / ZDROJ TEPLA<br>Stav provozu kotle            | TEPLOTA PROSTŘEDÍ<br>Teplota prostředí směšovaného<br>okruhu 1 s aktivní prost. sondou | т_рок_міх і<br><u>14.8°C</u>   | Mimo to bude zobrazeno:                                                                                                    |
|           | VOLIT VYST 1<br>O CER ZRP    | Variabilní výstup 1<br>Stav čerpadla                 | TEPLOTA PROSTŘEDÍ<br>Teplota prostředí směšovaného<br>okruhu 2 s aktivní prost. sondou | Т_РОК МІХР<br>21.4°С           | <ul> <li>stav kotle</li> <li>teplota prostředí</li> <li>stav variabilního výstupu VA1</li> <li>stav variabilního výstupu VA2</li> <li>stav případného zapojeného modemu na variabilní vstup</li> </ul> |

# PROGRAMOVÁNÍ SYSTÉMU TEPELNÉ REGULACE

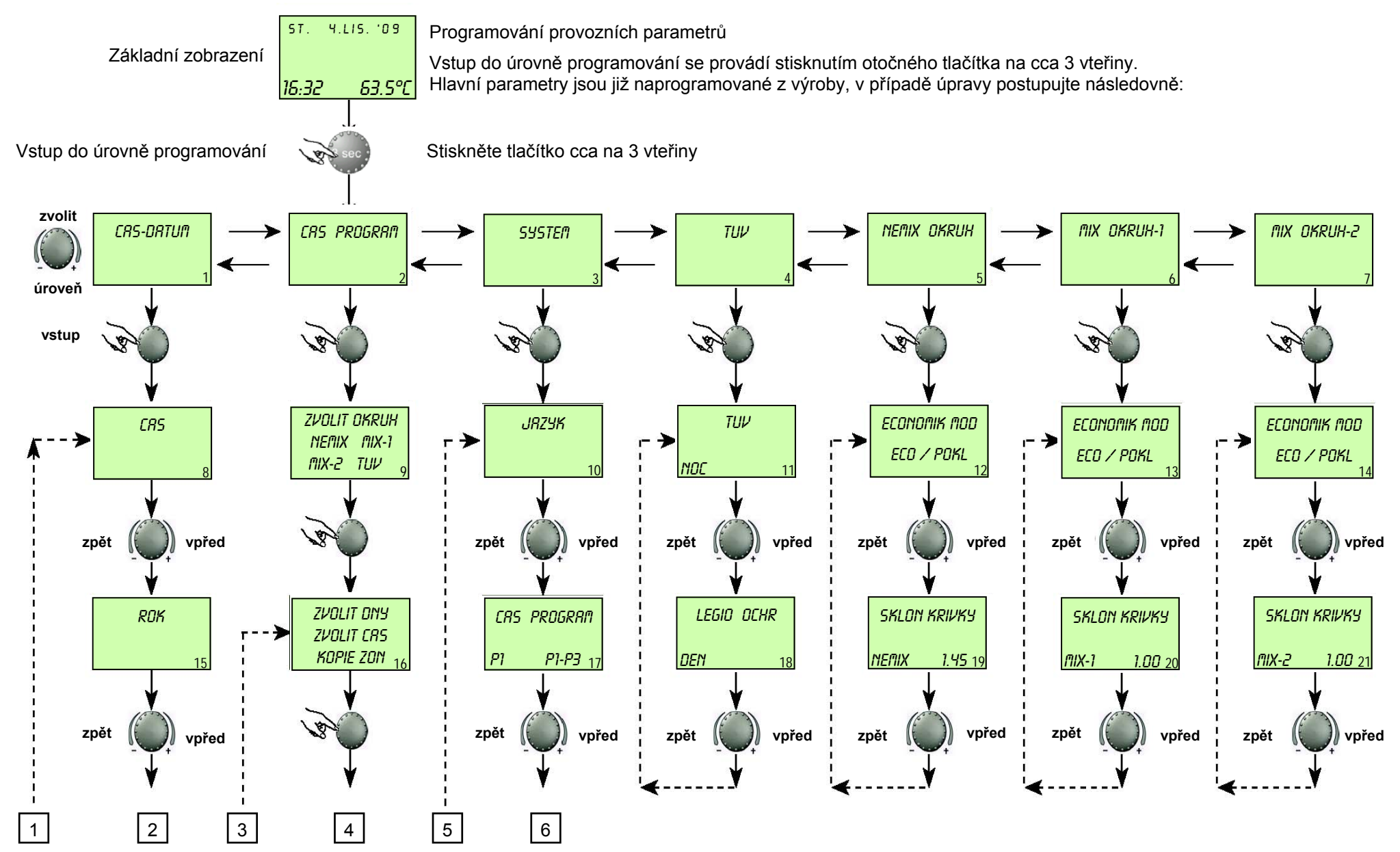

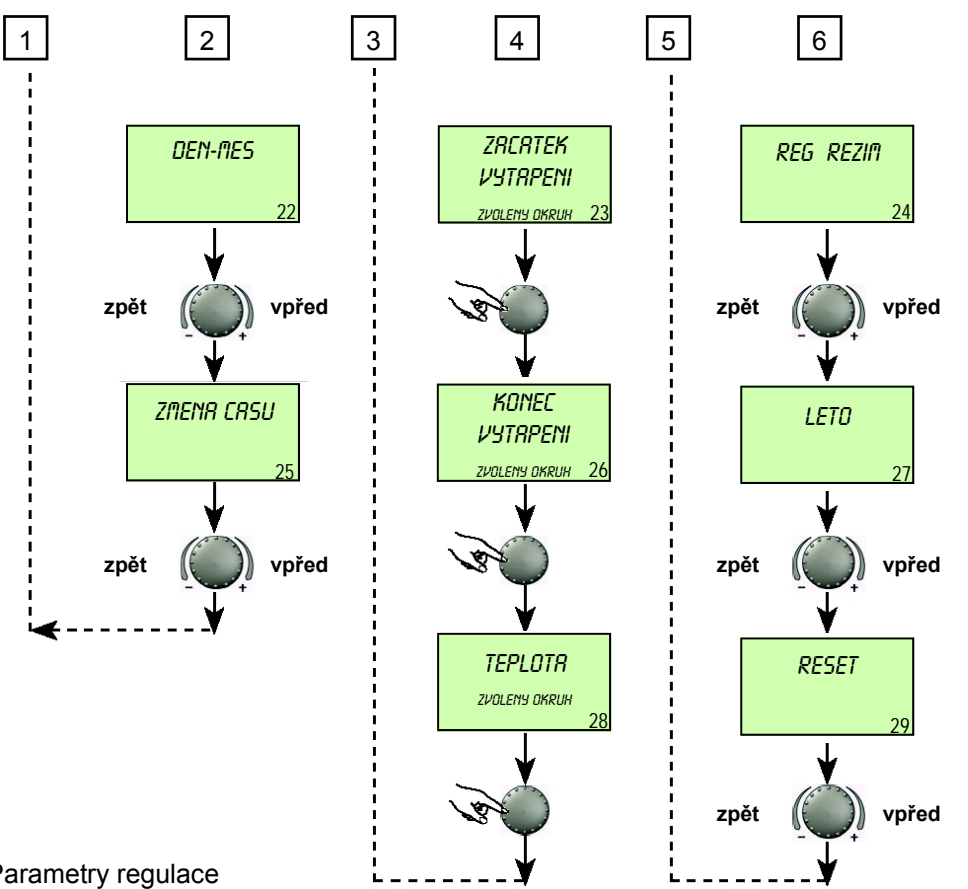

Parametry regulace

Vstupem do úrovně programů se vždy jako první objeví ČAS PROGRAM. Všechny další úrovně:

- HYDRAULIKA
- SYSTÉM
- TUV
- PŘÍMÝ OKRUH NEMIX
- SMĚŠOVANÝ OKRUH 1 MIX-1
- SMĚŠOVANÝ OKRUH 2 MIX-2
- ZDROJ TEPLA
- NAPAJENI
- BUS
- DATUM HODINY

mohou být zvoleny přímo pomocí otočného tlačítka. Zvolená úroveň BLIKÁ. Hodnoty se mění otáčením tlačítka, uložení změněných hodnot se prování krátkým stisknutím otočného tlačítka. Návrat do menu proběhne stisknutím tlačítka Návrat na základní zobrazení provedete tlačítkem 6-0

- 1 Nastavení / seřízení času a datumu
- 2 Programování časových rozvrhů
- 3 Konfigurace systémových parametrů regulace
- Nastavení provozních parametrů okruhu TUV 4
- 5 Nastavení provozních parametrů přímého okruhu - NEMIX
- Nastavení provozních parametrů směšovaného okruhu MIX 1 6
- Nastavení provozních parametrů směšovaného okruhu MIX 2 7
- Nastavení aktuálního času 8
- Volba jednotlivých okruhů NEMIX, MIX-1, MIX-2, TUV 9
- 10 Volba jazyka
- Útlumová teplota TUV 11
- 12 Volba režimu regulace - ECO / POKL
- Volba režimu regulace ECO / POKL 13
- Volba režimu regulace ECO / POKL 14
- Nastavení aktuálního roku 15
- Den (Po-Ne), topný okruh, funkce KOPÍROVAT 16
- 17 Výběr z časových programů P1, P2, P3 -
- 18 Aktivace ochrany proti legionele
- Určení typu vytápěcího okruhu (podlaha, radiátory, konvektory) 19
- Určení typu vytápěcího okruhu (podlaha, radiátory, konvektory) 20
- 21 Určení typu vytápěcího okruhu (podlaha, radiátory, konvektory)
- 22 Nastavení aktuálního dne a měsíce
- 23 Začátek vytápění pro zvolený okruh
- 24 Nastavení typu regulace jednotlivých okruhů
- Nastavení automatické změny letní zimní čas 25
- 26 Konec vytápění pro zvolený okruh
- 27 Letní provoz, mezní hodnota vytápění
- 28 Teplota pro zvolený okruh
- 29 Obnovení továrního nastavení - RESET

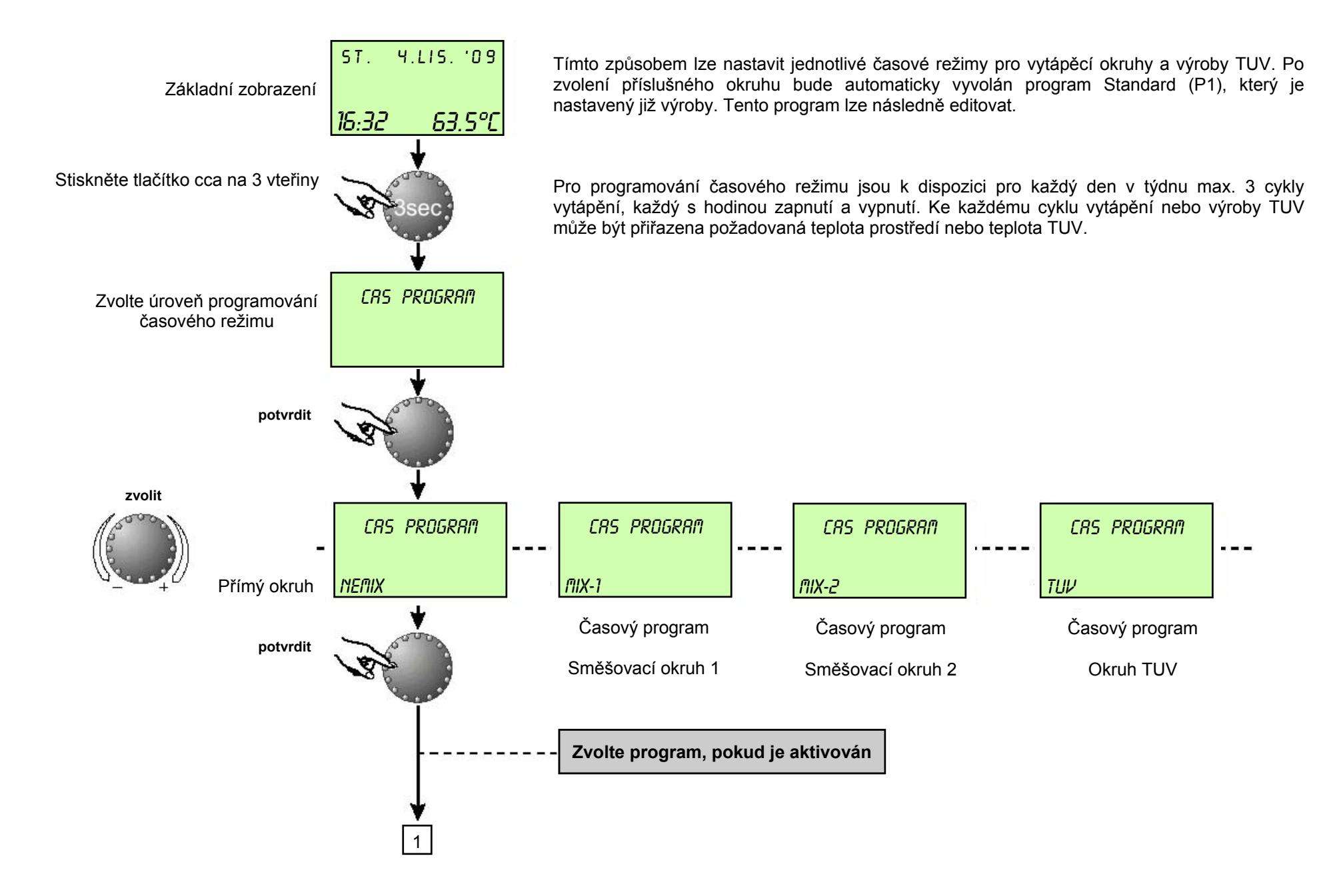

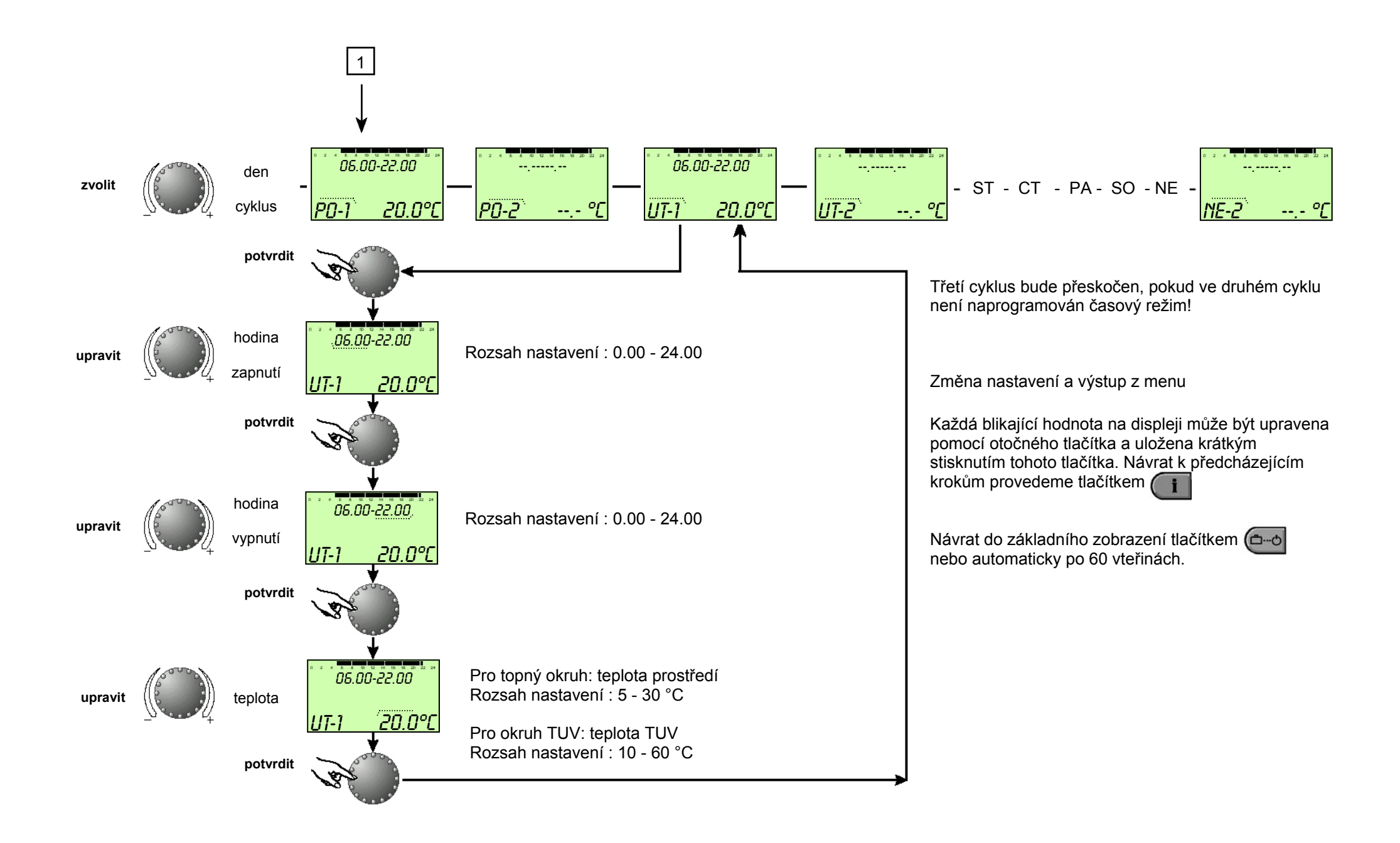

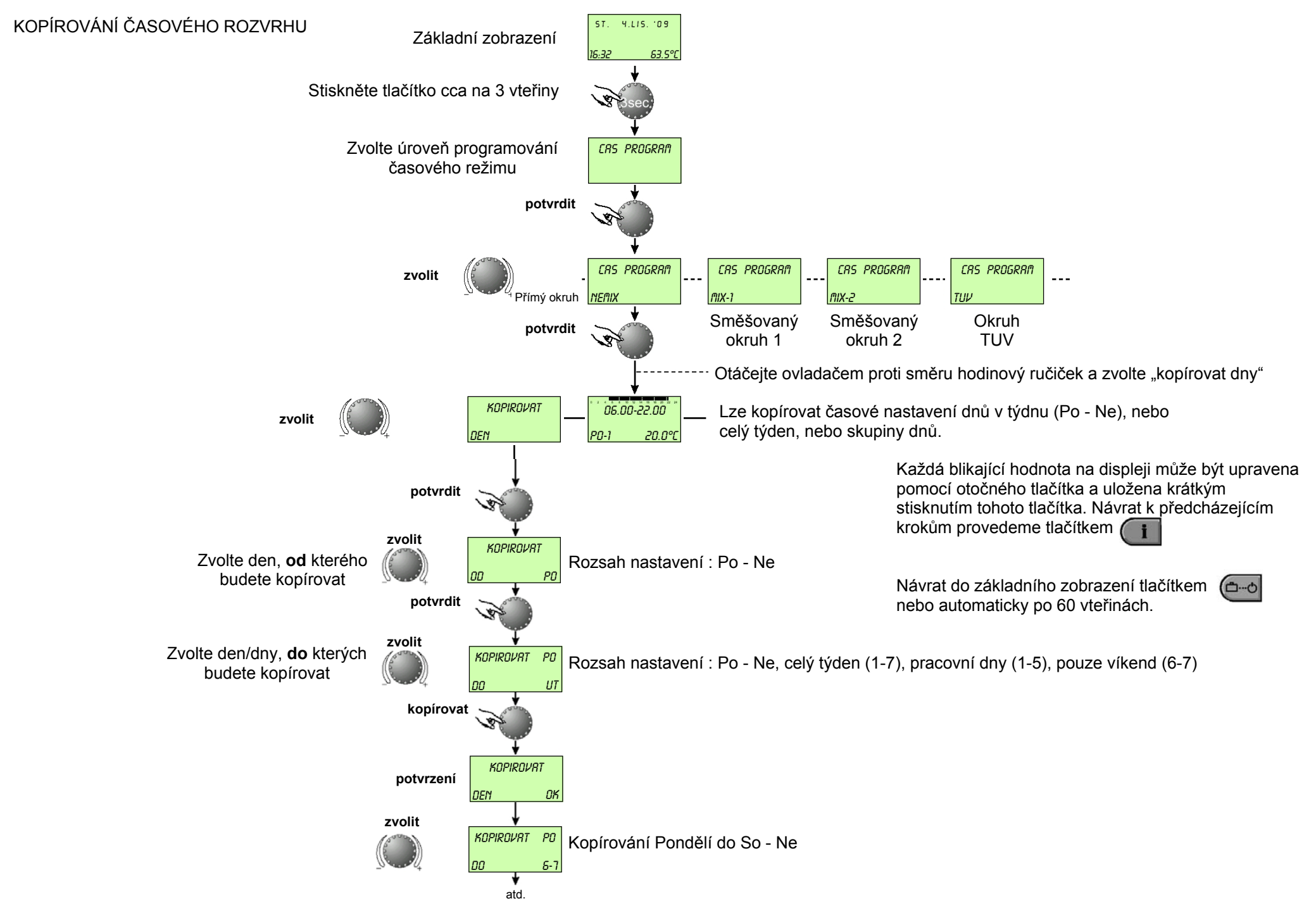

#### Program časového rozvrhu P1

| Okruh                               | Den     | Vytápění od  |  |
|-------------------------------------|---------|--------------|--|
| Všechny okruhy<br>NEMIX,MIX-1,MIX-2 | Po - Ne | 6.00 - 22.00 |  |
| Okruh TUV                           | Po - Ne | 5.00 - 22.00 |  |

#### Program časového rozvrhu P2

| Okruh                               | Den                      | Vytáp                                        | oění od                        |
|-------------------------------------|--------------------------|----------------------------------------------|--------------------------------|
| Všechny okruhy<br>NEMIX,MIX-1,MIX-2 | Po - Čt<br>Pá<br>So - Ne | 6.00 - 08.00<br>6.00 - 08.00<br>7.00 - 23.00 | 16.00 - 22.00<br>13.00 - 22.00 |
| Okruh TUV                           | Po - Čt<br>Pá<br>So - Ne | 5.00 - 08.00<br>5.00 - 08.00<br>6.00 - 23.00 | 15.30 - 22.00<br>12.30 - 22.00 |

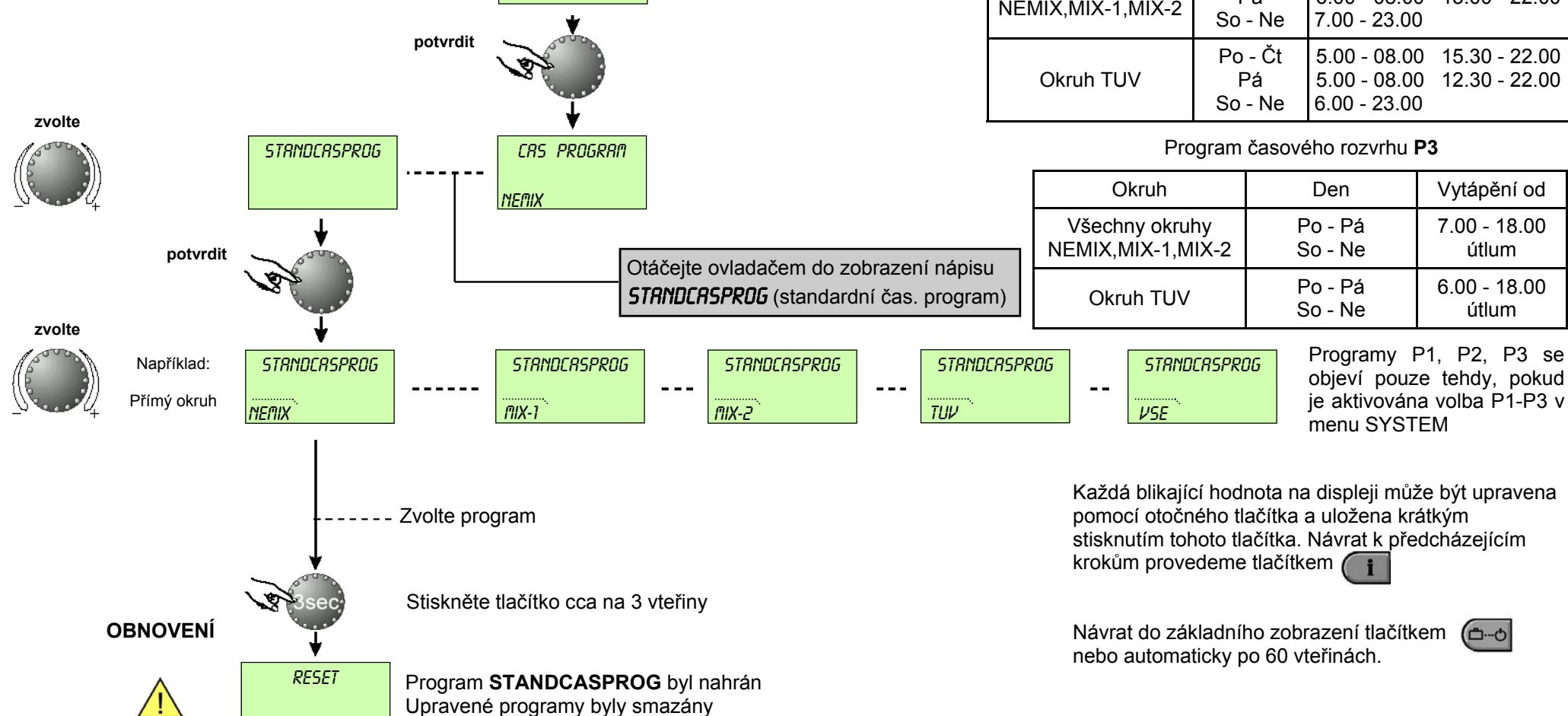

OBNOVA ČASOVÉHO ROZVRHU : vymazání upravených časových programů

Stiskněte tlačítko cca na 3 vteřiny

Zvolte úroveň programování časového režimu

OK

Základní zobrazení

ST. 4.LIS. '09

CRS PROGRAM

16:32

63.5°C

### KONFIGURACE SYSTÉMU

Nastavení parametrů **SYSTEM** 

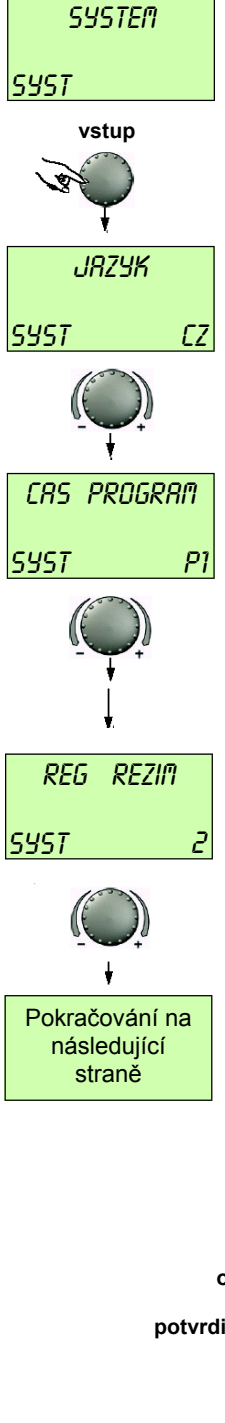

Vstup do úrovně: dle schématu Výstup bez úprav: tlačítkem (and nebo automaticky po 60 vteřinách

Úpravy : upravte zvolené parametry, které blikají pomocí otočného tlačítka a potvrďte stisknutím tohoto tlačítka

| Volba jazyka         |                                  |                               |                           |                                 |
|----------------------|----------------------------------|-------------------------------|---------------------------|---------------------------------|
| Možnosti nastavení:  | IT = Italsky<br>FR = Francouzsky | GB = Anglicky<br>DE = Německy | PL = Polsky<br>CZ = Česky | NL = Holandsky<br>HU = Maďarsky |
| Nastavení z výroby : | CZ = Česky                       |                               |                           |                                 |

Program časového režimu

Rozsah nastavení: P1, P2, P3

Nastavení z výroby : P1

Tento parametr udává počet možných intervalů vytápění. Při nastavení P1 je k dispozici pouze jeden. Při nastavení P1 - P3 jsou k dispozici tři.

#### Režim regulace

Rozsah nastavení: 1 = společná regulace všech zón 2 = nezávislá regulace jednotlivých zón

Nastavení z výroby : 2

Volba 1: Režim funkce zvolený tlačítkem 🥌 (PRÁZDNINY, ABSENCE, NÁVŠTĚVA, AUTO atd.)

a teploty nastavené tlačítky 💷 a 💷. Teploty platí pro všechny okruhy topení (NEMIX, MIX-1, MIX-2)

Volba 2: Režim funkce a nastavení teploty mohou být volně zvoleny pro každý okruh zvlášť.

Proto dříve, než nastavíte požadovaný režim, je třeba zvolit příslušný okruh dle následujícího schématu.

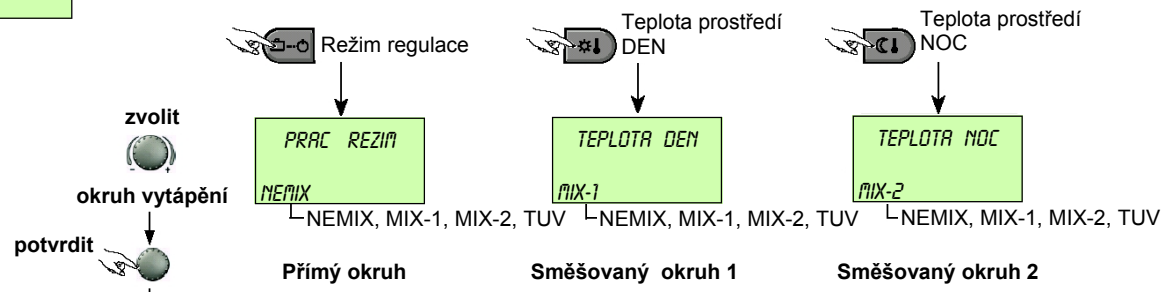

# PŘERUŠENÍ PROVOZU - LETNÍ PROVOZ

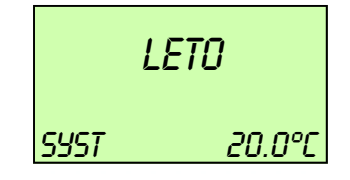

Letní provoz

Rozsah nastavení: VYP, od 10 do 30 °C Nastavení z výroby : 20 °C

další parametr

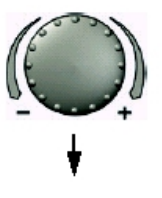

Tento parametr stanovuje minimální hodnotu topení a přeruší automaticky jeho funkci, když venkovní teplota překročí nastavenou hodnotu. Během letního přerušení provozu budou čerpadla všech okruhů topení aktivovány na 20 vteřin denně, případné směšovací ventily budou krátce otevřeny (ochrana proti zablokování).

Nastavením parametru na VYP, je funkce letního provozu DEAKTIVOVÁNA. Funkce letního provozu neovlivňuje funkci okruhu TUV.

Obnovení parametrů (RESET)

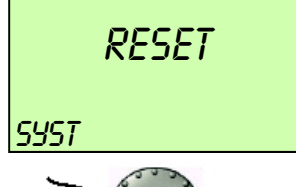

Touto funkcí se mohou obnovit nastavené hodnoty z výroby, které byly uživatelem upraveny v úrovni programování. Neplatí pro: ČAS - DATUM, ROZVRHY FUNKCE

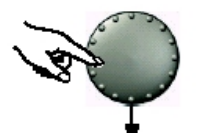

Jestliže funkce obnovy bliká (SET), stiskněte ovládací tlačítko na 5 vteřin, dokud nedojde k návratu do základního zobrazení.

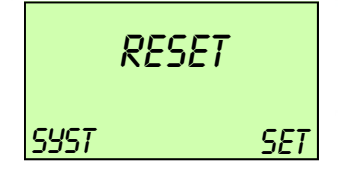

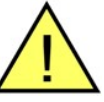

Obnovení hodnot smí provádět pouze vyškolený technik. Nepoužívejte funkci obnovení výchozího nastavení pokud to není nezbytně nutné!

# TUV - NASTAVENÍ PARAMETRŮ OKRUHU

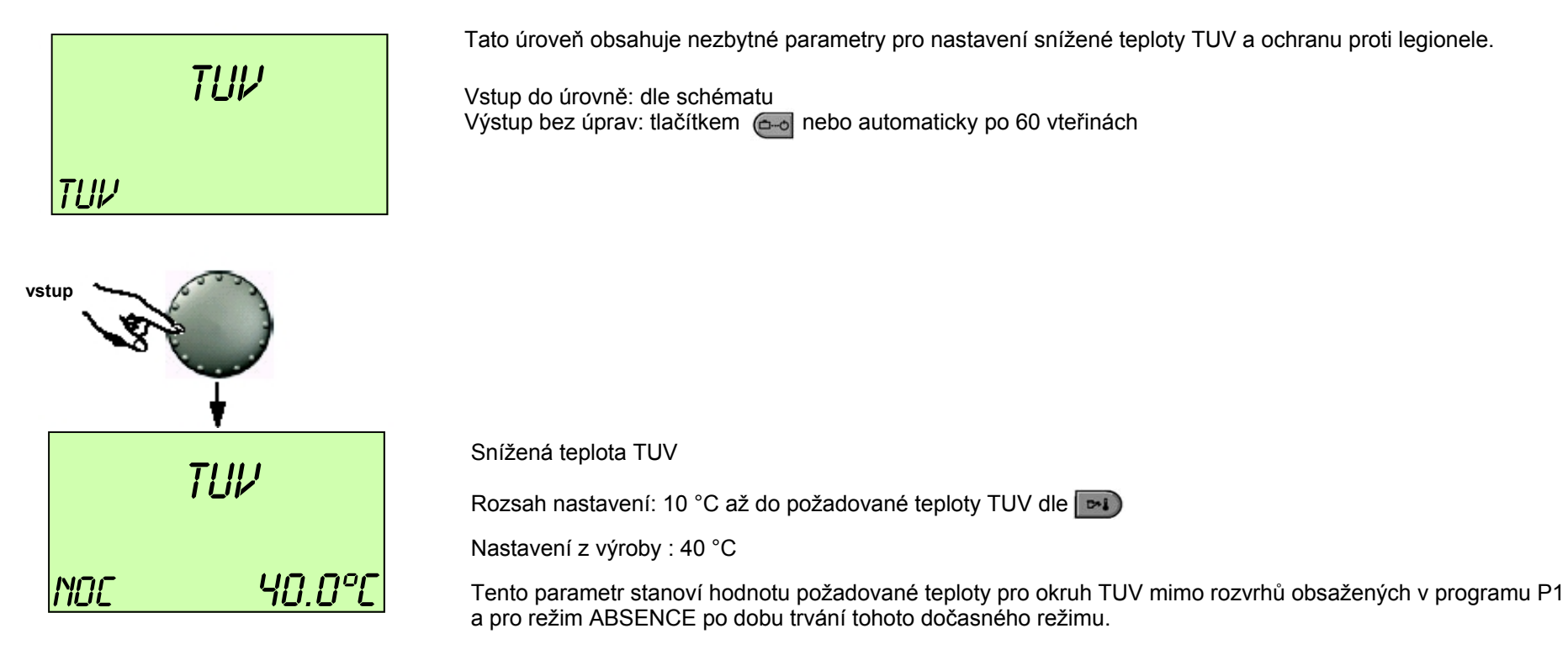

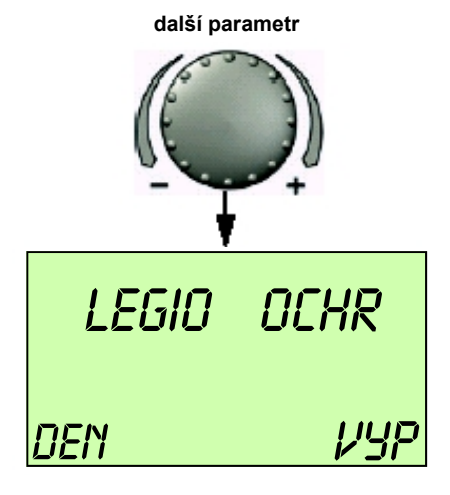

Aktivace funkce ochrany proti legionele

Rozsah nastavení: VYP, Po - Ne, všechny dny

Nastavení z výroby : VYP

Při aktivaci této funkce se ve stanovený den či dny zásobník TUV bude natápět po určitou dobu nad teplotu 65 °C. Při nastavení VYP nebude tato funkce AKTIVNÍ. Jiné časové rozvrhy pro funkci ochrany proti legionele mohou být nastaveny pouze vyškoleným servisním technikem.

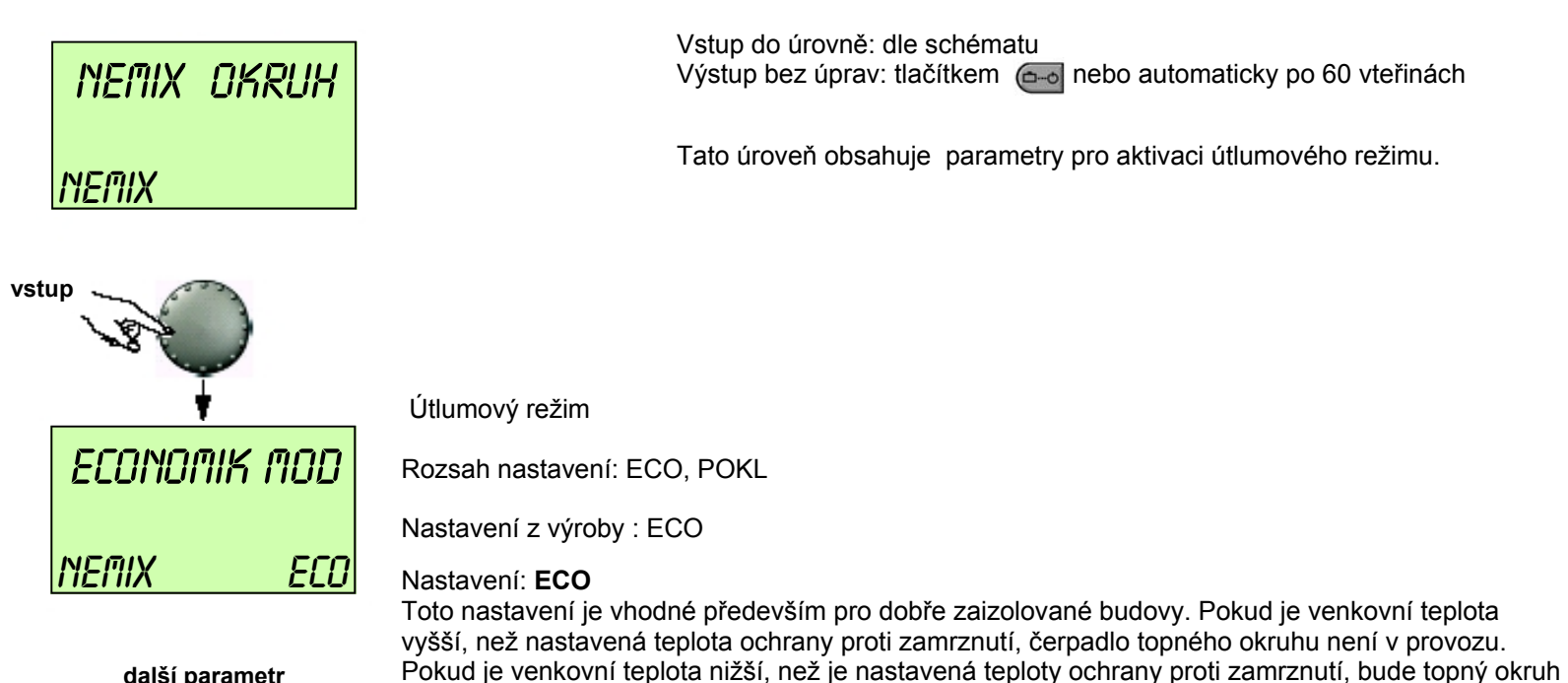

vytápěn na základě stanovených teplot (viz. Kapitola nastavení teplot)

další parametr

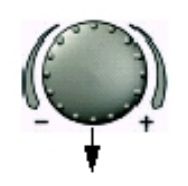

#### Nastavení: POKL

Toto nastavení je vhodné pro budovy s nedostatečnou tepelnou izolací. Čerpadlo topného okruhu zůstává v provozu. Teplota nikdy neklesne pod minimální nastavenou hodnotu

# NASTAVENÍ TYPU TOPNÉHO SYSTÉMU

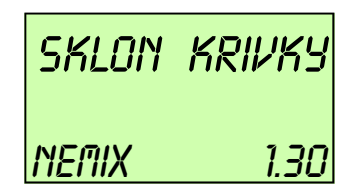

Rozsah nastavení: 1.0 - 10.0

Nastavení z výroby : 1.30 (1.10)

Tento parametr se vztahuje na typ topného systému a musí být přizpůsoben dle způsobu použití: podlahové vytápění, radiátory, konvektory atd. Hodnota parametru stanoví exponent klimatické křivky.

| Hodnoty    | Použití                                                                   |
|------------|---------------------------------------------------------------------------|
| 1.10       | Křivka pro podlahové vytápění nebo<br>nízkoteplotní topné okruhy          |
| 1.30       | Křivka pro topné okruhy s radiátory                                       |
| 2.0 - 3.0  | Křivka pro topné okruhy s konvektory                                      |
| 3.0 - 10.0 | Speciální křivka pro teplovzdušné vytápění s<br>vysokou provozní teplotou |

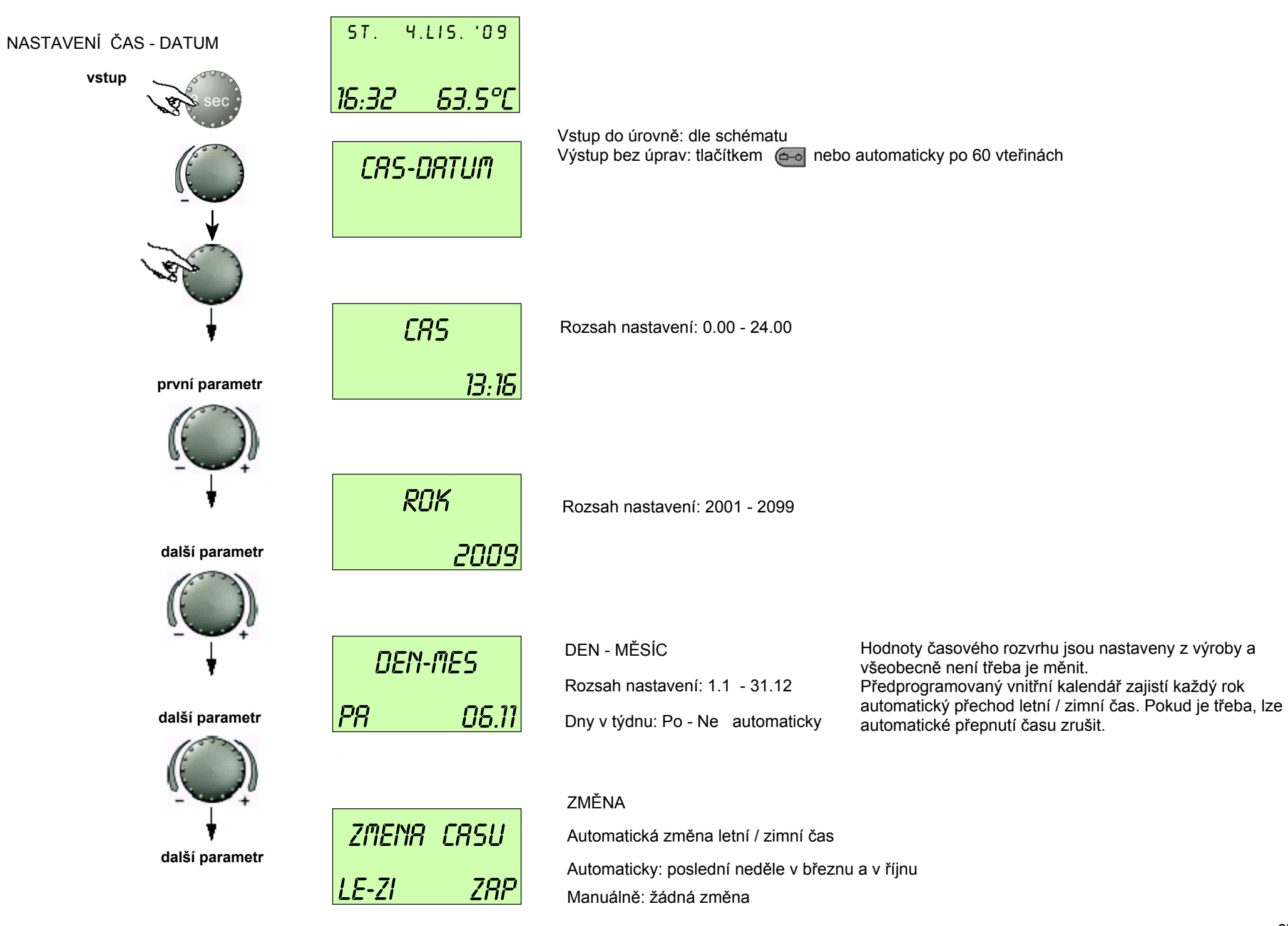

# CHYBOVÁ HLÁŠENÍ

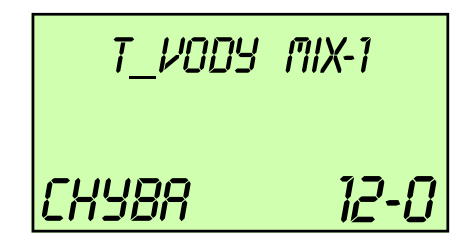

Výstup do topného okruhu MIX-1

Příklad chybového hlášení od sondy teploty na výstupu do topného okruhu MIX-1

Kód chyb 10 - 20 s indexem 0 nebo 1 (zkrat nebo přerušení)

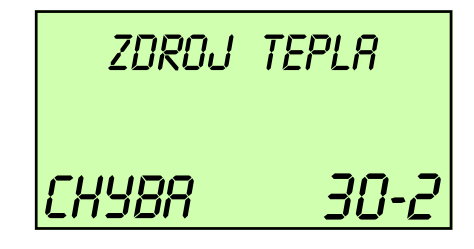

Kotel - tepelné zařízení

Příklad chybového hlášení od kotle

Kód chyb 30 - 40 s indexem 2 - 5

Regulace je vybavena rozsáhlou autodetekční funkcí. Signalizace chyb má vždy prioritu oproti ostatním údajům. Objevuje se v základním zobrazení regulace.

V případě signalizace chyb je třeba vždy upozornit servisního technika!

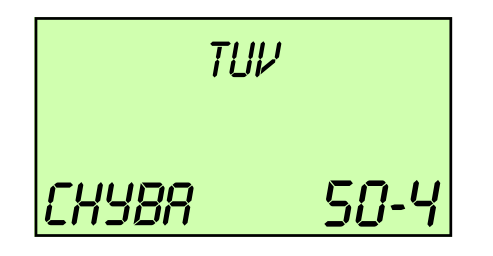

#### Okruh TUV

Příklad chybového hlášení logiky ovládání (není dosažen nastavený set point - funkce regulace)

Kód chyb 50 - 60 s indexem 2 - 4

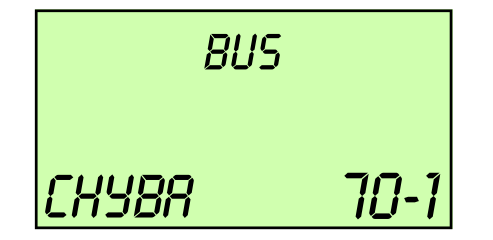

BUS DAT

Příklad chybového hlášení bus dat (chyba adresy bus dat)

Kód chyb 70 s indexem 0 nebo 1

# **REŽIM TEST EMISÍ**

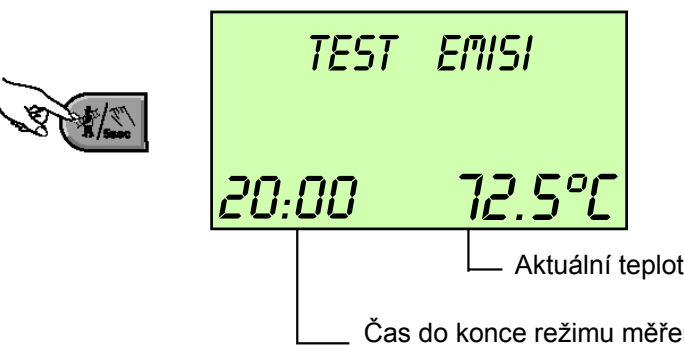

Po stisknutí příslušného tlačítka uvedete kotel do režimu měření emisí (kominík). Kotel se automaticky nastaví na maximální teplotu topného okruhu a okruhu TUV. Doba trvání režimu měření emisí je 20 minut.

Při režimu měření emisí bude teplota okruhu TUV nastavena na maximální teplotu. Pokud nastavíte příliš vysokou teplotu hrozí nebezpečí popálení!

Aktuální teplota v kotli

Čas do konce režimu měření emisí (kominík)

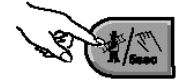

Opětovným stisknutím tlačítka předčasně ukončíte režim měření emisí

MANUÁLNÍ FUNKCE (nastavení výstupní teploty z kotle do topného okruhu)

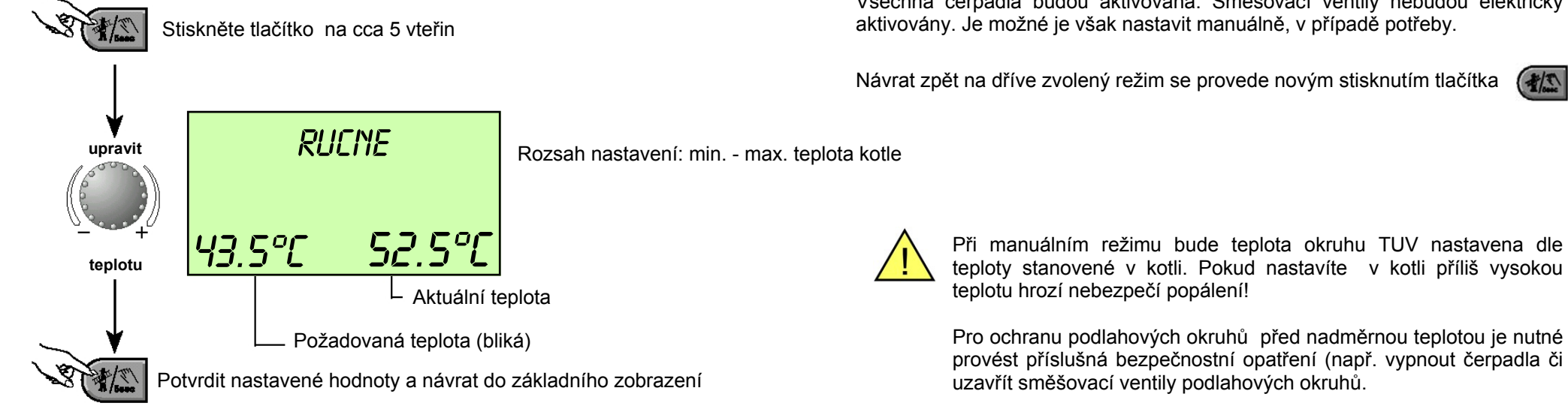

Pokud bude tlačítko stlačeno po dobu delší než je 5 vteřin, regulátor se nastaví do manuálního režimu. Teplota kotle bude nastavena pomocí otočného tlačítka. Všechna čerpadla budou aktivována. Směšovací ventily nebudou elektricky aktivovány. Je možné je však nastavit manuálně, v případě potřeby.

Návrat zpět na dříve zvolený režim se provede novým stisknutím tlačítka

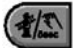

# SOLÁRNÍ OKRUH

#### Příklad použití regulátoru THETA - 2x kotel, 2x směšovaný topný okruh, 1x příprava TUV včetně solárního okruhu

Princip zapojení regulátoru THETA pro řízení:

- 2 kotlů VICTRIX Superior 32 X 2 ErP
- 2 směšovaných topných okruhů
- 1 okruhu TUV včetně
- 1 okruhu SOLAR (včetně případného měření energie)

#### Fialová

Teplotní čidla, komunikace s kotli po sběrnici BUS, napájení silových prvků

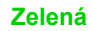

Volitené - doplnění o průtokoměr s impulsním výstupem a čidlo zpátečky okruhu SOLAR

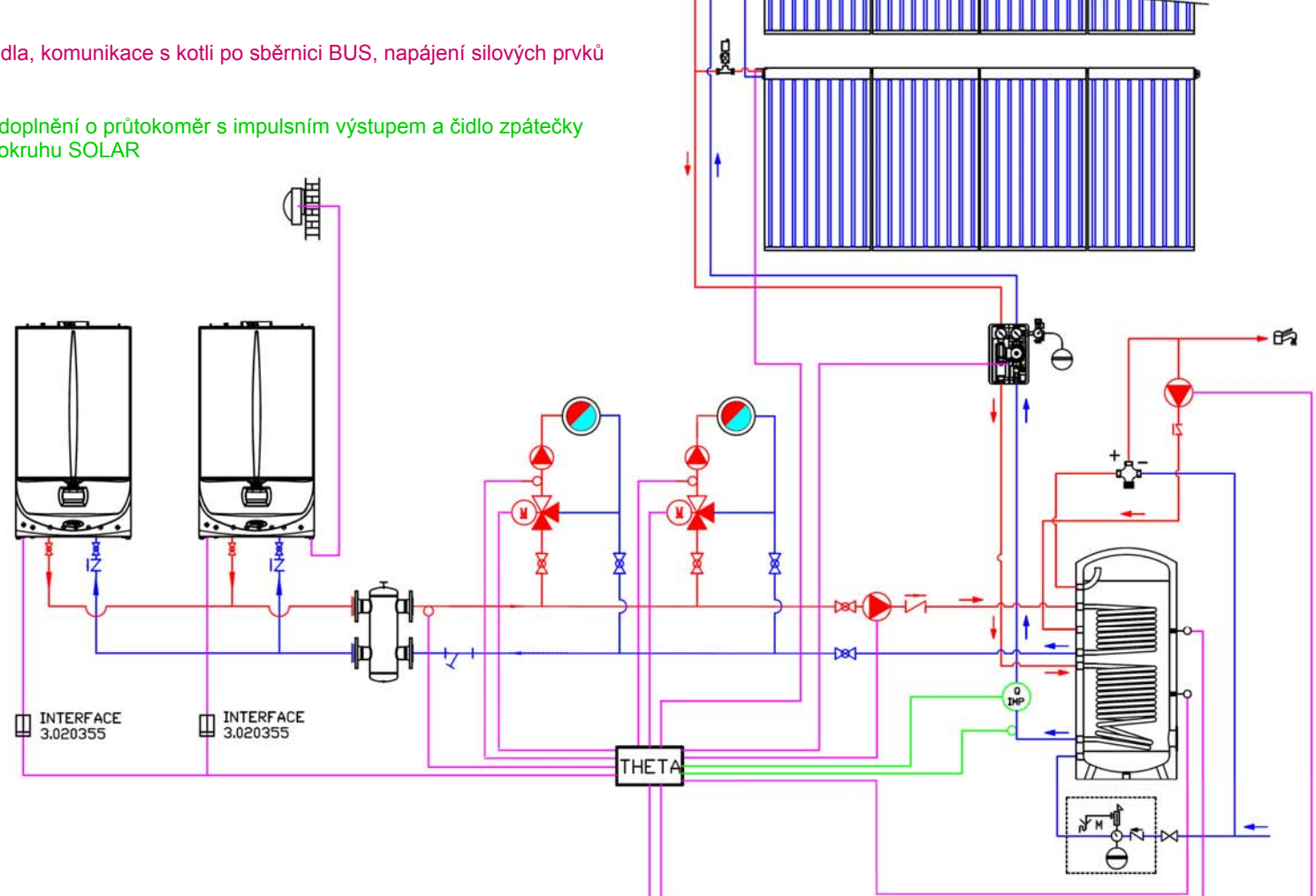

Červeně - napájení 230 VAC. Uvedený popis svorek odpovídá níže uvedené parametrizaci a schématu.

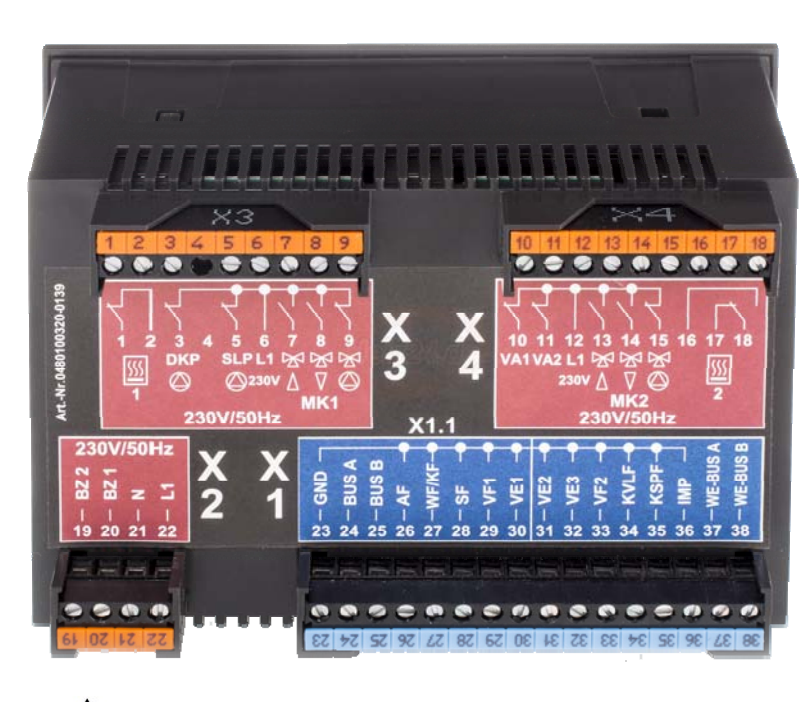

# Â

#### POZOR

Červená pole X3 a X4 nejsou pod napětím 230V, dokud nepřivedeme přívodní fáze (L1) na svorky 6 a 12.

Toho je využíváno pro možnost odděleného jištění jednotlivých částí elektrické instalace (každé pole svůj jistič => X2, X3, X4)

#### Svorky nízkého napětí 230 Vac/50 Hz červená pole X2, X3, X4

- 1 Výstup relé (pro zdroj tepla stupeň 1)
- 2 Vstup relé (pro zdroj tepla stupeň 1)
- 3 Cirkulační čerpadlo TUV
- 4 Nevyužito
- 5 Nabíjecí čerpadlo okruhu TUV
- 6 L1 230V/50Hz (napájení svorkového pole X3)
- 7 Směšovací ventil okruhu MIX-1 otevírá
- 8 Směšovací ventil okruhu MIX-1 zavírá
- 9 Čerpadlo směšovaného okruhu MIX-1
- 10 Variabilní výstup relé 1 čerpadlo sol.okruhu
- 11 Variabilní výstup relé 2
- 12 L1 230V/50 Hz (napájení svorkového pole X4)
- 13 Směšovací ventil okruhu MIX-2 otevírá
- 14 Směšovací ventil okruhu MIX-2 zavírá
- 15 Čerpadlo směšovaného okruhu MIX-2
- 16 N.C. (neosazeno)
- 17 Výstup relé (pro zdroj tepla stupeň 2)
- 18 Vstup relé (pro zdroj tepla stupeň 2)
- 19 Provozní hodiny počítadlo hořáku stupeň 2
- 20 Provozní hodiny počítadlo hořáku stupeň 1
- 21 N (napájení regulátoru THETA 230V/50Hz)
- 22 L1 (napájení regulátoru THETA 230V/50Hz)

# Svorky malého napětí modré pole X1

- 23 GND společné (uzemnění pro všechna čidla)
- 24 Zapojení BUS A (termostaty; další THETA)
- 25 Zapojení BUS B (termostaty; další THETA)
- 26 Venkovní čidlo 3.024511 AF
- 27 Čidlo zdroje tepla/kotle \*
- 28 Čidlo teploty TUV (nepřímotopný zásobník)
- 29 Čidlo teploty směšovaného okruhu MIX-1
- 30 Čidlo teploty zpátečky sol.okruhu (volitelně)
- 31 Variabilní vstup 2 čidlo anuloidu
- 32 Variabilní vstup 3
- 33 Čidlo teploty směšovaného okruhu MIX-2
- 34 Čidlo solárního panelu (PT1000) \*\*
- 35 Čidlo solární nádrže \*\*
- 36 Vstup impulsů (volitelně)
- 37 Zapojení BUS A (kaskáda kotlů)
- 38 Zapojení BUS B (kaskáda kotlů)

#### Přiřazení BUS adresy

V případě, že bude použit pouze jeden regulátor THETA, bude mu vždy přiřazena adresa BUS 10. Při zapojení více regulátorů THETA najednou musí mít regulátor, zapojený přímo do kotle, BUS adresu 10. Ostatním regulátorům THETA budou přiřazeny adresy s číslováním 20/30/40/50 (nastavení se provádí v servisním menu BUS).

\* V případě instalace kotlů Immergas svorku 27 nepoužívat, informace o teplotách jsou z kotlů získávány po BUSu.

\*\* Pro správnou funkci solárního okruhu musí být použita čidla KVLF (34) a KSPF (35)

# Požadované nastavení - Menu HYDRAULIKA

| Parametr | Popis                                     | Nastavení | Popis                              |
|----------|-------------------------------------------|-----------|------------------------------------|
| 02       | Výstup čerpadla ohřevu TUV                | 1         | Nabíjecí čerpadlo TUV              |
| 03       | Výstup směšovacího okruhu MIX-1           | 3         | Ekvitermně řízený okruh            |
| 04       | Výstup směšovacího okruhu MIX-2           | 3         | Ekvitermně řízený okruh            |
| 05       | Výstup čerpadla přímého okruhu NEMIX      | 4         | Čerpadlo cirkulace TUV             |
| 06       | Variabilní výstup 1                       | 15        | Čerpadlo solárního okruhu          |
| 07       | Variabilní výstup 2                       | VYP       | Nevyužito                          |
| 08       | Variabilní vstup 1                        | 14        | Čidlo zpátečky ze solárního okruhu |
| 09       | Variabilní vstup 2                        | 13        | Čidlo za HVDT (anuloidem)          |
| 10       | Variabilní vstup 3                        | VYP       | Nevyužito                          |
| 11       | Nepřímé zvýšení zpátečky přes směš.ventil | VYP       | Nevyužito                          |

# MENU HYDRAULIKA

Nastavení parametrů v menu odpovídá výše uvedenému schématu zapojení (strana 70) a popisu svorek (strana 71)

# Dostupná parametrizace menu SOLAR

| Parametr | Popis                                           | Nastavení<br>z výroby | Pole regulace / parametry                                                                                                    |
|----------|-------------------------------------------------|-----------------------|----------------------------------------------------------------------------------------------------|
| 01       | Spínací diference                               | 10 K                  | ( <i>Parametr 2</i> plus 3 K) 30 K<br>Rozdíl mezi teplotou kolektoru a zásobníku pro sepnutí čerpadla.<br>Nastavení musí být alespoň o 3 K vyšší, než je nastavení <i>Parametru 2</i>                        |
| 02       | Vypínací diference                              | 5 K                   | 2 K … ( <i>Parametr 1</i> mínus 3 K)<br>Rozdíl mezi teplotou kolektoru a zásobníku pro vypnutí čerpadla.<br>Nastavení musí být alespoň o 3 K nižší, než je nastavení <i>Parametru 1</i>                      |
| 03       | Minimální čas provozu čerpadla solárního okruhu | 3 min.                | 0 60 min.<br>Čerpadlo bude aktivní minimálně po nastavený interval, bez ohledu na případné dosažení<br>nastavené vypínací diference.                                                                         |
| 04       | Maximální limitní teplota solárního panelu      | 120 °C                | 70 250 °C<br>Parametr pro ochranu solárních kolektorů - při překročení nastavené teploty bude zapnuto<br>čerpadlo solárního okruhu. Po ochlazení o 5 K pod nastavenou mez pokračuje provoz dle<br>nastavení. |
# Dostupná parametrizace menu SOLAR ... pokračování

| Parametr | Popis                                                                                                    | Nastavení<br>z výroby | Pole regulace / parametry                                                                                                    |
|----------|----------------------------------------------------------------------------------------------------|-----------------------|----------------------------------------------------------------------------------------------------|
| 05       | Maximální limitní teplota solárního zásobníku                                                             | 75 °C                 | 20 … 110 °C<br>Při překročení nastavené teploty se vždy vypne čerpadlo solárního kolektoru ( <i>Par 4</i> deaktivován!).<br>Opětovná aktivace čerpadla nastane při poklesu o 10 K vůči nastavené hodnotě. Vždy zohledněte<br>umístění čidla zásobníku (teplota vody v zásobníku nad úrovní čidla je vždy vyšší).                                                                                                    |
| 06       | Typ provozního režimu                                                                                     | 2                     | <ol> <li>Prioritní režim solárního okruhu</li> <li>Během nabíjení solárem není požadavek posílán kotli. Pokud je kotel aktivní, bude vypnut až po<br/>dokončení topného cyklu.</li> </ol>                                                                                                    |
|          |                                                                                                    |                       | 2 Paralelní režim solárního systému<br>Během nabíjení solárem je povolen požadavek na kotel - možný současný provoz zdrojů.                                                                                                    |
|          |                                                                                                    |                       | 3 Prioritní nabíjení zásobníku TUV<br>Během nabíjení solárem je blokován požadavek kotli na ohřev TUV.                                                                                                    |
|          |                                                                                                    |                       | 4 Prioritní režim akumulační nádrže<br>Během nabíjení solárem je blokován požadavek kotli na ohřev akumulační nádrže.                                                                                                    |
| 07       | Doba útlumu kotle / zdroje tepla<br>Platí pouze pro prioritní režimy ( <i>Par 6 = 1,3,4</i> )             | VYP                   | <ul> <li>VYP Žádná funkce; 0,5 24 h</li> <li>Ochrana proti cyklování soláru s kotlem. Po vypnutí solárního čerpadla (dle <i>Par 2</i>) následuje</li> <li>Doba útlumu (<i>Par 7</i>), teprve poté je uvolněn případný ohřev kotlem.</li> </ul>                                                                                                    |
| 08       | Přepnutí z prioritního do paralelního režimu<br>Platí pouze pro prioritní režimy ( <i>Par 6 = 1,3,4</i> ) | VYP                   | <ul> <li>VYP</li> <li>Žádná funkce; 1 30K</li> <li>Funkce se mírně liší dle nastaveného typu priority (<i>Par 6</i>):</li> <li>Prioritní režim solárního okruhu</li> <li>Pokud během nabíjení klesne teplota v zásobníku pod mez {žádaná T<sub>TUV</sub> - Par 8}, přepne se provoz do paralelního režimu (povolen požadavek na kotel).</li> <li>Prioritní mód se opět aktivuje po zvýšení teploty v zásobníku nad mez, která je vypočtena ze žádané teploty TUV a spínací diference pro TUV (viz menu TUV).</li> <li>Prioritní nabíjení zásobníku TUV</li> <li>Pokud během nabíjení klesne teplota TUV v zásobníku pod mez {žádaná T<sub>TUV</sub> - Par 8}, bude prioritní mód deaktivován až do opětovného dosažení žádané teploty TUV.</li> <li>Příklad: Žádaná teplota TUV = 60 °C, <i>Parametr 8</i> = 10 K, kotel bude uvolněn při ochlazení na teplotu 60 °C - 10 K = 50 °C. Aktivace prioritního módu po dosažení žádané teploty TUV.</li> <li>Prioritní nabíjení akumulační nádrže</li> <li>Pokud během nabíjení klesne teplota v akum.nádrži pod mez {<i>i zádaná T<sub>TUV</sub></i> + <i>navýšení nádrže</i>) - <i>Par 8</i>}, bude prioritní mód deaktivován až do opětovného</li> </ul> |

# Dostupná parametrizace menu SOLAR ... pokračování

| Parametr | Popis                                                                                                    | Nastavení<br>z výroby | Pole regulace / parametry                                                                                                    |
|----------|----------------------------------------------------------------------------------------------------|-----------------------|----------------------------------------------------------------------------------------------------|
| 09       | Tepelná bilance                                                                                                    | VYP                   | VYP Bez funkce                                                                                                    |
|          | Výpočet předané tepelné energie<br>(musí být nastaveny i <i>Parametry 11, 12</i> a <i>13</i> )<br>$W = (V/60) * r_w * c_w * \Delta T$<br>$W = energie [kW]; V = objemový průtok [l/h];r_w= hustota teplonosného média [kg/l];c_w = měrná tepelná kapacita [kJ/kg.K];\Delta T=rozdíl teplot výstup/zpátečka z kolektoru[K]$ |                       | <ol> <li>Tepelná bilance dle zadaného průtoku<br/>Pro výpočet je použit průtok solárního teplonosného média, který je nastaven technikem<br/>jako konstanta (pro instalace bez reálného měření aktuálního průtoku)</li> <li>Tepelná bilance dle reálného průtoku<br/>Pro výpočet je použita hodnota aktuálního průtoku okruhem, která je měřena pomocí<br/>vhodného průtokoměru s impulsním výstupem (výstup měřidla zapojený na svorky č.23 a<br/>36 regulátoru THETA; frekvence max. 10 kHz, U = 5 Vdc).</li> </ol> |
| 10       | RESET tepelné bilance                                                                                                    | SET                   | Stlačením otočného voliče dojde k vynulování naměřené tepelné bilance.                                                                                                    |
| 11       | Průtok solárním okruhem                                                                                                    | 0,0                   | 0,0 30 [l/min] nebo [l/impuls]                                                                                                    |
|          | Musí být aktivní tepelná bilance - <i>Parametr</i> 9                                                                                                    |                       | <ul> <li>Fyzikální rozměr parametru se liší dle nastavení <i>Parametru 9</i>):</li> <li>Tepelná bilance dle zadaného průtoku</li> <li>Při nastavení <i>Par 9</i> na hodnotu 1 se průtok zadává jako konstanta (litry/minutu).</li> <li>Průtok nesmí být nastaven na 0, bez zadání výpočet nefunguje (násobení nulou nepřípustné).</li> <li>Tepelná bilance dle reálného průtoku</li> <li>Při nastavení <i>Par 9</i> na hodnotu 2 se zadává impulsní číslo použitého měřidla (litry/impuls)</li> </ul>                 |
| 12       | Hustota kapaliny                                                                                                    | 1,05 kg/l             | 0,8 … 1,2 kg/l                                                                                                    |
|          | Musí být aktivní tepelná bilance - Parametr 9                                                                                                    |                       | Zadejte hustotu teplonosného média v solárním okruhu                                                                                                    |
| 13       | Tepelná kapacita kapaliny                                                                                                    | 3,6 KJ/kg.K           | 2,0 5,0 KJ/kg.K                                                                                                    |
|          | Musí být aktivní tepelná bilance - Parametr 9                                                                                                    |                       | Zadejte měrnou tepelnou kapacitu teplonosného média v solárním okruhu                                                                                                    |
| 14       | Definitivní vypínací teplota                                                                                                    | 150 °C                | <ul> <li>VYP Bez funkce; 90 210 °C</li> <li>Funkce k zabránění odlučování plynů z teplonosného média solárního okruhu.</li> <li>Tento parametr nuceně vypíná čerpadlo solárního okruhu při dosažení nastavené teploty.</li> <li>(opak <i>Parametru 4</i>, který zajišťuje nucené zapnutí čerpadla)</li> <li>Je možné použít jen tam, kde to umožňuje výrobce kolektoru.</li> </ul>                                                                                                    |

### **THETA WEBCONTROL 3.024244**

#### Popis zařízení

WebControl je ve své podstatě komunikační interface, který zajišťuje převod interní komunikační sběrnice regulátoru THETA na ethernetové rozhraní. Zapojení přístroje Web-Control do vnitřní sítě (LAN) umožňuje přistupovat na regulátor THETA přes webový prohlížeč. Tak lze nastavovat a prohlížet veškeré uživatelské a případně i servisní parametry regulátoru THETA vzdáleně přes PC.

WebControl je rovněž možné zaregistrovat na portálu výrobce (zdarma), což umožňuje zasílání poruchových hlášení regulátoru THETA na servisní e-mail. Rozhraní portálu je však dostupné pouze v německém a anglickém jazyce a servisní hlášení jsou posílána pouze v jazyce německém. Protože je však pro vzdálenou obsluhu primárně důležité dozvědět se o poruše včas, lze této služby využít, na základě e-mailu provést standardní připojení přímo na IP adresu WebControlu a nahlédnout poruchu standardně v českém jazyce v menu Alarmy.

### Kompatibilita s regulátory THETA

WebControl je plně kompatibilní s regulátory THETA s firmware 3.0. K regulátorům se starším firmware (2.1; 2.3) nelze WebControl připojit.

## Předpoklady pro řádnou funkci

Připojení:

- síťové napájení přístroje WebControl (230VAC)
- připojení do komunikační sítě (LAN, případně směrování portů pro WAN)
- dvoužilové připojení na sběrnici regulátoru THETA

Nastavení komunikace:

- v rámci LAN přidělená IP adresa, znalost masky a brány sítě
- konektivita a přidělená statická IP adresa pro obsluhu v rámci Internetu

#### Obsluha:

- PC s OS Windows XP a vyšším
- libovolný internetový prohlížeč s nainstalovaným softwarem JAVA verze 1.6 a vyšší (Javu poskytuje společnost Oracle; viz www.oracle.com nebo www.java.com)

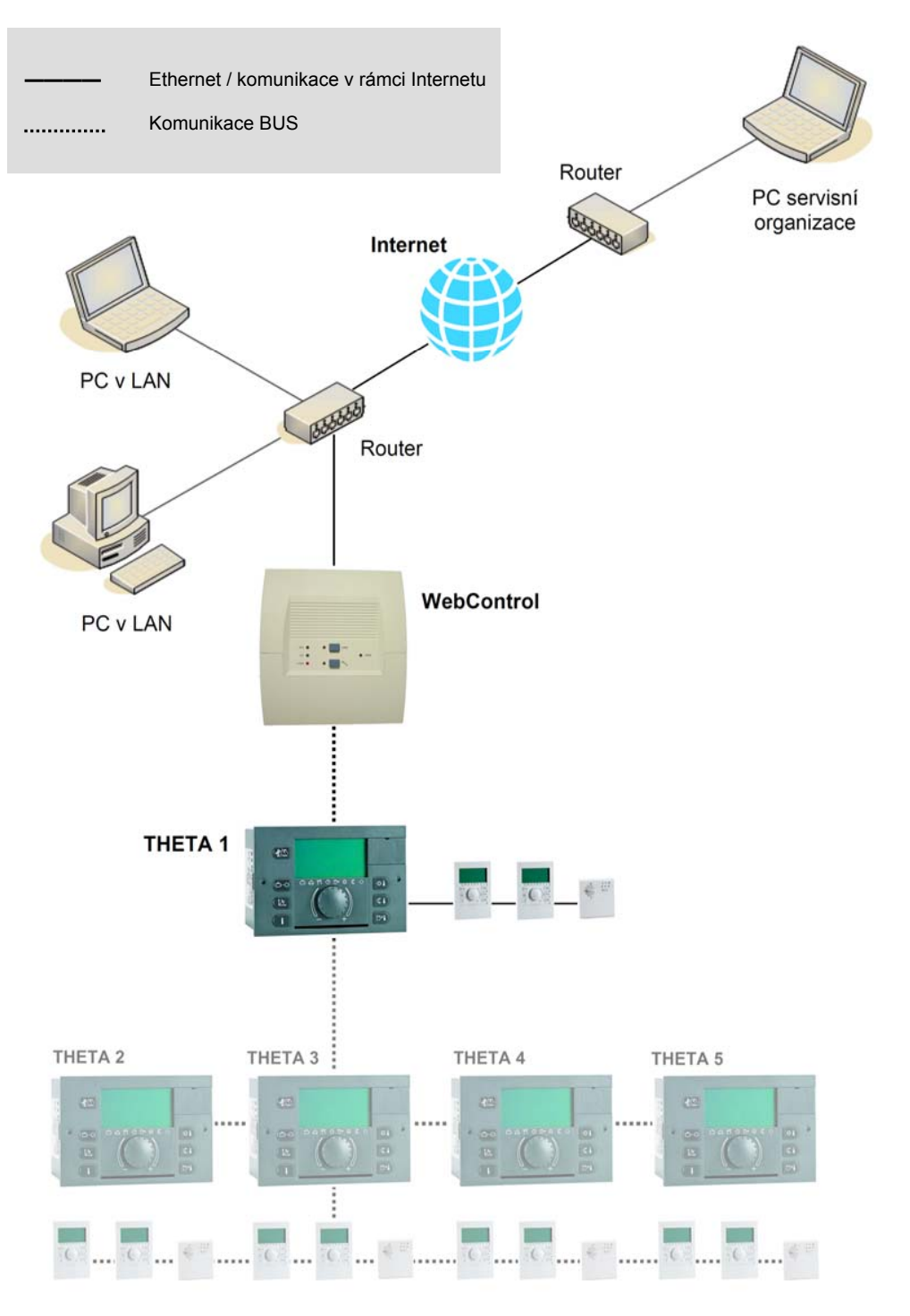

## Napájení

WebControl vyžaduje síťové napájení 230 VAC ±10 %, 50/60 Hz.

Napájecí vodiče připojte na svorky označené "230 V", které naleznete v levé spodní části přístroje. Fázový vodič připojte do levé svorky (jištěno pojistkou T1000mA), pracovní nulu do pravé svorky při čelním pohledu. Viz obrázek níže.

## Komunikace BUS

Komunikační vodiče připojte na svorky označené písmeny "A" a "B", které naleznete v pravé spodní části přístroje. Svorka "A" odpovídá svorce č. 24 (BUS A) regulátoru THETA, svorka "B" odpovídá svorce č. 25 (BUS B). Doporučujeme použít stíněný sdělovací kabel (například *J*-*Y*(*St*) *Y* 2×0.6). Viz obrázek níže.

## Komunikace Ethernet

Pro připojení použijte přiložený ethernetový patch kabel, případně použijte jiný standardní ethernetový kabel v přímém zapojení. Nikdy nepoužívejte křížený kabel! Standardizovaný konektor RJ45 je v pravé spodní části přístroje. Viz obrázek níže.

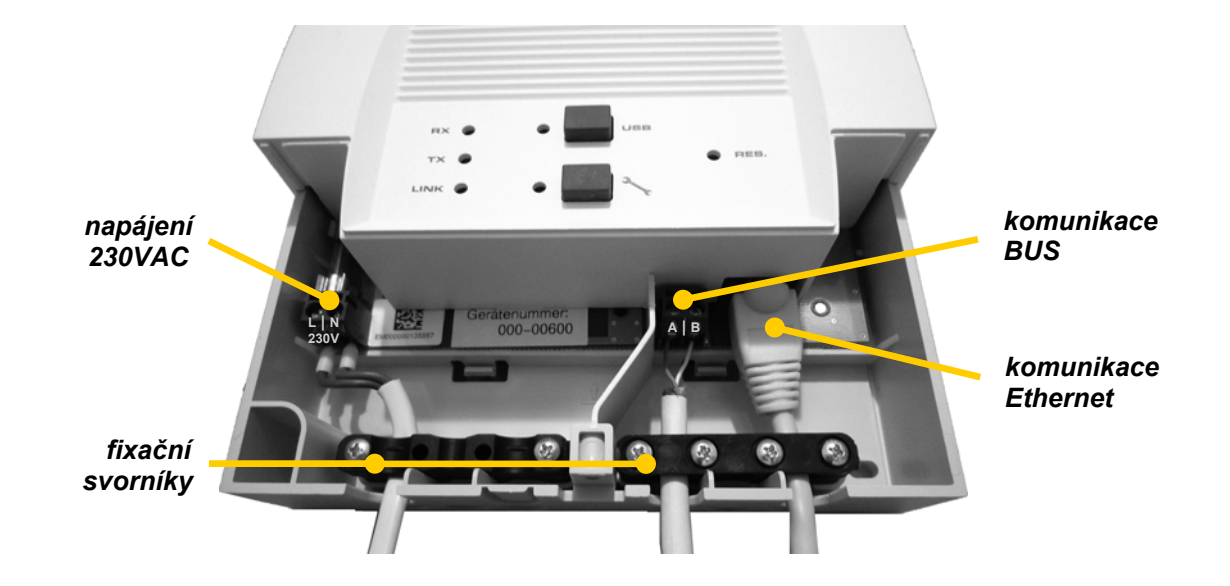

## Komunikace s WebControl

Pro řádnou funkci v rámci PC sítě musí být pro WebControl vyhrazena statická IP adresa. Dále musí být známa konfigurace sítě, tedy tzv. maska a výchozí brána sítě. Tyto tři údaje je nutné nastavit, jinak nebude WebControl viditelný v síti.

## IP adresa a konfigurace sítě

Pro správnou funkci je nutné znát následující údaje: IP adresu, Masku sítě, Výchozí bránu

Nastavení je vhodné provést přes rozhraní regulátoru THETA.

Po fyzickém propojení přístroje WebControl s regulátorem THETA a připojení k napájení vstupte do programovací úrovně regulátoru (úroveň konfiguračních menu, viz návod k použití regulátoru THETA). Nalistujte menu *WEBCONTROL* a postupně zadejte údaje, poskytnuté správcem sítě, tedy IP adresu (*IP*), masku sítě (*SUB*) a výchozí bránu (*GRTE*).

## Ověření komunikace - přihlášení do WebControl

Po zadání údajů spusťte v PC (připojeném do stejné sítě) internetový prohlížeč a do adresního řádku prohlížeče napište nastavenou IP adresu. Pokud jste nastavili správně všechny síťové údaje,

zobrazí se na monitoru následující přihlašovací formulář:

Nyní se můžete přihlásit. Vyplňte uživatelské jméno (první políčko) a heslo (druhé políčko).

| <u>n</u> | <u> </u> | Uživatelské jméno:<br>Heslo: | EBV<br>EBV |
|----------|----------|------------------------------|------------|
| R        |          |                              |            |

Uživatelské jméno a heslo je samozřejmě možné později změnit - buď zadáním přes rozhraní regulátoru THETA, nebo přímo přes webový formulář, vygenerovaný ve Web-Control.

Pokud se přihlášení zdařilo, zobrazí prohlížeč úvodní obrazovku WebControl:

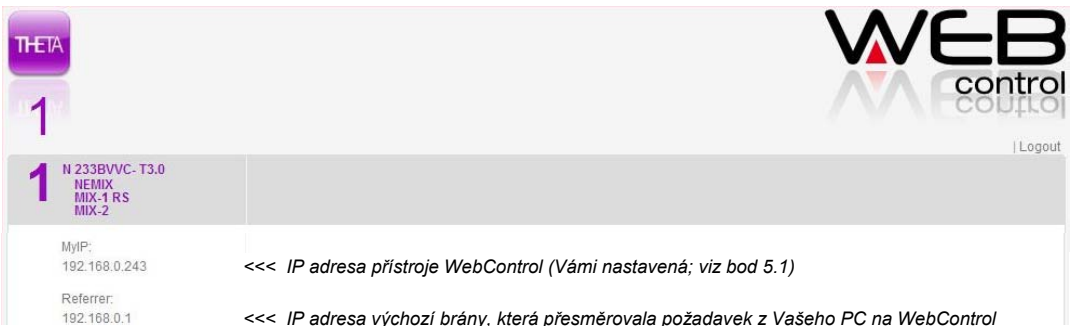

## Webové rohraní

Po úspěšném přihlášení do webového rozhraní se lze volně pohybovat mezi jednotlivými nastaveními regulátoru THETA. Nejprve je však nutné vybrat konkrétní regulátor - kliknutím na číslo v levé horní části vyberte konkrétní regulátor (ty jsou číslovány od 1 do 5, přičemž číslo 1 odpovídá BUS adrese 10, číslo 2 adrese 20 atd.)

Po výběru konkrétního regulátoru se objeví seznam aktuálně přístupných menu pro parametrizaci, respektive jsou zobrazeny i symboly, odpovídající fyzickým tlačítkům na regulátoru (tlačítka slouží pro nastavení základních parametrů). Vpravo nahoře je možné změnit jazykové rozhraní regulátoru, případně se odhlásit. Viz obrázek:

|                                               |                   | DE IGB IFR IT INLIES PT HUICZ PLIRO RUITR SEINO BG Logout |
|-----------------------------------------------|-------------------|-----------------------------------------------------------|
| N 233BVVC- T3.0<br>NEMIX<br>MIX-1 RS<br>MIX-2 | 1 > N 2338WC-T3.0 |                                                           |
| - <u>  -</u>                                  |                   |                                                           |
| CAS. PROGRAM                                  | 10                |                                                           |
| SYSTEM<br>SYST                                | 0                 |                                                           |
| TUV<br>TUV                                    | 0                 |                                                           |
| NEMIX OKRUH<br>NEMIX                          | 0                 |                                                           |
| MIX. OKRUH-1<br>MIX-1                         | 0                 |                                                           |
| WEBCONTROL                                    | 0                 |                                                           |
| CAS-DATUM                                     | 0                 |                                                           |

Podrobnější informace naleznete v návodu na WEBCONTROL.

## Interface pro zapojení kotlů VICTRIX Superior 32 X 2 ErP do kaskády 3.020355

Interface 3.020355 slouží k převodu komunikačního protokolu IMG BUS do komunikačního protokolu používaného regulátorem kaskády a zón THETA. Je určen pro zapojení s plynovými kondenzačními kotli Immergas VICTRIX Superior 32 X 2 ErP a regulátoru THETA (včetně souvisejícího příslušenství). Každý kotel v kaskádě musí mít svůj vlastní interface 3.020355, který bude určovat adresu kotle. Maximální počet kotlů v kaskádě je 8 (dáno počtem dostupných adres).

## Detail připojení

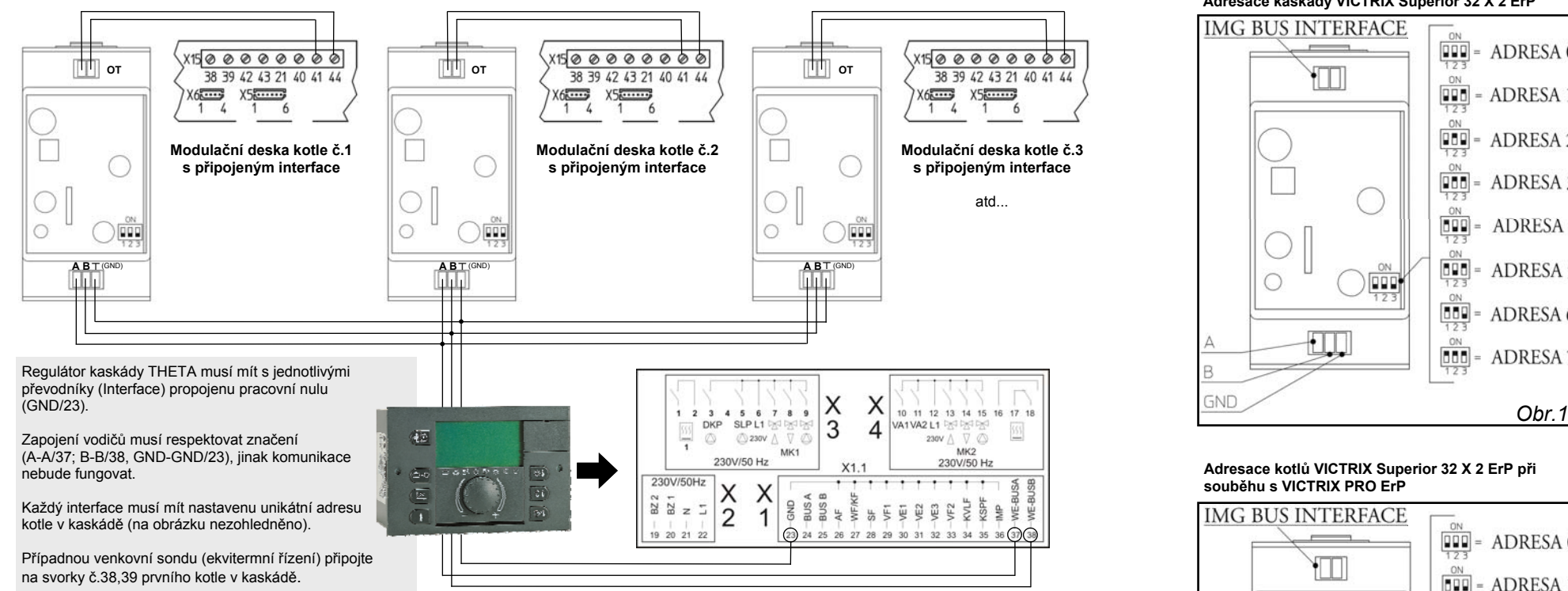

Z kotlů VICTRIX Superior 32 X 2 ErP odstraňte klemu ze svorek 40 a 41, a nastavte do režimu ZIMA.

Každému kotli přiřaďte unikátní BUS adresu pomocí dipových přepínačů dle obrázků 1A v případě kaskády složené pouze z kotlů VICTRIX Superior 32 X 2 ErP, nebo dle obrázku 1B v případě společné instalace v kaskádě s kotli VICTRIX PRO ErP.

#### Adresace

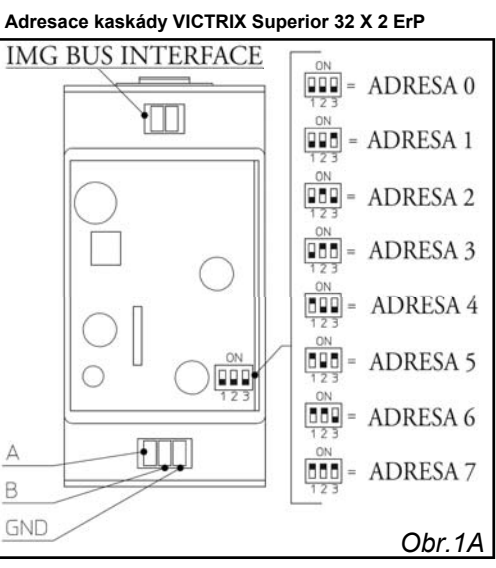

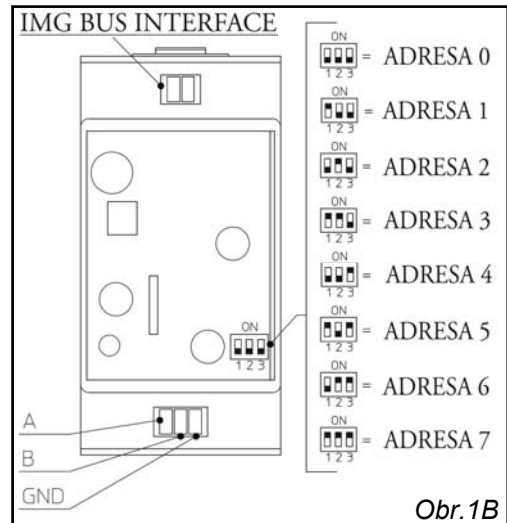

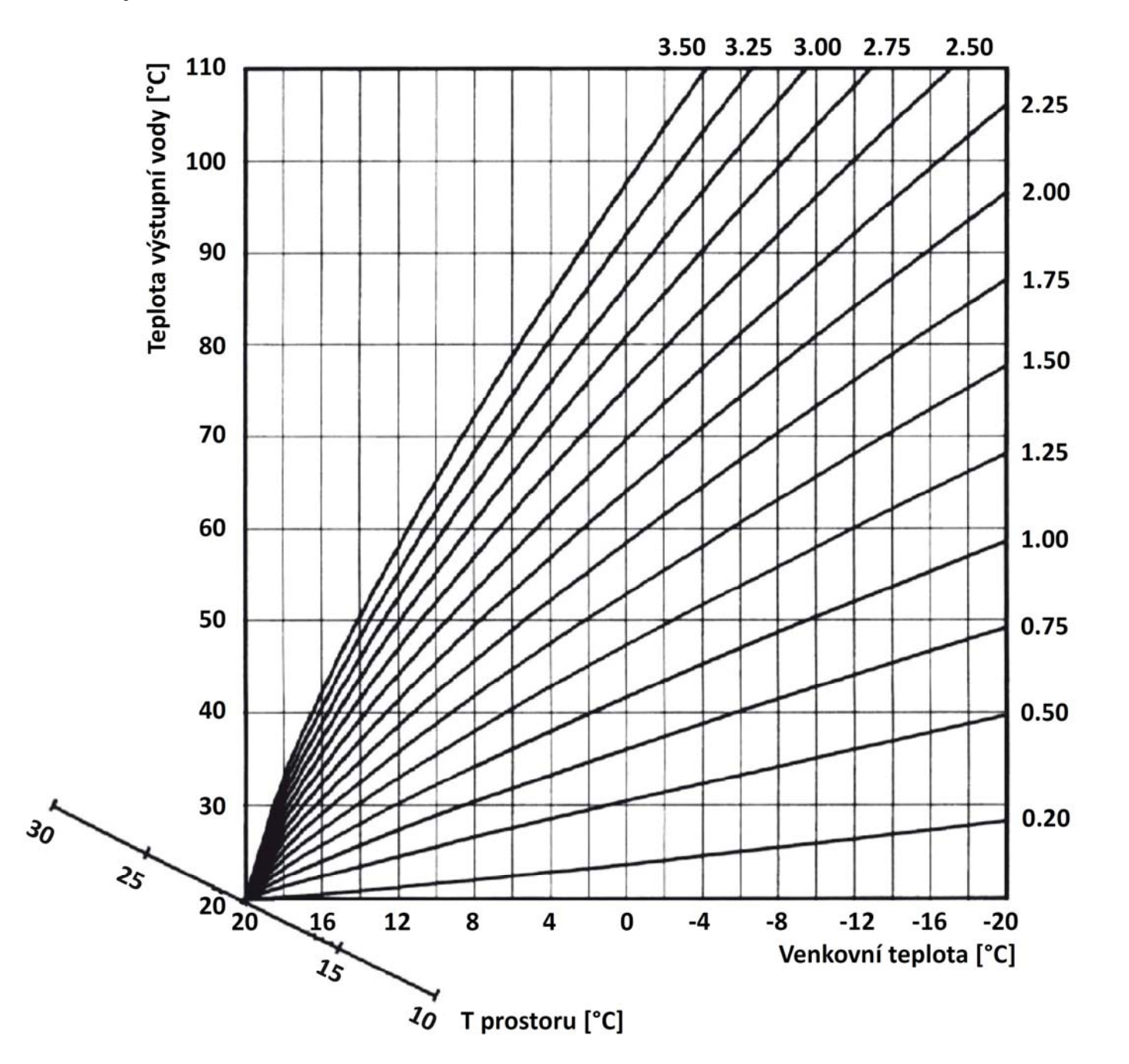

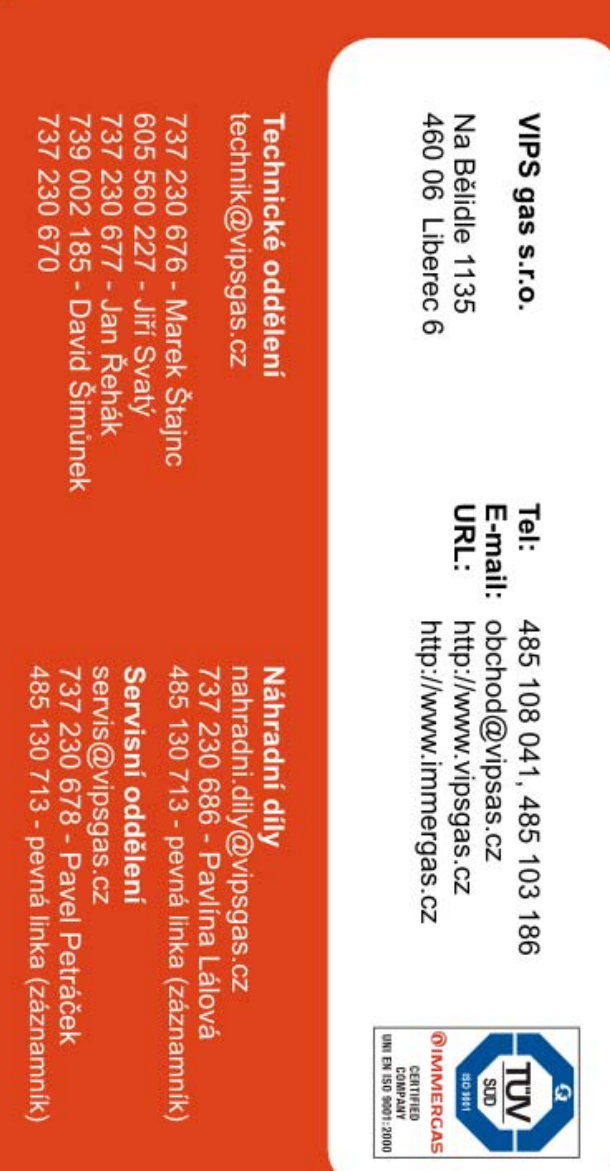

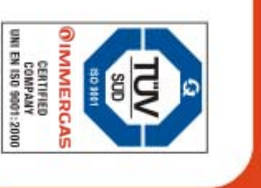

U

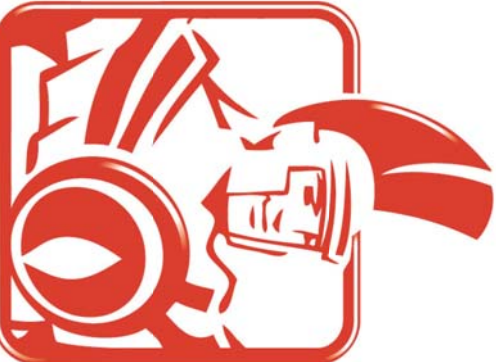